## Formation Bull's Eye

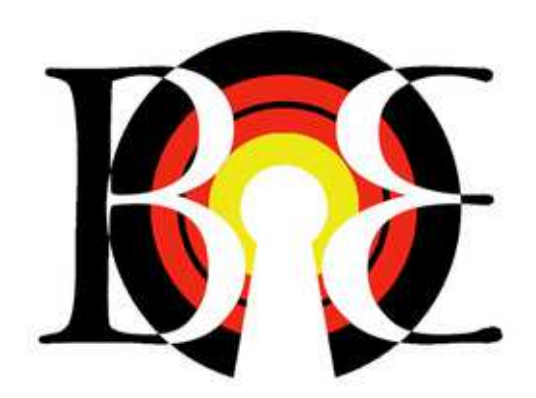

## Préambule

#### Structure

Les différents chapitres de la formation regroupent les onglets de Bull's Eye selon leurs fonctions. Chaque nouveau chapitre permet un plus grand degré d'autonomie pour les utilisateurs, mais présuppose une connaissance des chapitres antérieurs. Lorsqu'un onglet est présenté, son utilité est décrite, puis son apparence est montrée et les points d'intérêts identifiés. Enfin, tout le contenu de l'onglet est décrit.

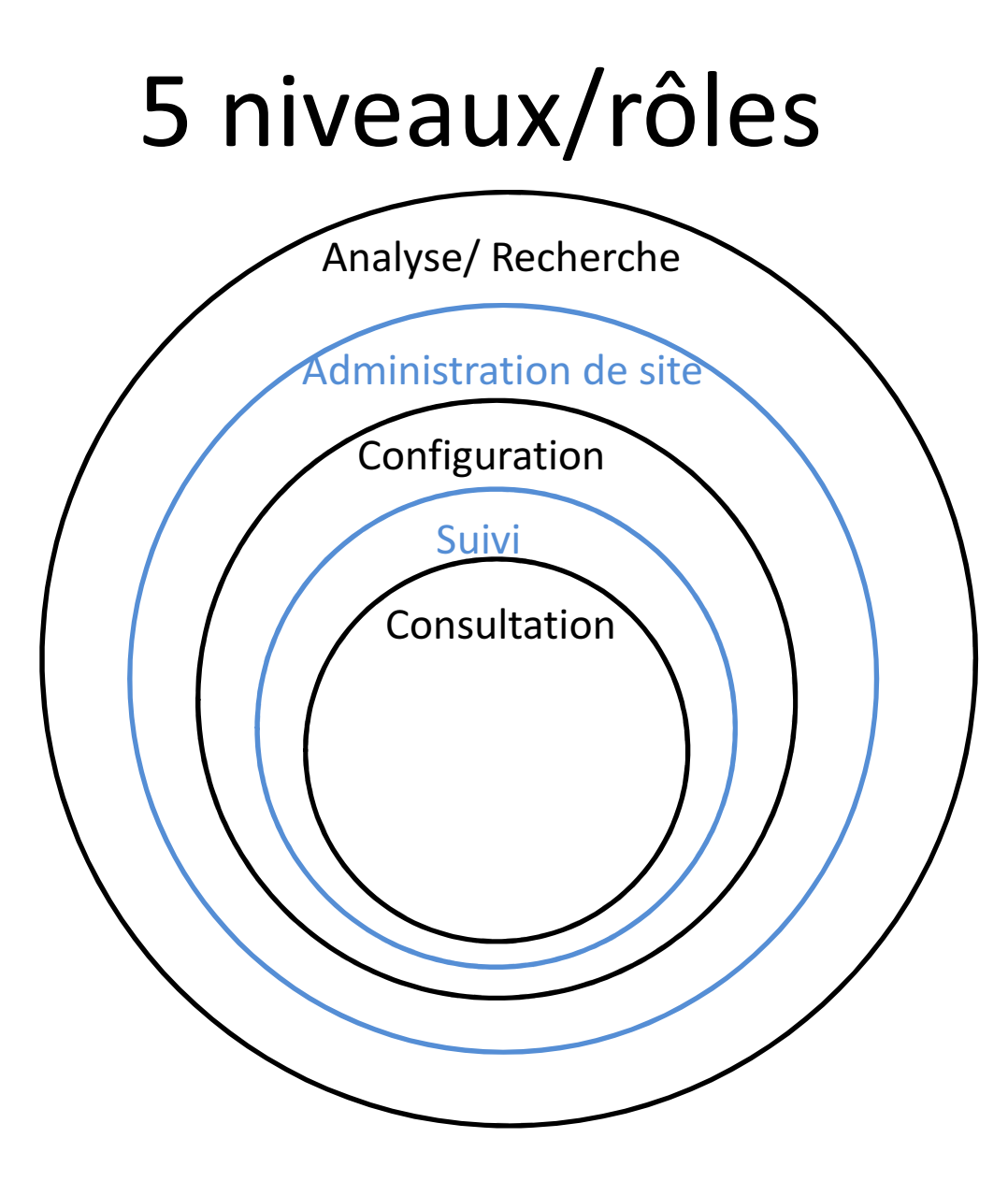

#### 5 niveaux d'autonomie de l'utilisateur

- 1. L'utilisateur ne peut que consulter les résultats et les données de son site.
- L'utilisateur peut prolonger un/des modèles dans le temps en ajoutant les nouvelles données brutes.
- 3. L'utilisateur peut faire ses propres modèles.
- 4. L'utilisateur peut gérer un/plusieurs sites.
- L'utilisateur peut créer des modèles de précision supérieure en optimisant les paramètres mathématiques pour son site spécifique.

#### Plan complet de la formation

Les 5 niveaux sont composés des onglets du logiciel de façon à ce que l'apprentissage soit facilité. L'ordre dans lequel les onglets sont présentés ne correspond pas nécessairement à l'ordre dans lequel les onglets sont affichés car ils sont ici regroupés dans un ordre permettant d'expliquer les concepts au fur et à mesure.

- 1. Modèles
  - A. Productions relatives
  - B. Données par période de facturation
- 2. Relevés
  - A. Relevé
  - B. Système de réfrigération
- 3. Modèles
  - A. Graphiques de consommation
  - B. Météos journalières

- 1. Factures
  - A. Électricité
  - B. Eau
  - C. Combustibles
- 2. Produits
  - A. Production

- 1. Général
- 2. Configuration
  - A. Types d'heure
  - B. Heures
  - C. Zones
  - D. Fériés
  - E. Coefficients météo
  - F. Opérations
  - G. Charges fixes

- 3. Produits
  - A. Catalogue
  - B. Paramètres
- 4. Équipements
- 5. Événements
- 6. Modèles
  - A. Générés

- 1. Météos
  - A. Rechercher
- 2. Équipements
- 3. Gabarits
  - A. Rechercher
- 4. Catégories d'équipement

- 5. Constantes
- 6. Unités
- 7. Système de réfrigération
  - A. Facteurs d'équivalence
  - B. Échelles
- 8. Accès
  - A. Gestionnaire de comptes utilisateur

#### 1. Industrie

- A. Configuration des industries
- B. Types
- C. Zones
- 2. Modèles
  - A. Algorithmes
  - B. Paramètres

## Consultation

#### 1<sup>er</sup> niveau: Consultation

Un utilisateur de ce niveau ne peut que consulter les données et les résultats des modèles conçus. Le niveau lui permet de savoir quelles données sont disponibles et comment y accéder, afin de tirer le maximum d'informations de l'analyse effectuée.

#### 1. Modèles

A. Productions relatives

- B. Données par période de facturation
- 2. Relevés
  - A. Relevé
  - B. Système de réfrigération
- 3. Modèles
  - A. Graphiques de consommation
  - B. Météos journalières

Cet onglet sert à consulter les quantités produites pour une période donnée pour tous les produits répertoriés.

| formation, Fredericton (NB, Canada)<br>Sites > formation > Modèles > Productions relative |                   |            |            |             |            |           |              |  |  |  |
|-------------------------------------------------------------------------------------------|-------------------|------------|------------|-------------|------------|-----------|--------------|--|--|--|
| Général                                                                                   | Configuration $-$ | Factures 👻 | Produits 🗸 | Équipements | Événements | Relevés 👻 | Modèles +    |  |  |  |
| Filtres                                                                                   |                   |            |            |             |            |           |              |  |  |  |
| Énergie                                                                                   | 1.1.1.1           |            |            |             |            |           | •            |  |  |  |
| Modèle                                                                                    | 1.1.1.2           | 2          |            |             |            |           | •            |  |  |  |
| Période                                                                                   | 1.1.1.3           | 3          | <b>#</b>   |             |            |           |              |  |  |  |
|                                                                                           |                   |            |            |             |            |           | Q Rechercher |  |  |  |
|                                                                                           |                   |            |            |             |            |           | 1.1.1.4      |  |  |  |
| Produ                                                                                     | ctions relative   |            |            |             |            |           |              |  |  |  |
| Nom                                                                                       | 1.1.1.5           | ;          |            |             |            | Qu        | 1.1.1.6      |  |  |  |

1.1.1.1 Énergie: l'énergie pour laquelle l'utilisateur veut consulter les données.

1.1.1.2 Modèle: indique le nom du modèle pour lequel l'utilisateur souhaite consulter les données (seul champ obligatoire des filtres).

1.1.1.3 Période: la date de début et de fin de la période pour laquelle l'utilisateur souhaite consulter les données.

1.1.1.4 Rechercher: retourne les données qui correspondent aux filtres entrées.

1.1.1.5 Nom: le nom donné au produit dont la quantité produite apparaît.

1.1.1.6 Quantité: La quantité produite pour la période donnée.

1.1.1.7 Quantité relative: La quantité produite pour la période donnée multipliée par le poids relatif du produit (dépend de l'énergie sélectionnée).

#### 1. Modèles

- A. Productions relatives
- B. Données par période de facturation
- 2. Relevés
  - A. Relevé
  - B. Système de réfrigération
- 3. Modèles
  - A. Graphiques de consommation
  - B. Météos journalières

Cet onglet sert à regrouper diverses données, tel que les quantité produites, les degrés jours de chauffe et de refroidissement et la consommation électrique sur une même base temporelle. Cette base temporelle est la période de facturation électrique, car la consommation électrique est un bon point de départ en raison de sa stabilité.

| Formation, Fredericton (NB, Canada)<br>Sites > Formation > Modèles > Données par période de facturation |                         |            |            |             |                 |             |           |               |          |  |                         |         |     |     |
|----------------------------------------------------------------------------------------------------|-------------------------|------------|------------|-------------|-----------------|-------------|-----------|---------------|----------|--|-------------------------|---------|-----|-----|
| Général                                                                                                 | Configuration $\bullet$ | Factures 👻 | Produits 👻 | Équipements | Événements      | Relevés 👻 🕴 | Modèles 👻 |               |          |  |                         |         |     |     |
| Filtres                                                                                                 |                         |            |            |             |                 |             |           |               |          |  |                         |         |     |     |
| Énergie                                                                                                 | 1.1.2.1                 |            |            |             |                 |             |           |               |          |  |                         |         |     |     |
| Modèle                                                                                                  | 1.1.2.2                 |            |            |             |                 |             |           |               |          |  |                         |         |     | -   |
| Période                                                                                                 | 1.1.2.3                 |            | <b>*</b>   |             |                 |             |           |               |          |  |                         |         |     | v   |
|                                                                                                    |                         |            |            |             |                 |             | (         | Q Rechercher  |          |  |                         |         |     |     |
|                                                                                                    |                         |            |            |             |                 |             | 1         | .1.2.4        |          |  |                         |         |     |     |
| Données par période de facturation                                                                      |                         |            |            |             |                 |             |           |               |          |  |                         |         |     |     |
| # 1                                                                                                    | Date de facturation     |            |            | Con         | sommation total | e Produits  |           | Charges fixes | Coût     |  | Consommation événements | Jours   | DJC | DJR |
| 1.                                                                                                    | 1.2.5 et                |            |            | 1.1.2.7     |                 | 1.1.2       | 2.8       | 1.1.2.9       | 1.1.2.10 |  | 1.1.2.11                | 1.1.2.1 | .2  |     |
| 1.                                                                                                    | 1.2.6                   |            | _          |             |                 |             |           |               | -        |  |                         | à       |     |     |
|                                                                                                    |                         |            |            |             |                 |             |           |               |          |  |                         | 1.1.2.1 | .4  |     |

1.1.2.2 Énergie: indique le type d'énergie du modèle pour lequel l'utilisateur souhaite consulter les données (champ obligatoire).

1.1.2.2 Modèle: indique le nom du modèle pour lequel l'utilisateur souhaite consulter les données (champ obligatoire).

1.1.2.3 Période: la date de début et de fin de la période pour laquelle l'utilisateur souhaite consulter les données.

1.1.2.4 Rechercher: retourne les données qui correspondent aux filtres entrées.

1.1.2.5 #: Affiche le numéro de facture

1.1.2.6 Date de facturation: Date de fin de la période de facturation pour laquelle les données sont affichées.

1.1.2.7 Consommation totale: la somme de l'énergie du type sélectionné consommée durant la période de facturation.

1.1.2.8 Produits: la liste des produits et leurs quantités produites durant la période de facturation.

1.1.2.9 Charges fixes: la consommation énergétique par catégorie de charges fixes durant la période de facturation.

1.1.2.10 Coût: le coût estimé associé à la consommation énergétique par catégorie de charges fixes durant la période de facturation.

1.1.2.11 Consommation événements: La correction sur la consommation de base en raison de fériés ou d'événements durant la période de facturation, par catégorie de charges fixes.

1.1.2.12 Jours: nombre de jours couvert par la période de facturation (inclut la date de fin)

1.1.2.13 DJC: degrés jours de chauffe durant la période de facturation, un degré jour représente un écart de 1 degré durant un jour par rapport au point de consigne de chauffage du bâtiment.

1.1.2.14 DJR: degrés jours de refroidissement (idem 1.1.2.13 mais pour la climatisation)

#### 1. Modèles

- A. Productions relatives
- B. Données par période de facturation

#### 2. Relevés

- A. Relevé
- B. Système de réfrigération
- 3. Modèles
  - A. Graphiques de consommation
  - B. Météos journalières

Cet onglet sert à consulter la consommation des différents équipements en la brisant en leur puissance, un pourcentage de correction (facteur d'utilisation, ballast, ...), et un nombre d'heure de fonctionnement. Cet onglet permet aussi de constater l'impact des événements et des fériés sur la consommation des équipements.

| formation, Fredericton (NB, Canada)<br>Sites > formation > Relevés > Relevé |                      |                               |                      |                                             |                            |                            |                            |  |  |  |
|-----------------------------------------------------------------------------|----------------------|-------------------------------|----------------------|---------------------------------------------|----------------------------|----------------------------|----------------------------|--|--|--|
| Général Configuration - Factures -                                          | Produits 👻 Éq        | uipements Événements          | Relevés <del>-</del> | Modèles 🗸                                   |                            |                            |                            |  |  |  |
| Filtres                                                                     |                      | _                             |                      |                                             |                            |                            |                            |  |  |  |
| Énergie<br>Électrique                                                       | 1.2.1.1              |                               |                      |                                             |                            |                            | •                          |  |  |  |
| Modèle                                                                      | 1.2.1.2              |                               |                      |                                             |                            |                            | Ţ                          |  |  |  |
| Période à à                                                                 | 1.2.1.3              |                               |                      |                                             |                            |                            |                            |  |  |  |
| Catégorie                                                                   | 1.2.1.4              |                               |                      |                                             |                            |                            | •                          |  |  |  |
| Zone                                                                        | 1.2.1.5              |                               |                      |                                             |                            |                            |                            |  |  |  |
| Équipement                                                                  | 1.2.1.6              |                               |                      |                                             |                            |                            |                            |  |  |  |
| Production Non production                                                   | 1.2.1.7              |                               |                      |                                             |                            |                            | -                          |  |  |  |
| Q Rechercher                                                                |                      |                               |                      |                                             |                            |                            |                            |  |  |  |
| 1.2.1.8                                                                     |                      |                               |                      |                                             |                            |                            |                            |  |  |  |
| Relevé                                                                      |                      |                               |                      |                                             |                            |                            |                            |  |  |  |
| Zone Type hr Équipements                                                    | Pu<br>Watts Ballast- | uissance<br>% Nombre lumières | Quantité             | Consommation normale<br>Heures Jours kWh \$ | Pertes<br>Heures Jours kWh | Fériés<br>Heures Jours kWh | Extras<br>Heures Jours kWh |  |  |  |
| 1.2.1.9 à 1.2.1.11                                                          | 1.2.1.12             | et 1.2.1.13                   |                      | 1.2.1.14                                    | 1.2.1.15                   | 1.2.1.16                   | 1.2.1.17                   |  |  |  |

1.2.1.1 Énergie: l'énergie pour laquelle l'utilisateur souhaite consulter les données de consommation (champ obligatoire).

1.2.1.2 Modèle: indique le nom du modèle pour lequel l'utilisateur souhaite consulter les données (champ obligatoire).

1.2.1.3 Période: la date de début et de fin de la période pour laquelle l'utilisateur souhaite consulter les données (champ obligatoire).

1.2.1.4 Catégorie: la catégorie de charges fixes pour laquelle l'utilisateur souhaite consulter les données.

1.2.1.5 Zone: la zone pour laquelle l'utilisateur souhaite consulter les données.

1.2.1.6 Équipement: le type d'équipement pour lequel l'utilisateur souhaite consulter les données.

1.2.1.7.1 Production: Seuls les équipements liés à la production pourront être consultés par l'utilisateur.

1.2.1.7.2 Non production: Seuls les équipements qui ne sont pas liés à la production pourront être consultés par l'utilisateur.

1.2.1.8 Rechercher: retourne les données qui correspondent aux filtres entrées.

1.2.1.9 Zone: la zone dans laquelle est compris l'équipement.

1.2.1.10 Type hr: le type d'heure selon lequel l'équipement est opéré.

1.2.1.11 Équipements: le nom de l'équipement pour lequel les données sont affichées.

1.2.1.12 Puissance: les données concernant la consommation instantanée de l'équipement.

1.2.1.12.1 Watts: la puissance de l'équipement en Watts.

1.2.1.12.2 Ballast-%: le pourcentage de correction de la puissance pour la consommation réelle de l'équipement. Un ballast (éclairage) fera donc monter le pourcentage en haut de 100% car il correspond à une surcharge qui n'est pas inclut dans la puissance de l'ampoule. À l'inverse un équipement qui fonctionne de façon intermittente aura un pourcentage inférieur à 100%. En absence de nombre, 100% est utilisé.

1.2.1.13.1 Nombre lumières: la quantité de lumières incluses dans l'équipement d'éclairage donné, présent dans une zone donnée et ayant le type d'heure donné.

1.2.1.13.2 Quantité: la quantité d'un équipement donné présent dans une zone donnée et ayant le type d'heure donné.

1.2.1.14 Consommation normale: la consommation pour le nombre d'équipement donné en des circonstances normales (sans événements ou fériés)

1.2.1.14.1 Heures: le nombre d'heures de fonctionnement normal des équipements

1.2.1.14.2 Jours: le nombre de jours où l'équipement a fonctionné.

1.2.1.14.3 kWh (TJ): la consommation normale en kWh (TJ) des équipements pour la période.

(1.2.1.12.1 X 1.2.1.12.2 X 1.2.1.13.1 X 1.2.1.14.1)

1.2.1.14.4 \$: le coût associé à la consommation (1.2.1.14.3).

1.2.1.15 Pertes: ce qui résulte d'événements de perte de la période.

1.2.1.15.1 Heures: le nombre d'heures de fonctionnement des équipements perdues en raison d'événements.

1.2.1.15.2 Jours: le nombre de jours affectés par les événements de pertes.

1.2.1.15.3 kWh (TJ): la consommation perdue en kWh (TJ) par les équipements pour la période en raison des événements.
#### 1.2.1 Relevé

1.2.1.16 Fériés: ce qui résulte des fériés de la période.

1.2.1.16.1 Heures: le nombre d'heures de fonctionnement des équipements perdues en raison de fériés.

1.2.1.16.2 Jours: le nombre de jours affectés par les fériés.

1.2.1.16.3 kWh (TJ): la consommation perdue en kWh (TJ) par les équipements pour la période en raison des fériés.

#### 1.2.1 Relevé

1.2.1.17 Extras: ce qui résulte d'événements d'extra de la période.

1.2.1.17.1 Heures: le nombre d'heures de fonctionnement des équipements supplémentaire en raison d'événements.

1.2.1.17.2 Jours: le nombre de jours affectés par les événements d'extra.

1.2.1.17.3 kWh (TJ): la consommation supplémentaire en kWh(TJ) par les équipements pour la période en raison des événements.

#### 1<sup>er</sup> niveau: onglets

#### 1. Modèles

- A. Productions relatives
- B. Données par période de facturation

#### 2. Relevés

- A. Relevé
- B. Système de réfrigération
- 3. Modèles
  - A. Graphiques de consommation
  - B. Météos journalières

Cet onglet sert à consulter les entrepôts et les espaces de travail réfrigérés et surgelés existants. Il donne aussi des informations sur les réfrigérateurs de vente, le cas échéant. Il en donne les dimensions ainsi que la consommation.

| formation, Fredericton (NB, Canada)<br>Sites > formation > Relevés > Système de réfrigération |                        |                    |                 |                      |                              |         |           |            |              |
|-----------------------------------------------------------------------------------------------|------------------------|--------------------|-----------------|----------------------|------------------------------|---------|-----------|------------|--------------|
| Général Confi                                                                                 | iguration 👻 Factures 👻 | Produits 🗸 Équipem | ents Événements | Relevés <del>-</del> | Modèles 🕶                    |         |           |            |              |
| Filtres                                                                                       |                        |                    |                 |                      |                              |         |           |            |              |
| Modèle                                                                                        |                        | 1.2.2.1            | ]               |                      |                              |         |           |            | v            |
| Période                                                                                       | à                      | 1.2.2.2            |                 |                      |                              |         |           |            |              |
| Zone                                                                                          |                        | 1.2.2.3            |                 |                      |                              |         |           |            |              |
| Production                                                                                    | Non production         | 1.2.2.4            |                 |                      |                              |         |           |            | _            |
|                                                                                               |                        |                    |                 |                      | Q Rechercher                 |         |           |            |              |
|                                                                                               |                        |                    |                 |                      | 1.2.2.5                      |         |           |            |              |
| Système de réfrigération                                                                      |                        |                    |                 |                      |                              |         |           |            |              |
| Nom                                                                                           | Hauteur L              | argeur Longu       | eur Volume      |                      | Moyenne énergétique          | Facteur | de charge | Production | Consommation |
| 1.2.2.6                                                                                       | 1.2.2.7 à 1.           | 2.2.9              | m 1.2.2         | 2.10                 | <sup>kW/m3</sup><br>1.2.2.11 | 1.2.2   | 2.12      | 1.2.2.13   | 1.2.2.14     |

1.2.2.1 Modèle: indique le nom du modèle pour lequel l'utilisateur souhaite consulter les données (seul champ obligatoire des filtres).

1.2.2.2 Période: la date de début et de fin de la période pour laquelle l'utilisateur souhaite consulter les données.

1.2.2.3 Zone: la zone pour laquelle l'utilisateur souhaite consulter les données.

1.2.2.4.1 Production: Seuls les équipements liés à la production pourront être consultés par l'utilisateur.

1.2.2.4.2 Non production: Seuls les équipements qui ne sont pas liés à la production pourront être consultés par l'utilisateur.

1.2.2.5 Rechercher : retourne les données qui correspondent aux filtres entrées.

1.2.2.6 Nom: indique le nom de l'entrepôt ou de l'espace de travail réfrigéré ou surgelé.

1.2.2.7 Hauteur: la hauteur de l'entrepôt.

1.2.2.8 Largeur: la largeur de l'entrepôt.

1.2.2.9 Longueur: la longueur de l'entrepôt.

1.2.2.10 Volume: le volume de l'entrepôt.

1.2.2.11 Moyenne énergétique: la puissance moyenne par unité de volume en prenant en considération la géométrie du système et les activités ayant lieu dans l'espace réfrigéré.

1.2.2.12 Facteur de charge: Le facteur de charge d'un système de réfrigération standard.

1.2.2.13 Production: pourcentage de l'entrepôt qui sert directement ou indirectement à la production.

1.2.2.14 Consommation: consommation pour le refroidissement de l'espace pour la période demandée.

#### 1<sup>er</sup> niveau: onglets

- 1. Modèles
  - A. Productions relatives
  - B. Données par période de facturation
- 2. Relevés
  - A. Relevé
  - B. Système de réfrigération
- 3. Modèles
  - A. Graphiques de consommation
  - B. Météos journalières

#### 1.3.1 Graphiques de consommation

Cet onglet sert à observer graphiquement la relation entre la production et la consommation.

#### 1.3.1 Graphiques de consommation

| format                             | formation, Fredericton (NB, Canada) Sites > formation > Modèles > Graphiques de consommation |            |            |             |            |           |           |  |  |
|------------------------------------|----------------------------------------------------------------------------------------------|------------|------------|-------------|------------|-----------|-----------|--|--|
| Général                            | Configuration $\bullet$                                                                      | Factures 👻 | Produits 🗸 | Équipements | Événements | Relevés 👻 | Modèles - |  |  |
| Filtres                            |                                                                                              |            |            |             |            |           |           |  |  |
| <sub>Énergie</sub> 1               | .3.1.1                                                                                       |            |            |             |            |           |           |  |  |
| Modèle 1                           | .3.1.2                                                                                       | 1          |            |             |            |           | •         |  |  |
| Période 1                          | .3.1.3                                                                                       |            |            |             |            |           | •         |  |  |
| 1.3.                               | .1.4                                                                                         |            | -          |             |            |           |           |  |  |
| Q Rechercher                       |                                                                                              |            |            |             |            |           |           |  |  |
| Graphiques de consommation 1.3.1.5 |                                                                                              |            |            |             |            |           |           |  |  |

#### 1.3.1 Graphiques de consommation

1.3.1.1 Énergie: indique le type d'énergie pour lequel l'utilisateur souhaite consulter les données (champ obligatoire).

1.3.1.2 Modèle: indique le nom du modèle pour lequel l'utilisateur souhaite consulter les données (champ obligatoire).

1.3.1.3 Période: l'année de début et de fin de la période pour laquelle l'utilisateur souhaite consulter les données (inclusivement et obligatoire).

1.3.1.4 Rechercher : retourne le graphique des données qui correspondent aux filtres entrées.

1.3.1.5 Tendances linéaires: Espace ou apparaît le graphique de consommation en fonction de la production.

#### 1<sup>er</sup> niveau: onglets

- 1. Modèles
  - A. Productions relatives
  - B. Données par période de facturation
- 2. Relevés
  - A. Relevé
  - B. Système de réfrigération
- 3. Modèles
  - A. Graphiques de consommation
  - B. Météos journalières

Cet onglet sert à consulter les données météorologiques utilisées par le modèle pour chaque jour. Il donne les degrés jours de chauffe et de réfrigération pour toutes les combinaisons d'effet du soleil et du vent. Il donne aussi l'impact de l'humidité sur la température. Cet onglet est très pratique pour déterminer quels facteurs météorologiques ont un impact significatif sur la consommation du site.

| forma<br>Sites > format | formation, Fredericton (NB, Canada)<br>Sites > formation > Modèles > Météos journalières |            |                         |             |            |                                |                           |                                          |                              |                                          |
|-------------------------|------------------------------------------------------------------------------------------|------------|-------------------------|-------------|------------|--------------------------------|---------------------------|------------------------------------------|------------------------------|------------------------------------------|
| Général                 | Configuration -                                                                          | Factures 👻 | Produits 👻              | Équipements | Événements | Relevés 👻 🛛                    | Aodèles <del>-</del>      |                                          |                              |                                          |
| Filtres                 |                                                                                          |            |                         |             |            |                                |                           |                                          |                              |                                          |
| Modèle                  | Modèle 1.3.2.1                                                                           |            |                         |             |            |                                |                           |                                          |                              |                                          |
| Période                 | 1.3.2.2                                                                                  |            | Ê                       |             |            |                                |                           |                                          |                              |                                          |
|                         |                                                                                          |            |                         |             |            |                                | O Berharrhar              |                                          |                              |                                          |
|                         |                                                                                          |            |                         |             |            |                                | 1.3.2.3                   |                                          |                              |                                          |
| Météo                   | Météos journalières                                                                      |            |                         |             |            |                                |                           |                                          |                              |                                          |
|                         | Conditions                                                                               |            | DJ                      |             | Coeff      | icient effet soleil            | Coefficient effet vent    | Effet ° soleil et vent                   | Effet ° soleil seulement     | Effet ° vent seulement                   |
| Date 1.3                | Humidité Vent<br>.2.4 et                                                                 | Soleil Cha | uffage Réfri<br>1.3.2.6 | à 1.3.2     | .8 1.      | ge Réfrigérati<br><b>3.2.9</b> | on Chauffage Réfrigératio | n Chauffage Réfrigération Th<br>1.3.2.11 | Chauffage Réfrigération Tbsa | Chauffage Réfrigération Tbsa<br>1.3.2.13 |
| 1.3                     | .2.5                                                                                     |            |                         |             |            |                                |                           | •                                        | -                            |                                          |

1.3.2.1 Modèle: indique le nom du modèle pour lequel l'utilisateur souhaite consulter les données.

1.3.2.2 Période: Date de début et de fin de la période pour laquelle l'utilisateur souhaite consulter les données.

1.3.2.3 Rechercher : retourne les données qui correspondent aux filtres entrées.

1.3.2.4 Date: la date pour laquelle les informations sont données.

1.3.2.5 Conditions: les informations supplémentaires entrées par l'utilisateur si nécessaire. Elles ne sont pas incluses dans la base de donnée de Bull's Eye.

1.3.2.5.1 Humidité: l'humidité relative pour la journée (%).

1.3.2.5.2 Vent: la vitesse moyenne du vent de la journée.

1.3.2.5.3 Soleil: la durée d'ensoleillement de la journée.

1.3.2.6 DJ: les degrés jours considérés pour la journée.

1.3.2.6.1 Chauffage: les degrés jours de chauffe.

1.3.2.6.2 Réfrigération: les degrés jours de réfrigération.

1.3.2.7 Tbs: la température bulbe sec de la journée.

1.3.2.8 Tbh: la température bulbe humide de la journée.

1.3.2.9 Coefficient effet soleil: les coefficients de l'impact de l'ensoleillement sur les degrés jours.

1.3.2.9.1 Chauffage: coefficient sur les degrés jours de chauffe.

1.3.2.9.2 Réfrigération: coefficient sur les degrés jours de réfrigération.

1.3.2.10 Coefficient effet vent: les coefficients de l'impact de la vitesse moyenne du vent sur les degrés jours.

1.3.2.10.1 Chauffage: coefficient sur les degrés jours de chauffe.

1.3.2.10.2 Réfrigération: coefficient sur les degrés jours de réfrigération.

1.3.2.11 Effet soleil et vent: les effets du soleil et du vent sur les degrés jours et la température apparente.

1.3.2.11.1 Chauffage: degrés jours de chauffe en tenant compte de l'effet du soleil et du vent.

1.3.2.11.2 Réfrigération: degrés jours de réfrigération en tenant compte de l'effet du soleil et du vent.

1.3.2.11.3 Tbsa: température ajustée selon les effets du soleil et du vent.

1.3.2.12 Effet soleil seulement: les effets du soleil sur les degrés jours et la température apparente.

1.3.2.12.1 Chauffage: degrés jours de chauffe en tenant compte de l'effet du soleil.

1.3.2.12.2 Réfrigération: degrés jours de réfrigération en tenant compte de l'effet du soleil.

1.3.2.12.3 Tbsa: température ajustée selon les effets du soleil.

1.3.2.13 Effet vent seulement: les effets du vent sur les degrés jours et la température apparente.

1.3.2.13.1 Chauffage: degrés jours de chauffe en tenant compte de l'effet du vent.

1.3.2.13.2 Réfrigération: degrés jours de réfrigération en tenant compte de l'effet du vent.

1.3.2.13.3 Tbsa: température ajustée selon les effets du vent.

# Suivi

#### 2<sup>e</sup> niveau: Suivi

Un utilisateur de ce niveau peut ajouter des données à un modèle déjà conçu. Cela permet de s'assurer soit que le modèle est toujours valide ou que des changements apportés sont significatifs sur sa consommation énergétique.

#### 2<sup>e</sup> niveau: onglets

#### 1. Factures

- A. Électricité
- B. Eau
- C. Combustibles
- 2. Produits
  - A. Production

## 2.1.1 Électricité

Cet onglet sert à gérer la consommation d'électricité et sa production sur le site s'il y a lieu.

## 2.1.1 Électricité

| formation, Fredericton (NB, Canada) |                                                                                                    |                |                    |                    |                    |                    |                 |                    |                       |          |
|-------------------------------------|----------------------------------------------------------------------------------------------------|----------------|--------------------|--------------------|--------------------|--------------------|-----------------|--------------------|-----------------------|----------|
| Général                             | Configuration - Factu                                                                               | ures 🗸 Produit | 2.1.1.1 2.1<br>2.1 |                    | 2 à<br>4           |                    |                 |                    |                       |          |
| Factu                               | Factures d'électricité                                                                              |                |                    |                    |                    |                    |                 |                    |                       |          |
|                                     | Montant de la facture Puissance apparente Puissance facturée Puissance réelle Électricité consommée |                |                    |                    |                    |                    |                 |                    |                       |          |
| Nom                                 | Numéro Fin période                                                                                  | Avant taxes    | Avec taxes         | Pointe Hors pointe | Pointe Hors pointe | Pointe Hors pointe | Facturée Pointe | Produite sur place | Dernière modification | Actions  |
| 2.1                                 | l.1.5 à                                                                                             | 2.1.1.8        | et                 | 2.1.1.10           | 2.1.1.12           | 2.1.1.14           | 2.1.1.16 à      |                    | 2.1.1.19              | 2.1.1.20 |
|                                     |                                                                                                    |                |                    |                    |                    | <b>at</b>          | 71110           |                    |                       |          |
| 2.1                                 | L.1.7                                                                                               | 2.1.1.9        |                    | et                 | et                 | el                 | 2.1.1.10        |                    |                       |          |

# 2.1.1 Électricité

2.1.1.1 Exporter: ce bouton permet d'exporter les informations entrées en EXCEL. Si aucune information n'a été entrée il fournit tout de même le gabarit pour pouvoir entrer les informations sur EXCEL dans un format que Bull's Eye va accepter. Le gabarit n'est pas montré car les champs à remplir y sont les même que pour l'écran d'ajout.

2.1.1.2 Importer: ce bouton permet de ramener le gabarit EXCEL rempli dans Bull's Eye pour intégrer les informations qui y ont été entrées.

2.1.1.3 Ajouter: ce bouton permet d'accéder à l'écran d'ajout pour entrer les information à même Bull's Eye.

| format  | İON, Fredericton (NB, Canada)<br>n > Factures → Factures d'électricité → |                                        |                               |   |
|---------|--------------------------------------------------------------------------|----------------------------------------|-------------------------------|---|
| Général | Configuration • Factures • Produits •                                    | Équipements Événements Relevés 🕶 N     | Modèles ▼                     |   |
| Facture | d'électricité                                                            |                                        |                               | 0 |
|         | Période *                                                                | 2.1.1.3. <u>1</u> à                    |                               |   |
|         | Nom                                                                      |                                        |                               |   |
|         | Numéro de facture *                                                      |                                        | 2.1.1.3.2 et 2.1.1.3.3        |   |
|         | Consommation achetée *                                                   | KWH                                    | 2 1 1 2 <i>4</i> ot 2 1 1 2 5 |   |
|         | Facture avant taxes                                                      | \$                                     | 2.1.1.3.4 et 2.1.1.3.3        |   |
|         | Facture taxes incluses                                                   | \$                                     | 2.1.1.3.6 et                  |   |
|         | Puissance de pointe apparente                                            | KVA                                    | 2.1.1.3.7                     |   |
|         | Puissance hors-pointe apparente                                          | KVA                                    |                               |   |
|         | Puissance de pointe facturée                                             | KW                                     | 2.1.1.3.8 et 2.1.1.3.9        |   |
|         | Puissance hors-pointe facturée                                           | KW                                     |                               |   |
|         | Puissance de pointe réelle                                               | KW                                     | 2.1.1.3.10 et 2.1.1.3.11      |   |
|         | Puissance hors-pointe réelle                                             | KW                                     |                               |   |
|         | Consommation de pointe                                                   | KWH                                    | 2.1.1.3.12 et 2.1.1.3.13      |   |
|         | Électricité générée sur le site                                          | KWH                                    | 2.1.1.3.14                    |   |
|         | 2.1.1.3.1                                                                | 5 Sauvegarder la facture d'électricité | Annuler 2.1.1.3.16            |   |

2.1.1.3.1 Période: date de début et date de fin de la période de facturation (inclusivement). C'est un champ obligatoire.

2.1.1.3.2 Nom: permet de donner un nom à la facture. Le nom n'est pas nécessairement unique.

2.1.1.3.3Numéro de facture: le numéro de la facture ou le numéro de la facture dans la liste jointe. C'est un champ obligatoire. Il doit être unique.

2.1.1.3.4 Consommation achetée: la quantité d'électricité achetée sur la facture (en kWh). C'est un champ obligatoire.

2.1.1.3.5 Facture avant taxes: montant de la facture électrique sans les taxes.

2.1.1.3.6 Facture taxes incluses: montant de la facture électrique avec les taxes.

2.1.1.3.7 Puissance de pointe apparente: puissance de pointe prenant en compte la puissance réelle et la puissance réactive.

2.1.1.3.8 Puissance hors-pointe apparente: puissance horspointe prenant en compte la puissance réelle et la puissance réactive.

2.1.1.3.9 Puissance de pointe facturée: la puissance de pointe qui est facturée par le vendeur d'électricité.

2.1.1.3.10 Puissance hors-pointe facturée: la puissance horspointe qui est facturée par le vendeur d'électricité.

2.1.1.3.11 Puissance de pointe réelle: la puissance véritablement utilisée sur le site en pointe.

2.1.1.3.12 Puissance hors-pointe réelle: la puissance véritablement utilisée sur le site hors-pointe.

2.1.1.3.13 Consommation de pointe: la consommation électrique (comprise dans la consommation facturée) qui a eu lieu durant les heures de consommation de pointe (définies par le vendeur d'électricité).

2.1.1.3.14 Électricité générée sur le site: électricité produites durant la période de facturation. Le moyen de production de l'électricité n'est pas important, mais cette électricité ne doit pas avoir été comptabilisée dans une facture.

2.1.1.3.15 Sauvegarder la facture d'électricité: permet de sauvegarder les données entrées.

2.1.1.3.16 Annuler: annule les modifications entrées.
2.1.1.4 Supprimer tout: efface toutes les factures d'électricité entrées (visible seulement si des factures sont entrées).

2.1.1.5 Nom: nom de la facture (voir 2.1.1.3.2).

2.1.1.6 Numéro: le numéro de la facture (voir 2.1.1.3.3).

2.1.1.7 Fin période: la date de fin de la période de facturation (voir 2.1.1.3.1).

2.1.1.8 Montant de la facture avant taxes: voir 2.1.1.3.5.

2.1.1.9 Montant de la facture avec taxes: voir 2.1.1.3.6.

2.1.1.10 Puissance apparente pointe: voir 2.1.1.3.7.

2.1.1.11 Puissance apparente hors-pointe: voir 2.1.1.3.8.

2.1.1.12 Puissance facturée pointe: voir 2.1.1.3.9.

2.1.1.13 Puissance facturée hors-pointe: voir 2.1.1.3.10.

2.1.1.14 Puissance réelle pointe: voir 2.1.1.3.11.

2.1.1.15 Puissance réelle hors-pointe: voir 2.1.1.3.12.

2.1.1.16 Électricité consommée facturée: voir 2.1.1.3.4.

2.1.1.17 Électricité consommée pointe: voir 2.1.1.3.13.

2.1.1.18 Électricité consommée produite sur place: voir 2.1.1.3.14.

2.1.1.19 Dernière modification: indique le moment où les informations d'une facture ont été modifiées pour la dernière fois et l'utilisateur qui a procédé à ces modifications.

2.1.1.20 Actions: contient le bouton modifier ☑ qui permet de retourner à l'écran d'ajout avec les informations déjà entrées et le bouton supprimer pour supprimer une entrée.

## 2<sup>e</sup> niveau: onglets

#### 1. Factures

- A. Électricité
- B. Eau
- C. Combustibles
- 2. Produits
  - A. Production

Cet onglet sert à gérer la quantité d'eau consommée et l'énergie qui est liée à son chauffage ou à sa réfrigération.

| Formation, Fredericto                | on (NB, Canada)<br><sup>d'eau</sup> |                     |                               |                  |                       |                              |                    |
|--------------------------------------|-------------------------------------|---------------------|-------------------------------|------------------|-----------------------|------------------------------|--------------------|
| Général Configuration <del>-</del> F | actures 👻 Produits                  | ▪ Équipements Éve   | énements Relevés <del>-</del> | • Modèles •      |                       | 2                            | .1.2.2 à<br>1 2 4  |
| Factures d'eau                       |                                     |                     |                               |                  | 2                     | 2.1.2.1 • Exporter •         | Importer + Ajouter |
|                                      |                                     | Cons                | ommation - Utilisation        | L                | Achat                 |                              |                    |
| Nom Numéro de facture                | Fin                                 | Eau refroidissement | Eau chaude                    | Compteur aqueduc | Eau froide Eau chaude | Vapeur Dernière modification | Actions            |
| 2.1.2.5 et                           | 2.1.2.7                             | 2.1.2.8             | 2.1.2.9                       | 2.1.2.10         | 2.1.2.11 et           | 2.1.2.13 et                  | 2.1.2.15           |
| 2.1.2.6                              |                                     |                     |                               |                  | 2.1.2.12              | 2.1.2.14                     |                    |

2.1.2.1 Exporter: ce bouton permet d'exporter les informations entrées en EXCEL. Si aucune information n'a été entrée il fournit tout de même le gabarit pour pouvoir entrer les informations sur EXCEL dans un format que Bull's Eye va accepter. Le gabarit n'est pas montré car les champs à remplir y sont les même que pour l'écran d'ajout.

2.1.2.2 Importer: ce bouton permet de ramener le gabarit EXCEL rempli dans Bull's Eye pour intégrer les informations qui y ont été entrées.

2.1.2.3 Ajouter: ce bouton permet d'accéder à l'écran d'ajout pour entrer les information à même Bull's Eye.

2.1.2.4 Supprimer tout: efface toutes les factures d'eau entrées (visible seulement si des factures sont entrées).

2.1.2.5 Nom: voir 2.1.2.3.2.

| Général | Configuration - Factures -                  | Produits 🕶                   | Équipements Événement | s Relevés <del>v</del> Modèles · | •                            |  |
|---------|---------------------------------------------|------------------------------|-----------------------|----------------------------------|------------------------------|--|
| Eau     |                                             |                              |                       |                                  |                              |  |
|         |                                             | Période *                    | à                     | Ê                                | 2.1.2.12.1                   |  |
|         | Numéro                                      | Nom<br>de facture *          |                       |                                  | 2.1.2.12.2<br>et 2.1.2.12.3  |  |
|         | Consommation d'eau de ref<br>Consommation ( | roidissement<br>d'eau chaude |                       | m3<br>m3                         | 2.1.2.12.4<br>à 2.1.2.12.7   |  |
|         | Compi<br>Eau fr                             | eur aqueduc<br>oide achetée  |                       | m3<br>m3                         | 2.1.2.12.8<br>à 2.1.2.12.11  |  |
|         | Eau cha                                     | aude achetee<br>peur achetée |                       | m3<br>kg                         | 2.1.2.12.12<br>à 2.1.2.12.15 |  |

| 2.1.2.12.16 | Sauvegarder la facture d'eau | Annuler | 2.1.2.12.17 |
|-------------|------------------------------|---------|-------------|
|             |                              |         |             |

2.1.2.3.1 Période: date de début et date de fin de la période de facturation (inclusivement). C'est un champ obligatoire.

2.1.2.3.2 Nom: le nom de la facture. Le nom n'est pas nécessairement unique.

2.1.2.3.3 Numéro de facture: le numéro de la facture ou le numéro de la facture dans la liste jointe. C'est un champ obligatoire.

2.1.2.3.4 Consommation d'eau de refroidissement: quantité d'eau refroidie sur le site pour la période.

2.1.2.3.5 : l'unité de volume dans laquelle la valeur de2.1.2.3.4 est exprimée.

2.1.2.3.6 Consommation d'eau chaude: quantité d'eau chauffée sur le site pour la période.

2.1.2.3.7 : l'unité de volume dans laquelle la valeur de 2.1.2.12.6 est exprimée.

2.1.2.3.8 Compteur aqueduc: la quantité d'eau consommée acheminée par une utilité à sa température d'aqueduc et son unité. Elle comprend donc sans s'y limiter 2.1.2.3.4 et 2.1.2.3.6.

2.1.2.3.9 : l'unité de volume dans laquelle la valeur de 2.1.2.3.8 est exprimée.

2.1.2.3.10 Eau froide achetée: la quantité d'eau achetée déjà refroidie.

2.1.2.3.11 : l'unité de volume dans laquelle la valeur de 2.1.2.3.10 est exprimée.

2.1.2.3.12 Eau chaude achetée: la quantité d'eau achetée déjà chauffée.

2.1.2.3.13 : l'unité de volume dans laquelle la valeur de 2.1.2.3.12 est exprimée.

2.1.2.3.14 Vapeur achetée: la quantité d'eau achetée sous forme de vapeur.

2.1.2.3.15 : l'unité de masse dans laquelle la valeur de 2.1.2.3.14 est exprimée.

2.1.2.3.16 Sauvegarder la facture d'eau: permet de sauvegarder les données entrées.

2.1.2.3.17 Annuler: annule les modifications entrées.

2.1.2.6 Numéro de facture: voir 2.1.2.3.3.

2.1.2.7 Fin: date de fin de la période de facturation (voir 2.1.2.3.1).

2.1.2.8 Consommation – Utilisation Eau refroidissement: voir 2.1.2.3.4.

2.1.2.9 Consommation – Utilisation Eau chaude: voir 2.1.2.3.6.

2.1.2.10 Consommation – Utilisation Compteur aqueduc: voir 2.1.2.3.8.

2.1.2.11 Achat Eau froide: voir 2.1.2.3.10.

2.1.2.12 Achat Eau chaude: voir 2.1.2.3.12.

2.1.2.13 Achat Vapeur: voir 2.1.2.3.14

2.1.2.14 Dernière modification: indique le moment où les informations d'une facture ont été modifiées pour la dernière fois et l'utilisateur qui a procédé à ces modifications.

## 2<sup>e</sup> niveau: onglets

#### 1. Factures

- A. Électricité
- B. Eau
- C. Combustibles
- 2. Produits
  - A. Production

Cet onglet sert à gérer la consommation de combustibles et l'énergie ainsi générée.

| formation, Fre               | edericton (NB, Canada      | )                                |                                 |            |            |                        |                       |                   |
|------------------------------|----------------------------|----------------------------------|---------------------------------|------------|------------|------------------------|-----------------------|-------------------|
| Sites > formation > Factures | > Factures de combustibles |                                  |                                 |            |            |                        |                       |                   |
| Général Configuratio         | on 👻 Factures 👻 Produit    | ts <del>v</del> Équipements Évén | ements Relevés <del>-</del> Moo | lèles 🗸    |            |                        |                       |                   |
| Filtrer                      |                            |                                  |                                 |            |            |                        |                       |                   |
| Période 2.1                  | l.3.1                      | Catégorie 2.1.3.                 | 2                               | [          | Туре       | 2.1.3.3                |                       |                   |
|                              |                            |                                  |                                 |            |            |                        |                       |                   |
|                              |                            |                                  | ٩                               | Rechercher |            |                        |                       |                   |
|                              |                            |                                  | 2                               | .1.3.4     |            |                        |                       |                   |
| Factures de com              | nbustibles                 |                                  |                                 |            | 2.1.3      | .5 à 2.1.3.8           | 🛆 Exporter 🛆 I        | mporter 🕇 Ajouter |
|                              |                            |                                  |                                 |            |            | Montant de la facture  |                       |                   |
| Numéro de facture            | Nom Fin période            | Catégorie Type                   | Balise Quantité                 | Pouvoir c  | alorifique | Avant taxes Avec taxes | Dernière modification | Actions           |
| 2.1.3.9                      | 2.1.3.10 et                | 2.1.3.12 et                      | 2.1.3.14 et                     | 2.1.3.1    | 16         | 2.1.3.17 et            | 2.1.3.19              | 2.1.3.20          |
|                              | 2.1.3.11                   | 2.1.3.13                         | 2.1.3.15                        |            |            | 2.1.3.18               |                       |                   |

2.1.3.1 Période: la date de début et de fin de la période pour laquelle l'utilisateur souhaite consulter les factures.

2.1.3.2 Catégorie: la catégorie de combustible pour laquelle l'utilisateur souhaite consulter les factures (voir 2.1.3.7.4).

2.1.3.3 Type: le Type de combustible pour laquelle l'utilisateur souhaite consulter les factures (voir 2.1.3.7.5).

2.1.3.4 Rechercher: retourne les factures qui correspondent aux filtres entrées en 2.1.3.1 à 2.1.3.3.

2.1.3.5 Exporter: ce bouton permet d'exporter les informations entrées en EXCEL. Si aucune information n'a été entrée il fournit tout de même le gabarit pour pouvoir entrer les informations sur EXCEL dans un format que Bull's Eye va accepter. Le gabarit n'est pas montré car les champs à remplir y sont les même que pour l'écran d'ajout.

2.1.3.6 Importer: ce bouton permet de ramener le gabarit EXCEL rempli dans Bull's Eye pour intégrer les informations qui y ont été entrées.

2.1.3.7 Ajouter: ce bouton permet d'accéder à l'écran d'ajout pour entrer les information à même Bull's Eye.

2.1.3.8 Supprimer tout: efface toutes les factures de combustible entrées (visible seulement si des factures sont entrées).

| Période *                                                             | 2.1.3.7.1                         |  |
|-----------------------------------------------------------------------|-----------------------------------|--|
| Nom *                                                                 | 2.1.3.7.2                         |  |
| Numéro de facture *                                                   | 2.1.3.7.3                         |  |
| Catégorie                                                             | 2.1.3.7.4 et 2.1.3.7.5            |  |
| Balise                                                                | 2.1.3.7.6                         |  |
| Quantité                                                              | 2.1.3.7.7 et 2.1.3.7.8            |  |
| Pouvoir calorifique                                                   | 2.1.3.7.9                         |  |
| Montant de la facture avant taxes<br>Montant de la facture avec taxes | \$ 2.1.3.7.10<br>\$ et 2.1.3.7.11 |  |

2.1.3.7.1 Période: date de début et date de fin de la période de facturation (inclusivement). C'est un champ obligatoire.

2.1.3.7.2 Nom: le nom de la facture. C'est un champ obligatoire mais le nom n'est pas nécessairement unique.

2.1.3.7.3 Numéro de facture: le numéro de la facture ou le numéro de la facture dans la liste jointe. C'est un champ obligatoire.

2.1.3.7.4 Catégorie: la catégorie de combustible visée par la facture. C'est un champ obligatoire.

2.1.3.7.5 Type: le type de combustible visé par la facture, les types disponibles dépendent de la catégorie sélectionnée. C'est un champ obligatoire.

2.1.3.7.6 Balise: permet à l'utilisateur de déterminer si le combustible utilisé comporte plus ou moins de carbone par rapport à la moyenne pour ce type de combustible. C'est un champ obligatoire.

2.1.3.7.7 Quantité: la valeur de consommation de combustible. C'est un champ obligatoire.

2.1.3.7.8 : l'unité de la valeur au 2.1.3.7.7. Le type d'unité varie en fonction du type de combustible. C'est un champ obligatoire.

2.1.3.7.9 Pouvoir calorifique: quantité d'énergie obtenue suite à la combustion d'une unité de combustible. C'est un champ obligatoire. Le symbole e permet d'aller prendre la valeur dans les tables du logiciel si l'utilisateur ne la connaît pas.

2.1.3.7.10 Montant de la facture avant taxes: le montant de la facture de combustibles sans les taxes.

2.1.3.7.11 Montant de la facture avec taxes: le montant de la facture de combustibles incluant les taxes.

2.1.3.7.12 Sauvegarder la facture de combustibles: permet de sauvegarder les données entrées.

2.1.3.7.13 Annuler: annule les modifications entrées.

2.1.3.9 Numéro de facture: voir 2.1.3.7.3.

2.1.3.10 Nom: voir 2.1.3.7.2.

2.1.3.11 Fin période: voir 2.1.3.7.1.

2.1.3.12 Catégorie: voir 2.1.3.7.4.

2.1.3.13 Type: voir 2.1.3.7.5.

2.1.3.14 Balise: voir 2.1.3.7.6.

2.1.3.15 Quantité: voir 2.1.3.7.7.

2.1.3.16 Pouvoir calorifique: voir 2.1.3.7.9.

2.1.3.17 Montant de la facture - Avant taxes: voir 2.1.3.7.10.

2.1.3.18 Montant de la facture - Avec taxes: voir 2.1.3.7.11.

2.1.3.19 Dernière modification: indique le moment où les informations d'une facture ont été modifiées pour la dernière fois et l'utilisateur qui a procédé à ces modifications.

2.1.3.20 Actions: contient le bouton modifier 
☑ qui permet de retourner à l'écran d'ajout avec les informations déjà entrées et le bouton supprimer

pour supprimer une entrée.

## 2<sup>e</sup> niveau: onglets

- 1. Factures
  - A. Électricité
  - B. Eau
  - C. Combustibles
- 2. Produits
  - A. Production

## 2.2.1 Production

Cet onglet sert à indiquer la quantité de chaque produit fabriqué pour une période donnée. Il permet aussi d'indiquer sur quel horaire ces produits ont été fabriqués.

### 2.2.1 Production

| formation<br>Sites > formation > Pro | ), Fredericton (NE<br>oduits → Productions | 3, Canada) |             |                |                   |                       |                           |                      |
|--------------------------------------|--------------------------------------------|------------|-------------|----------------|-------------------|-----------------------|---------------------------|----------------------|
| Général Confi                        | guration 👻 Factures                        | Produits   | Équipements | Événements Rel | levés 🔹 Modèles 🔹 |                       |                           | 2.2.1.2 à<br>2.2.1.4 |
| Productions                          | 5                                          |            |             |                |                   |                       | 2.2.1.1 <b>A</b> Exporter | ▲ Importer + Ajouter |
| Produit                              | Début                                      | Fin        |             | Quantité       | Type d'heure      | Dernière modification |                           | Actions              |
| 2.2.1.5                              | 2.2.1                                      | .6         |             | 2.2.1.7        | 2.2.1.8           | 2.2.1.9               |                           | 2.2.1.10             |

## 2.2.1 Production

2.2.1.1 Exporter: ce bouton permet d'exporter les informations entrées en EXCEL. Si aucune information n'a été entrée il fournit tout de même le gabarit pour pouvoir entrer les informations sur EXCEL dans un format que Bull's Eye va accepter. Le gabarit n'est pas montré car les champs à remplir y sont les même que pour l'écran d'ajout.

2.2.1.2 Importer: ce bouton permet de ramener le gabarit EXCEL rempli dans Bull's Eye pour intégrer les informations qui y ont été entrées.

2.2.1.3 Ajouter: ce bouton permet d'accéder à l'écran d'ajout pour entrer les information à même Bull's Eye.

## 2.2.1.3 Production (écran d'ajout)

| rai Configuration + | Factures • Produits • Équipements Événements Relevés • Modèles •                                                                                                    |   |
|---------------------|----------------------------------------------------------------------------------------------------|---|
| duction             |                                                                                                    |   |
|                     | Période *   Produit *   Produit *   Produit *   Produit *   Produit *   Produit *   Produit *   Produit *   Produit *   Produit *   Produit *  Produit *   Produit *  Produit * | 2 |
|                     | Quantité * 2.2.1.3.3 et 2.2.1.3.4                                                                                                    | • |
|                     |                                                                                                    |   |
|                     |                                                                                                    |   |
|                     |                                                                                                    |   |
|                     |                                                                                                    |   |
|                     |                                                                                                    |   |
|                     |                                                                                                    |   |
|                     |                                                                                                    |   |
|                     |                                                                                                    |   |
|                     |                                                                                                    |   |

## 2.2.1.3 Production (écran d'ajout)

2.2.1.3.1 Période: date de début et date de fin de la période de production (inclusivement). C'est un champ obligatoire.

2.2.1.3.2 Produit: le nom du produit dont la production est indiquée (voir 3.3.1). C'est un champ obligatoire.

2.2.1.3.3 Quantité: la quantité de produits fabriqués pour la période donnée. C'est un champ obligatoire.

2.2.1.3.4 Type d'heure: le type d'heure correspondant àl'horaire sur lequel la production est effectuée (voir 3.2.1).C'est un champ obligatoire.
# 2.2.1.3 Production (écran d'ajout)

2.2.1.3.5 Sauvegarder la production: permet de sauvegarder les données entrées.

2.2.1.3.6 Annuler: annule les modifications entrées.

#### 2.2.1 Production

2.2.1.4 Supprimer tout: efface toutes les périodes de production entrées (visible seulement si des périodes sont entrées).

2.2.1.5 Produit: voir 2.2.1.3.2.

2.2.1.6 Début fin: voir 2.2.1.3.1.

2.2.1.7 Quantité: voir 2.2.1.3.3.

2.2.1.8 Type d'heure: voir 2.2.1.3.4.

### 2.2.1 Production

2.2.1.9 Dernière modification: indique le moment où les informations d'une période de production ont été modifiées pour la dernière fois et l'utilisateur qui a procédé à ces modifications.

2.2.1.10 Actions: contient le bouton modifier *i* qui permet de retourner à l'écran d'ajout avec les informations déjà entrées et le bouton supprimer *i* pour supprimer une entrée.

Configuration

## 3<sup>e</sup> niveau: Configuration

Un utilisateur de ce niveau peut modéliser luimême avec une précision suffisante son profil de consommation énergétique.

# 3<sup>e</sup> niveau: onglets

- 1. Général
- 2. Configuration
  - A. Types d'heure
  - B. Heures
  - C. Zones
  - D. Fériés
  - E. Coefficients météo
  - F. Opérations
  - G. Charges fixes

### 3<sup>e</sup> niveau: onglets

- 3. Produits
  - A. Catalogue
  - B. Paramètres
- 4. Équipements
- 5. Événements
- 6. Modèles
  - A. Compilés

Cet onglet sert à inscrire les informations de bases du site comme son nom, son emplacement et les coordonnées du contact pour ce site. Il est nécessaire à la création d'un site.

| formation, Fredericton (I<br>Sites > formation | NB, Canada)           |                                                                                                    |                                                  |                                                            |         |                         |
|------------------------------------------------|-----------------------|----------------------------------------------------------------------------------------------------|--------------------------------------------------|------------------------------------------------------------|---------|-------------------------|
| Général Configuration - Factur                 | res 🔹 Produits 👻      | Équipements Événements Relevé                                                                                 | s ▼ Modèles ▼                                    |                                                            |         |                         |
| Informations                                   |                       |                                                                                                    |                                                  | 3                                                          | 3.1.1.1 | S Désactiver le support |
|                                                | Nom *                 | formation                                                                                                    | 3.1.1.2                                          |                                                            |         |                         |
|                                                | Ville météo *         | Fredericton (NB, Canada)                                                                                      | 3.1.1.3                                          |                                                            |         | <b>v</b>                |
|                                                | Description           |                                                                                                    | 3.1.1.4                                          |                                                            |         |                         |
|                                                |                       |                                                                                                    |                                                  |                                                            |         | 1                       |
|                                                | Contact               |                                                                                                    | 3.1.1.5                                          |                                                            |         |                         |
|                                                | Téléphone             |                                                                                                    | 3.1.1.6                                          |                                                            |         |                         |
| Caractéristiques                               |                       |                                                                                                    |                                                  | •<br>•                                                     |         |                         |
|                                                | Système d'unités *    | International                                                                                                 |                                                  | 3.1.1.7                                                    | ,       | v                       |
| Ensem                                          | ble de la ventilation | m3/s                                                                                                    |                                                  | 3.1.1.8 et 3.1.1.9                                         | 9       |                         |
|                                                |                       | <ul> <li>La ventilation requise est supérieure en</li> <li>Ce site a un système de refroidissement</li> </ul> | été qu'en hiver?<br>par circulation de fluide (t | 3.1.1.10<br><sup>our d'eau, géothermie)?</sup> et 3.1.1.11 | )<br>L  |                         |

# 3.1.1 Général (suite)

| Taxes     |                             |                                |                                       | 3.1.1.12 + Ajou | ıter |  |  |  |  |  |
|-----------|-----------------------------|--------------------------------|---------------------------------------|-----------------|------|--|--|--|--|--|
| Nom       | Туре                        | % chauffage                    | % climatisation Dernière modification | Actio           | ns   |  |  |  |  |  |
|           | 3.1.1.13 à 3.1.1.18         |                                |                                       |                 |      |  |  |  |  |  |
| Affichage |                             |                                |                                       |                 |      |  |  |  |  |  |
|           | Afficher dans la navigation | 3.1.1.19                       |                                       |                 |      |  |  |  |  |  |
|           | Ordre d'affichage 0         | 3.1.1.20                       |                                       |                 |      |  |  |  |  |  |
|           | 3.1.1.2                     | 21 Sauvegarder le site Annuler | 3.1.1.22                              |                 |      |  |  |  |  |  |

3.1.1.1 Activer/Désactiver le support: Permet à l'utilisateur de donner/enlever l'accès au site aux administrateurs pour des raisons de support techniques/confidentialité des données.

3.1.1.2 Nom: nom du site (champ obligatoire).

3.1.1.3 Ville météo: nom de la ville la plus proche pour laquelle des données météorologiques sont disponibles (champ obligatoire).

3.1.1.4 Description: une brève description des particularités du site.

3.1.1.5 Contact: nom du contact pour le site.

3.1.1.6 Téléphone: numéro de téléphone du contact pour le site.

3.1.1.7 Système d'unités: permet à l'utilisateur de choisir si les unités utilisées pour le site proviennent du système international ou du système anglais.

3.1.1.8 Ensemble de la ventilation: capacité totale du système (ou des systèmes) de ventilation du site.

3.1.1.9 : Unité de débit dans laquelle la valeur 3.1.1.8 est exprimée.

3.1.1.10 La ventilation est supérieures en été qu'en hiver?: à cocher si des besoins de ventilation sont supérieurs en été (généralement dû au procédé).

3.1.1.11 Ce site a un système de refroidissement par circulation de fluide (tour d'eau, géothermie,...)?: à cocher si un tel système est présent sur le site.

3.1.1.12 Ajouter: permet d'ajouter les informations des taxes qui s'appliquent sur les équipements et l'énergie.

# 3.1.1.12 Général (écran d'ajout)

| forma          | tion, Frederi           | cton (NB, C | anada)     |             |                  |            |        |        |      |   |  |  |   |
|----------------|-------------------------|-------------|------------|-------------|------------------|------------|--------|--------|------|---|--|--|---|
| Sites → format | ion > Configuration > 1 | Faxe ⇒      |            |             |                  |            |        |        |      |   |  |  |   |
| Général        | Configuration $\bullet$ | Factures 👻  | Produits 👻 | Équipements | Événements       | Relevés 👻  | Modèle | 25 🔻   |      |   |  |  |   |
| Тахе           |                         |             |            |             |                  |            |        |        |      |   |  |  | Ø |
|                |                         |             | Nom *      |             |                  | 3          | 8.1.1. | .12.1  |      |   |  |  |   |
|                |                         |             | Туре       |             |                  | 3          | 8.1.1. | 12.2   |      |   |  |  | ٠ |
|                |                         |             |            |             |                  | a 3        | 5.1.1. | .12.4  |      |   |  |  |   |
|                |                         |             |            |             |                  |            |        |        |      |   |  |  |   |
|                |                         |             |            |             |                  |            |        |        |      |   |  |  |   |
|                |                         |             |            |             |                  |            |        |        |      |   |  |  |   |
|                |                         |             |            |             |                  |            |        |        |      |   |  |  |   |
|                |                         |             |            |             |                  |            |        |        |      |   |  |  |   |
|                |                         |             |            |             |                  |            |        |        |      |   |  |  |   |
|                |                         |             |            |             |                  |            |        |        |      |   |  |  |   |
|                |                         |             |            |             |                  |            |        |        |      |   |  |  |   |
|                |                         | r           |            |             |                  |            |        |        |      | _ |  |  |   |
|                |                         |             | 3.1.1      | .12.5       | Sauvegarder la t | taxe Annul | ler    | 3.1.1. | 12.6 |   |  |  |   |

# 3.1.1.12 Général (écran d'ajout)

3.1.1.12.1 Nom: le nom de la taxe. C'est un champ obligatoire.

3.1.1.12.2 Type: permet de différencier les taxes qui s'appliquent sur le coût des équipements de celles qui s'appliquent sur la consommation énergétique.

3.1.1.12.3 % chauffage: représente le % de l'énergie attribuée au chauffage qui est taxable. Visible seulement si le type indique que c'est une taxe sur la consommation énergétique.

3.1.1.12.4 % climatisation: représente le % de l'énergie attribuée à la climatisation qui est taxable. Visible seulement si le type indique que c'est une taxe sur la consommation énergétique.

# 3.1.1.12 Général (écran d'ajout)

3.1.1.12.5 Sauvegarder la taxe: permet de sauvegarder les données entrées.

3.1.1.12.6 Annuler: annule les modifications entrées.

3.1.1.13 Nom: voir 3.1.1.12.1.

3.1.1.14 Type: voir 3.1.1.12.2.

3.1.1.15 % chauffage: voir 3.1.1.12.3.

3.1.1.16 % climatisation: voir 3.1.1.12.4.

3.1.1.17 Dernière modification: indique le moment où les informations d'une période de production ont été modifiées pour la dernière fois et l'utilisateur qui a procédé à ces modifications.

3.1.1.18 Actions: contient le bouton modifier qui permet
de retourner à l'écran d'ajout avec les informations déjà entrées
et le bouton archiver pour archiver une entrée ou la
remettre en fonction.

3.1.1.19 Afficher dans la navigation: à cocher si l'utilisateur souhaite que le site s'affiche dans la navigation rapide (en haut à gauche dans la marge foncée).

3.1.1.20 Ordre d'affichage: permet de décider de la position d'affichage dans la navigation rapide si 3.1.1.10 est cochée.

3.1.1.21 Sauvegarder le site: permet de sauvegarder les données entrées et de créer le site.

3.1.1.22 Annuler: annule la création du site ou les modifications entrées.

# 3<sup>e</sup> niveau: onglets

- 1. Général
- 2. Configuration
  - A. Types d'heure
  - B. Heures
  - C. Zones
  - D. Fériés
  - E. Coefficients météo
  - F. Opérations
  - G. Charges fixes

### 3<sup>e</sup> niveau: onglets

- 3. Produits
  - A. Catalogue
  - B. Paramètres
- 4. Équipements
- 5. Événements
- 6. Modèles
  - A. Compilés

# 3.2.1 Types d'heure

Cet onglet sert à inscrire le nom des différents types d'heure qui correspondent aux différents horaires de fonctionnement des équipements et des départements.

### 3.2.1 Types d'heure

| Forma<br>Sites > Forma | ation, Freder   | <mark>icton (NB, C</mark><br>Types d'heure | anada)       |             |            |           |           |                   |
|------------------------|-----------------|--------------------------------------------|--------------|-------------|------------|-----------|-----------|-------------------|
| Général                | Configuration 👻 | Factures 🕶                                 | Produits 🕶   | Équipements | Événements | Relevés 👻 | Modèles 👻 |                   |
| Types                  | d'heure         |                                            |              |             |            |           |           | 3.2.1.1 + Ajouter |
| Nom 3                  | .2.1.2          | ernière modifi                             | cation 3.2.1 | 3           |            |           |           | 3.2.1.4 Actions   |

# 3.2.1 Types d'heure

3.2.1.1 Ajouter: ce bouton permet d'accéder à l'écran d'ajout pour entrer les information à même Bull's Eye.

3.2.1.2 Nom: voir 3.2.1.1.1.

3.2.1.3 Dernière modification: indique le moment où les informations d'une période de production ont été modifiées pour la dernière fois et l'utilisateur qui a procédé à ces modifications.

3.2.1.4 Actions: contient le bouton modifier retourner à l'écran d'ajout avec les informations déjà entrées et le bouton supprimer ■ pour supprimer une entrée.

#### 3.2.1.1 Types d'heure (écran d'ajout)

| formation, Fredericton (NB, Ca                                                                      | inada)                 |                             |           |           |  |   |
|----------------------------------------------------------------------------------------------------|------------------------|-----------------------------|-----------|-----------|--|---|
| Sites $\Rightarrow$ formation $\Rightarrow$ Configuration $\Rightarrow$ Types d'heure $\Rightarrow$ |                        |                             |           |           |  |   |
| Général Configuration - Factures -                                                                  | Produits - Équipements | Événements Relevés 🗸        | Modèles 👻 |           |  |   |
| Turne dilacura                                                                                      |                        |                             |           |           |  | 0 |
| Type d'neure                                                                                        |                        |                             |           |           |  |   |
| 3.2.1.1.1                                                                                           | Nom *                  |                             |           |           |  |   |
|                                                                                                    |                        |                             |           |           |  |   |
|                                                                                                    |                        |                             |           |           |  |   |
|                                                                                                    |                        |                             |           |           |  |   |
|                                                                                                    |                        |                             |           |           |  |   |
|                                                                                                    |                        |                             |           |           |  |   |
|                                                                                                    |                        |                             |           |           |  |   |
|                                                                                                    |                        |                             |           |           |  |   |
|                                                                                                    |                        |                             |           |           |  |   |
|                                                                                                    |                        |                             |           |           |  |   |
|                                                                                                    |                        |                             |           |           |  |   |
|                                                                                                    |                        |                             |           |           |  |   |
|                                                                                                    |                        |                             |           |           |  |   |
|                                                                                                    |                        |                             |           |           |  |   |
|                                                                                                    |                        |                             |           |           |  |   |
|                                                                                                    |                        |                             |           |           |  |   |
|                                                                                                    |                        |                             |           |           |  |   |
|                                                                                                    | 3.2.1.1.2              | Sauvegarder le type d'heure | Annuler   | 3.2.1.1.3 |  |   |

#### 3.2.1.1 Types d'heure (écran d'ajout)

3.2.1.1.1 Nom: le nom que l'utilisateur souhaite entrer pour le type d'heure (par exemple: « 24/24 » ou « heures de bureaux »). C'est un champ obligatoire.

3.2.1.1.2 Sauvegarder le type d'heure: permet de sauvegarder les données entrées.

3.2.1.1.3 Annuler: annule les modifications entrées.

## 3<sup>e</sup> niveau: onglets

- 1. Général
- 2. Configuration
  - A. Types d'heure
  - B. Heures
  - C. Zones
  - D. Fériés
  - E. Coefficients météo
  - F. Opérations
  - G. Charges fixes

### 3<sup>e</sup> niveau: onglets

- 3. Produits
  - A. Catalogue
  - B. Paramètres
- 4. Équipements
- 5. Événements
- 6. Modèles
  - A. Compilés

### 3.2.2 Heures

Cet onglet permet de définir exactement les heures d'opérations que chaque type d'heure représente.

#### 3.2.2 Heures

| Formation, Fr<br>Sites > Formation > Configura | edericton (NB, Car<br>tion > Heures | nada)                                      |                  |                         |                  |
|------------------------------------------------|-------------------------------------|--------------------------------------------|------------------|-------------------------|------------------|
| Général Configurati                            | on • Factures •                     | Produits 👻 Équipements                     | Événements Relev | rés ▼ Modèles ▼         |                  |
| Heures                                         |                                     |                                            |                  | 3                       | .2.2.1 + Ajouter |
| Type Début Fin                                 | Dimanche Lundi                      | Mardi Mercredi Jeudi<br>3.2.2.5 à 3.2.2.11 | Vendredi Samedi  | Heures Dernière modifie | cation Actions   |
| 3.2.2.4                                        |                                     | 0121210 4 01212111                         |                  | 3.2.2.12 et 3.2.2.13    | 0.2.2.1          |

#### 3.2.2 Heures

3.2.2.1 Ajouter: ce bouton permet d'accéder à l'écran d'ajout pour entrer les information à même Bull's Eye.

3.2.2.2 Type: voir 3.2.2.1.1.

3.2.2.3 Début: voir 3.2.2.1.2.

3.2.2.4 Fin: voir 3.2.2.1.2.

3.2.2.5 Dimanche: voir 3.2.2.1.4.

| formation, Fredericton (NB, Canada) Sites > formation > Configuration > Heures > |                                                      |                   |         |     |       |           |           |
|----------------------------------------------------------------------------------|------------------------------------------------------|-------------------|---------|-----|-------|-----------|-----------|
| Général Configuration - Factures - Produits - Équipements                        | Événements Relevés <del>-</del> Modèles <del>-</del> |                   |         |     |       |           |           |
| Heure                                                                            | 0                                                    | Jours             |         |     |       | 3.2.2.1.3 | + Ajouter |
| 3.2.2.1.1 туре*                                                                  |                                                      | Dimanche •        | 00:00   | à   | 00:00 |           | ×         |
| 3.2.2.1.2 Période *                                                              | <b> </b>                                             | Lundi 🔻           | 00:00   | à   | 00:00 |           | ×         |
| ·                                                                                |                                                      | Mardi •           | 00:00   | à   | 00:00 |           | 8         |
|                                                                                  |                                                      | Mercredi 🔻        | 00:00   | à   | 00:00 |           | ×         |
|                                                                                  |                                                      | Vendredi <b>•</b> | 00:00   | à   | 00:00 |           | ×         |
|                                                                                  |                                                      | Samedi 🔻          | 00:00   | à   | 00:00 |           | ×         |
|                                                                                  |                                                      | 3.2.2.1.4 à       | à 3.2.2 | 2.1 | .10   |           |           |
|                                                                                  |                                                      |                   |         |     |       |           |           |
|                                                                                  |                                                      |                   |         |     |       |           |           |
|                                                                                  |                                                      |                   |         |     |       |           |           |
|                                                                                  |                                                      |                   |         |     |       |           |           |
|                                                                                  |                                                      |                   |         |     |       |           |           |
| 3.2.2.1.11                                                                       | Sauvegarder l'heure Annuler                          | 3.2.2.1.12        |         |     |       |           |           |

3.2.2.1.1 Type: le nom du type d'heure (configuré en 3.2.1) auquel les heures d'opérations doivent être attribuées. C'est un champ obligatoire.

3.2.2.1.2 Période: date de début et date de fin de la période pour laquelle les informations données sont valides (inclusivement). Ce champ est utile pour les changements d'horaire dans le temps (par exemple suite à une nouvelle convention collective). La date de début est un champ obligatoire.

3.2.2.1.3 Ajouter: permet d'ajouter des jours dans la liste. Il est possible d'avoir plusieurs fois le même jour dans la liste. Par exemple pour de l'éclairage de nuit il faudrait entrer de 00:00 à 08:00 et de 20:00 à 00:00, ce qui nécessite deux champs pour le même jour. L'utilisateur doit donc être attentif afin qu'un jour ne se répète que lorsque cela est désiré.

3.2.2.1.4 Dimanche: permet d'entrer les heures d'opération pour le dimanche, en format 24h. S'il n'y aucune heures d'opération le dimanche il faut utiliser le bouton pour supprimer ce jour de la liste.

3.2.2.1.6 Mardi: permet d'entrer les heures d'opération pour le mardi, en format 24h. S'il n'y aucune heures d'opération le mardi il faut utiliser le bouton pour supprimer ce jour de la liste.

3.2.2.1.7 Mercredi: permet d'entrer les heures d'opération pour le mercredi, en format 24h. S'il n'y aucune heures d'opération le mercredi il faut utiliser le bouton pour supprimer ce jour de la liste.

3.2.2.1.8 Jeudi: permet d'entrer les heures d'opération pour le jeudi, en format 24h. S'il n'y aucune heures d'opération le jeudi il faut utiliser le bouton pour supprimer ce jour de la liste.
# 3.2.2.1 Heures (écran d'ajout)

3.2.2.1.10 Samedi: permet d'entrer les heures d'opération pour le samedi, en format 24h. S'il n'y aucune heures d'opération le samedi il faut utiliser le bouton pour supprimer ce jour de la liste.

# 3.2.2.1 Heures (écran d'ajout)

3.2.2.1.11 Sauvegarder l'heure: permet de sauvegarder les données entrées.

3.2.2.1.12 Annuler: annule les modifications entrées.

#### 3.2.2 Heures

3.2.2.6 Lundi: voir 3.2.2.1.5.

3.2.2.7 Mardi: voir 3.2.2.1.6.

3.2.2.8 Mercredi: voir 3.2.2.1.7.

3.2.2.9 Jeudi: voir 3.2.2.1.8.

3.2.2.10 Vendredi: voir 3.2.2.1.9.

3.2.2.11 Samedi: voir 3.2.2.1.10.

### 3.2.2 Heures

3.2.2.12 Heures: total des heures d'opérations pour tous les jours de la semaine.

3.2.2.13 Dernière modification: indique le moment où les informations d'une période de production ont été modifiées pour la dernière fois et l'utilisateur qui a procédé à ces modifications.

3.2.2.14 Actions: contient le bouton modifier ☑ qui permet de retourner à l'écran d'ajout avec les informations déjà entrées et le bouton supprimer **I** pour supprimer une entrée.

- 1. Général
- 2. Configuration
  - A. Types d'heure
  - B. Heures
  - C. Zones
  - D. Fériés
  - E. Coefficients météo
  - F. Opérations
  - G. Charges fixes

- 3. Produits
  - A. Catalogue
  - B. Paramètres
- 4. Équipements
- 5. Événements
- 6. Modèles
  - A. Compilés

Cet onglet sert à séparer le site en zones si désiré. Cela permet de faciliter le traitement de départements qui ont des horaires différents par exemple. La création d'au moins une zone est nécessaire pour modéliser le site.

| formation, Fredericton (NB, Ca<br>Sites > formation > Configuration > Zones | anada)                                    |                |                                 |                   |
|-----------------------------------------------------------------------------|-------------------------------------------|----------------|---------------------------------|-------------------|
| Général Configuration - Factures -                                          | Produits - Équipements Événements Relevés | 5 ▼ Modèles ▼  |                                 |                   |
| Zones                                                                       |                                           |                |                                 | 3.2.3.1 + Ajouter |
| Zone Types d'heure                                                          | Grandeur brute                            | Grandeur nette | Coût (\$) Dernière modification | Actions           |
| 3.2.3.2 et                                                                  | 3.2.3.4                                   | 3.2.3.5        | 3.2.3.6 et                      | 3.2.3.8           |
| 3.2.3.3                                                                     |                                           |                | 3.2.3.7                         |                   |

3.2.3.1 Ajouter: ce bouton permet d'accéder à l'écran d'ajout pour entrer les information à même Bull's Eye.

3.2.3.2 Zone: Le nom de la zone précédé de sa zone parent, voir 3.2.3.1.1 et 3.2.3.1.2.

3.2.3.3 Type d'heure: voir 3.2.3.1.3.

3.2.3.4 Grandeur brute: voir 3.2.3.1.4.

3.2.3.5 Grandeur nette: la grandeur brute de la zone (3.2.3.4) moins la grandeur des sous-zones comprises dans cette zone.

| formation, Fredericton (NB, Canada)                                                      |        |
|------------------------------------------------------------------------------------------|--------|
| Sites > formation > Configuration > Zones >                                              |        |
| Général Configuration - Factures - Produits - Équipements Événements Relevés - Modèles - |        |
| Zone                                                                                     | 0      |
| Nom* 3.2.3.1.1                                                                           |        |
| Type d'heure * Par héritage 3.2.3.1.2 et 3.2.3.1.3                                       | •<br>• |
| Grandeur brute m2 3.2.3.1.4 et                                                           | •      |
| Grandeur nette <sup>m2</sup> 3.2.3.1.5                                                   |        |
| Coût 3.2.3.1.6 \$                                                                        |        |
|                                                                                          |        |
|                                                                                          |        |
|                                                                                          |        |
|                                                                                          |        |
|                                                                                          |        |
|                                                                                          |        |
| 3.2.3.1.7 Sauvegarder la zone Annuler 3.2.3.1.8                                          |        |

3.2.3.1.1 Nom: le nom que l'utilisateur souhaite entrer pour la zone. C'est un champ obligatoire.

3.2.3.1.2 Parent: la zone dans laquelle cette zone est comprise. Par exemple, la zone « plancher de production » pourrait être comprise dans la zone « usine » qui serait alors son parent. Il est possible de créer des sous-zones à l'intérieur de zone existantes sans limite. En reprenant l'exemple précédent, la zone « plancher de production » pourrait à son tour inclure la zone « bureau d'inspection de la qualité », et ainsi de suite.

3.2.3.1.3 Type d'heure: le type d'heure (créé en 3.2.1) qui s'appliquera par défaut aux équipements de la zone. En plus des types créés, ils est possible de sélectionner « par héritage » c'est donc le type d'heure sélectionné pour la zone parent qui s'appliquera à cette zone. C'est un champ obligatoire.

3.2.3.1.4 Grandeur brute: la grandeur totale de la zone et ses unités. La grandeur des sous-zones est retirée automatiquement pour calculer la grandeur nette.

3.2.3.1.5 : l'unité de surface dans laquelle la valeur 3.2.3.1.4 est exprimée.

3.2.3.1.6 Coût: le coût de la zone (à des fins comptables).

3.2.3.1.7 Sauvegarder la zone: permet de sauvegarder les données entrées.

3.2.3.1.8 Annuler: annule les modifications entrées.

3.2.3.6 Coût (\$): voir 3.2.3.1.6.

3.2.3.7 Dernière modification: indique le moment où les informations d'une période de production ont été modifiées pour la dernière fois et l'utilisateur qui a procédé à ces modifications.

3.2.3.8 Actions: contient le bouton modifier ☑ qui permet de retourner à l'écran d'ajout avec les informations déjà entrées et le bouton supprimer **I** pour supprimer une entrée.

- 1. Général
- 2. Configuration
  - A. Types d'heure
  - B. Heures
  - C. Zones
  - D. Fériés
  - E. Coefficients météo
  - F. Opérations
  - G. Charges fixes

- 3. Produits
  - A. Catalogue
  - B. Paramètres
- 4. Équipements
- 5. Événements
- 6. Modèles
  - A. Compilés

Cet onglet sert à inscrire les congés fériés qui s'appliquent pour le site, ainsi que leurs effets sur l'opération des différents équipements du site.

| formation, Fredericton (NB, Canada)<br>Sites > formation > Configuration > Fériés |                   |                |                      |               |                       |   |         |  |  |
|-----------------------------------------------------------------------------------|-------------------|----------------|----------------------|---------------|-----------------------|---|---------|--|--|
| Général Configura                                                                 | tion - Factures - | Produits 👻 Équ | uipements Événements | Relevés 👻 🛛 M | Nodèles 👻             |   |         |  |  |
| Fériés 3.2.4.1 + Ajouter                                                          |                   |                |                      |               |                       |   |         |  |  |
| Nom                                                                               | Exclusions        |                | Périodes             |               | Dernière modification | ] | Actions |  |  |
| 3.2.4.2                                                                           | 3.2.4.3           |                | 3.2.4.4              |               | 3.2.4.5               |   | 3.2.4.6 |  |  |

3.2.4.1 Ajouter: ce bouton permet d'accéder à l'écran d'ajout pour entrer les information à même Bull's Eye.

3.2.4.2 Nom: voir 3.2.4.1.1.

3.2.4.3 Exclusions: voir 3.2.4.1.7.

3.2.4.4 Périodes: voir 3.2.4.1.4.

3.2.4.5 Dernière modification: indique le moment où les informations d'une période de production ont été modifiées pour la dernière fois et l'utilisateur qui a procédé à ces modifications.

| forma         | tion, Freder           | icton (NB, C | anada)     |             |                |           |           |            |                    |       |          |   |           |           |
|---------------|------------------------|--------------|------------|-------------|----------------|-----------|-----------|------------|--------------------|-------|----------|---|-----------|-----------|
| Sites ⇒ forma | tion → Configuration → | Fériés >     |            |             |                |           |           |            |                    |       |          |   |           |           |
| Général       | Configuration -        | Factures 👻   | Produits 👻 | Équipements | Événements     | Relevés 👻 | Modèles 👻 |            |                    |       |          | _ |           |           |
| Férié         |                        |              |            |             |                |           | 0         | Période    |                    |       |          |   | 3.2.4.1.3 | + Ajouter |
|               | Nom *<br>Description   | 3.2.4        | .1.1       |             |                |           |           |            | <sup>m</sup> 3.2.4 | 4.1.4 | <b>*</b> |   |           | ×         |
|               |                        | 3.2.4        | .1.2       |             |                |           | h         | Exclusions |                    |       |          |   | 3.2.4.1.5 | + Ajouter |
|               |                        |              |            |             |                | 3.2.      | 4.1.6     | Туре       | 3.2.4              | .1.7  |          |   |           | ×         |
|               |                        |              |            |             |                |           |           |            | •                  |       |          |   |           |           |
|               |                        |              |            |             |                |           |           |            |                    |       |          |   |           |           |
|               |                        |              |            |             |                |           |           |            |                    |       |          |   |           |           |
|               |                        |              |            |             |                |           |           |            |                    |       |          |   |           |           |
|               |                        |              |            |             |                |           |           |            |                    |       |          |   |           |           |
|               | 07. h h l              |              | 3.2.       | 4.1.8       | Sauvegarder le | férié Ann | uler      | 3.2.4.     | 1.9                |       |          |   |           |           |

3.2.4.1.1 Nom: le nom du congé férié (champ obligatoire).

3.2.4.1.2 Description: permet de donner une brève description du déroulement du férié si l'utilisateur le désir.

3.2.4.1.3 Ajouter: ajoute un champ de période.

3.2.4.1.4 Périodes: date et heure de début et de fin du congé férié. Pour tenir compte des fériés dont la date varie à chaque année (comme pâques) l'année est comprise dans la date il faut donc entrer une période par année. Le bouton permet de supprimer une période.

3.2.4.1.5 Ajouter: Permet d'ajouter un champ d'exclusions.

3.2.4.1.6 Type: permet de déterminer le type d'exclusion. Quatre types peuvent être choisis:

- 1. Équipement : Une sorte d'équipement.
- 2. Équipement d'un site: Un équipement spécifique apparaissant dans la liste d'équipements du site.
- 3. Type d'heure: Les équipements fonctionnant sur un type d'heure spécifique.
- 4. Zone: Les équipements compris dans une zone spécifiques.

3.2.4.1.7 Exclusions: ce qui est exclut du férié (donc qui opère normalement malgré le congé). Il est possible d'avoir plusieurs exclusions, mais un équipement ne peut être exclus qu'une fois même s'il possède les caractéristique de plusieurs exclusions. Le bouton permet de supprimer une exclusion.

3.2.4.1.8 Sauvegarder le férié: permet de sauvegarder les données entrées.

3.2.4.1.9 Annuler: annule les modifications entrées.

3.2.4.6 Actions: contient le bouton modifier ☑ qui permet de retourner à l'écran d'ajout avec les informations déjà entrées et le bouton supprimer **□** pour supprimer une entrée.

- 1. Général
- 2. Configuration
  - A. Types d'heure
  - B. Heures
  - C. Zones
  - D. Fériés
  - E. Coefficients météo
  - F. Opérations
  - G. Charges fixes

- 3. Produits
  - A. Catalogue
  - B. Paramètres
- 4. Équipements
- 5. Événements
- 6. Modèles
  - A. Compilés

Cet onglet sert à l'établissement de coefficient affectant les degrés jours de chauffe ou de refroidissement. Ces coefficients doivent être établi spécifiquement à un site. Ils sont basés sur des facteurs comme l'ensoleillement et la vitesse moyenne du vent.

| formation, Fredericton (NB, Canada)                    |                                                                                          |                 |                     |                 |     |                   |                       |  |             |  |
|--------------------------------------------------------|------------------------------------------------------------------------------------------|-----------------|---------------------|-----------------|-----|-------------------|-----------------------|--|-------------|--|
| Sites > formation > Configuration > Coefficients météo |                                                                                          |                 |                     |                 |     |                   |                       |  |             |  |
| Général Configu                                        | Général Configuration → Factures → Produits → Équipements Événements Relevés → Modèles → |                 |                     |                 |     |                   |                       |  |             |  |
| Coefficients météo 3.2.5.1 + Ajourer                   |                                                                                          |                 |                     |                 |     |                   |                       |  | 1 + Ajouter |  |
| Coefficient                                            | Unité                                                                                    | Valeur maximale | Coefficient associé | Valeur minimale | Coe | efficient associé | Dernière modification |  | Actions     |  |
| 3.2.5.2                                                | 3.2.5.3                                                                                  | 3.2.5.4         | 3.2.5.5             | 3.2.5.6         | 3   | .2.5.7            | 3.2.5.8               |  | 3.2.5.9     |  |

3.2.5.1 Ajouter: ce bouton permet d'accéder à l'écran d'ajout pour entrer les information à même Bull's Eye.

3.2.5.2 Coefficient: voir 3.2.5.1.1.

3.2.5.3 Unité: l'unité dans laquelle la valeur 3.2.5.2 est exprimée.

3.2.5.4 Valeur maximale: voir 3.2.5.1.3.

3.2.5.5 Coefficient associé: voir 3.2.5.1.4.

# 3.2.5.1 Coefficients météo (écran d'ajout)

| formation, Frederictor<br>Sites > formation > Configuration > Coeffici | n (NB, Canada)<br>ients météo > |                                       |                |           |  |   |
|------------------------------------------------------------------------|---------------------------------|---------------------------------------|----------------|-----------|--|---|
| Général Configuration - Fac                                            | tures → Produits → Équipeme     | nts Événements Relevés <del>-</del> M | odèles 🗸       |           |  |   |
| Coefficient météo                                                      |                                 |                                       |                |           |  | 0 |
|                                                                        | Coefficient *                   |                                       | 3              | 3.2.5.1.1 |  | • |
|                                                                        | Unités *                        |                                       | *              | 3.2.5.1.2 |  |   |
|                                                                        | Valeur maximale *               |                                       | 3.2.5.1.3 et 3 | 3.2.5.1.4 |  |   |
|                                                                        | Valeur minimale *               |                                       | 3              | 3.2.5.1.5 |  |   |
|                                                                        | Coefficient associé *           |                                       | 3              | 3.2.5.1.6 |  |   |
|                                                                        |                                 |                                       |                |           |  |   |
|                                                                        |                                 |                                       |                |           |  |   |
|                                                                        |                                 |                                       |                |           |  |   |
|                                                                        |                                 |                                       |                |           |  |   |
|                                                                        |                                 |                                       |                |           |  |   |
|                                                                        | 3.2.5.1.7                       | Sauvegarder les coefficients météo    | Annuler 3      | 8.2.5.1.8 |  |   |

# 3.2.5.1 Coefficients météo (écran d'ajout)

3.2.5.1.1 Coefficient: le paramètre qui sera pris en compte pour corriger la température et l'endroit où ce paramètre sera pris en compte dans les calculs.

3.2.5.1.2 Unité: l'unité dans laquelle la valeur 3.2.5.1.1 est exprimée.

3.2.5.1.3 Valeur maximale: la valeur maximale qui est prise en compte pour la correction. Une valeur supérieure à la valeur maximale donnera le même coefficient que la valeur maximale.

3.2.5.1.4 Coefficient associé: le coefficient utilisé pour corriger la météo lorsque la valeur 3.2.5.1.3 est atteinte.

# 3.2.5.1 Coefficients météo (écran d'ajout)

3.2.5.1.5 Valeur minimale: la valeur minimale qui est prise en compte pour la correction. Une valeur inférieure à la valeur minimale donnera le même coefficient que la valeur minimale.

3.2.5.1.6 Coefficient associé: le coefficient utilisé pour corriger la météo lorsque la valeur 3.2.5.1.5 est atteinte.

3.2.5.1.7 Sauvegarder les coefficients météo: permet de sauvegarder les données entrées.

3.2.5.1.8 Annuler: annule les modifications entrées.

3.2.5.6 Valeur minimale: voir 3.2.5.1.5.

3.2.5.7 Coefficient associé: voir 3.2.5.1.6.

3.2.5.8 Dernière modification: indique le moment où les informations d'une période de production ont été modifiées pour la dernière fois et l'utilisateur qui a procédé à ces modifications.

3.2.5.9 Actions: contient le bouton modifier i qui permet de retourner à l'écran d'ajout avec les informations déjà entrées et le bouton supprimer in pour supprimer une entrée.

- 1. Général
- 2. Configuration
  - A. Types d'heure
  - B. Heures
  - C. Zones
  - D. Fériés
  - E. Coefficients météo
  - F. Opérations
  - G. Charges fixes

- 3. Produits
  - A. Catalogue
  - B. Paramètres
- 4. Équipements
- 5. Événements
- 6. Modèles
  - A. Compilés

# 3.2.6 Opérations

Cet onglet sert à établir les paramètres d'opérations spécifiques au site. Ces paramètres incluent différents points de consigne, le coefficient de performance du système de refroidissement et les constantes d'isolation des entrepôts réfrigérés et surgelés.
#### 3.2.6 Opérations

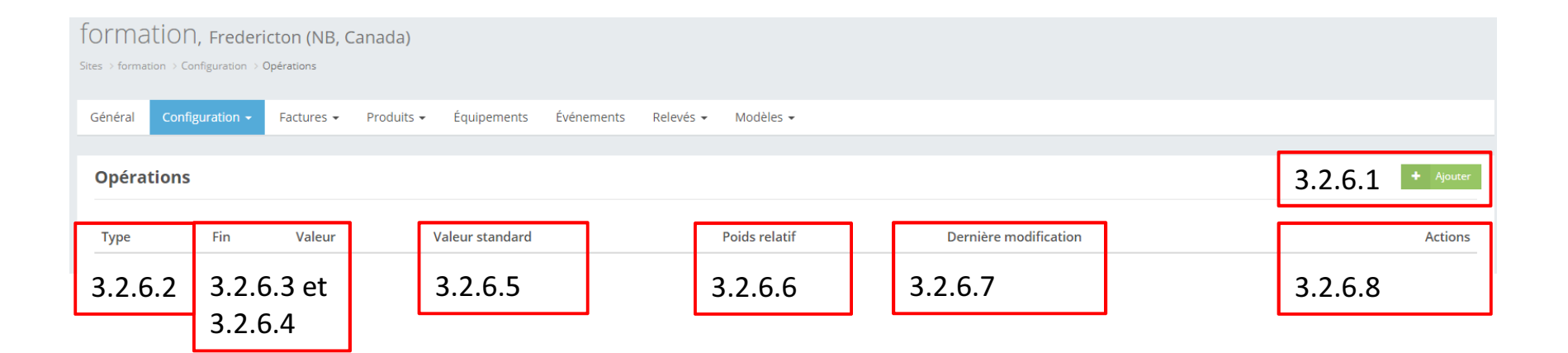

## 3.2.6 Opérations

3.2.6.1 Ajouter: ce bouton permet d'accéder à l'écran d'ajout pour entrer les information à même Bull's Eye.

3.2.6.2 Type: voir 3.2.6.1.1.

3.2.6.3 Fin: voir 3.2.6.1.4.

3.2.6.4 Valeur: voir 3.2.6.1.2.

3.2.6.5 Valeur standard: Valeur typique pour ce paramètre d'opération. (À venir)

| formation, Frederict                    | on (NB, Canada)            |                              |                   |                    |   |
|-----------------------------------------|----------------------------|------------------------------|-------------------|--------------------|---|
| Sites > formation > Configuration > Opé | rations >                  |                              |                   |                    |   |
| Général Configuration -                 | Factures 🕶 Produits 🕶 É    | quipements Événements Relevé | és ▼ Modèles ▼    |                    |   |
|                                         |                            |                              |                   |                    |   |
| Opération                               |                            |                              |                   |                    | • |
|                                         | Type d'opération *         |                              | 3.2.6.1.1         |                    | • |
|                                         | Valeur *                   |                              | 3.2.              | 6.1.2 et 3.2.6.1.3 | • |
|                                         | valeur standard<br>Période | à                            | 3.2.6.1.4         |                    |   |
|                                         | Poids relatif              |                              | 3.2.6.1.5         |                    |   |
|                                         |                            |                              |                   | •                  |   |
|                                         |                            |                              |                   |                    |   |
|                                         |                            |                              |                   |                    |   |
|                                         |                            |                              |                   |                    |   |
|                                         |                            |                              |                   |                    |   |
|                                         |                            |                              |                   |                    |   |
|                                         |                            |                              |                   |                    |   |
|                                         |                            |                              |                   |                    |   |
|                                         | 3.2.6.1.                   | 6 Sauvegarder l'opération    | Annuler 3.2.6.1.7 |                    |   |

3.2.6.1.1 Type d'opération: le type de paramètre que l'utilisateur souhaite entrer. C'est un champ obligatoire. Un paramètre peut être d'un des types suivants:

- 1. Air Conditionné Consigne: les points de consigne de l'air climatisé additionnels (indicatif seulement).
- 2. Air Conditionné Référence: le point de consigne de l'air climatisé utilisé pour les calculs. Permet aussi d'indiquer une période pour laquelle la climatisation est hors service si nécessaire.
- 3. Capacité d'échange: valeur de la puissance d'échange installée, servant à vérifier que la consommation pour le chauffage de l'eau est possible.
- 4. Capacité d'échange refroidisseur: valeur de la puissance des refroidisseurs installés, servant à vérifier que la consommation pour le refroidissement de l'eau est possible.

- 5. Chauffage Air: le point de consigne de chauffage de l'entrée d'air frais.
- 6. Chauffage Consigne: les points de consigne de chauffage additionnels (indicatif seulement).
- 7. Chauffage Eau: le point de consigne de l'eau chaude.
- 8. Chauffage Référence: le point de consigne du chauffage utilisé pour les calculs. Permet aussi d'indiquer une période pour laquelle le chauffage est hors service si nécessaire.
- 9. Coefficient de Performance: le coefficient de performance du système de refroidissement de l'eau.
- 10. Consigne Des Tours De Refroidissement: le point de consigne du fluide caloporteur à la sortie des tours de refroidissement.
- 11. Espaces surgelés: le point de consigne des entrepôts et des espaces de travail surgelés.
- 12. Espaces Réfrigérés: le point de consigne des entrepôts et des espaces de travail réfrigérés.

- 13. Isolation Congélation: la constante d'isolation des parois des entrepôts et des espaces de travail surgelés.
- 14. Isolation Réfrigération: la constante d'isolation des parois des entrepôts et des espaces de travail réfrigérés.
- 15. Pourcentage de l'eau chauffée par énergie électrique: le pourcentage de l'eau chauffée sur le site (voir 2.1.2.9) qui est chauffée à l'aide d'énergie électrique.
- 16. Pourcentage de l'eau chauffée par énergie thermique: le pourcentage de l'eau chauffée sur le site (voir 2.1.2.9) qui est chauffée à l'aide d'énergie thermique.

- 17. Pourcentage de l'eau refroidie par énergie électrique: le pourcentage de l'eau refroidie sur le site (voir 2.1.2.8) qui est chauffée à l'aide d'énergie électrique.
- 18. Pourcentage de l'eau refroidie par énergie thermique: le pourcentage de l'eau refroidie sur le site (voir 2.1.2.8) qui est chauffée à l'aide d'énergie thermique.
- 19. Refroidissement Eau: le point de consigne de l'eau de refroidissement.
- 20. Température Gaz Réfrigérant: la température du fluide caloporteur à l'entrée des tours de refroidissement.

3.2.6.1.2 Valeur: la valeur que le paramètre doit prendre. C'est un champ obligatoire. Une valeur standard est également à venir pour indiquer une valeur typique du paramètre.

3.2.6.1.3 : l'unité dans laquelle la valeur de 3.2.6.1.2 est exprimée.

3.2.6.1.4 Période: la date de début et de fin de la validité de la valeur du paramètre si elle a varié dans le temps.

3.2.6.1.5 Poids relatif: Si plusieurs valeurs différentes pour le même paramètre sont présentes sur le site, leur importance relative peut être représentée par leur poids relatif. (À venir)

3.2.6.1.6 Sauvegarder l'opération: permet de sauvegarder les données entrées.

3.2.6.1.7 Annuler: annule les modifications entrées.

# 3.2.6 Opérations

3.2.6.6 Poids relatif: voir 3.2.6.1.5.

3.2.6.7 Dernière modification: indique le moment où les informations d'une période de production ont été modifiées pour la dernière fois et l'utilisateur qui a procédé à ces modifications.

3.2.6.8 Actions: contient le bouton modifier in qui permet de retourner à l'écran d'ajout avec les informations déjà entrées et le bouton supprimer in pour supprimer une entrée.

## 3<sup>e</sup> niveau: onglets

- 1. Général
- 2. Configuration
  - A. Types d'heure
  - B. Heures
  - C. Zones
  - D. Fériés
  - E. Coefficients météo
  - F. Opérations
  - G. Charges fixes

## 3<sup>e</sup> niveau: onglets

- 3. Produits
  - A. Catalogue
  - B. Paramètres
- 4. Équipements
- 5. Événements
- 6. Modèles
  - A. Compilés

Cet onglet sert à entrer des valeurs de consommation par les différent types de charges fixes sans configurer tous les équipements. Il s'agit d'une méthode abrégée et cela peut se refléter dans l'analyse du profil énergétique du site.

| formation, Fredericton (NB, Canada) Sites > formation > Configuration > Charges fixes (A) |                                                                                                    |                     |                    |        |           |          |          |  |          |  |  |
|-------------------------------------------------------------------------------------------|----------------------------------------------------------------------------------------------------|---------------------|--------------------|--------|-----------|----------|----------|--|----------|--|--|
| Général Configurati                                                                       | on - Factures -                                                                                       | Produits 👻 Équipeme | nts Événements Rel | evés 🕶 | Modèles 👻 |          |          |  |          |  |  |
| Charges fixes (A                                                                          | Charges fixes (A) 3.2.7.1 à 3.2.7.4                                                                   |                     |                    |        |           |          |          |  |          |  |  |
| Début Fin                                                                                 | Début Fin Éclairage Ventilation Compresseur à air Pompes Autres charges Dernière modification Actions |                     |                    |        |           |          |          |  |          |  |  |
| 3.2.7.5                                                                                   | 3.2.7.6                                                                                               | 3.2.7.7             | 3.2.7.8            |        | 3.2.7.9   | 3.2.7.10 | 3.2.7.11 |  | 3.2.7.12 |  |  |

3.2.7.1 Exporter: ce bouton permet d'exporter les informations entrées en EXCEL. Si aucune information n'a été entrée il fournit tout de même le gabarit pour pouvoir entrer les informations sur EXCEL dans un format que Bull's Eye va accepter. Le gabarit n'est pas montré car les champs à remplir y sont les même que pour l'écran d'ajout.

3.2.7.2 Importer: ce bouton permet de ramener le gabarit EXCEL rempli dans Bull's Eye pour intégrer les informations qui y ont été entrées.

3.2.7.3 Ajouter: ce bouton permet d'accéder à l'écran d'ajout pour entrer les information à même Bull's Eye.

#### 3.2.7.3 Charges fixes (écran d'ajout)

| formation, Frederictor    | on (NB, Canada)<br><sub>ges fixes</sub> > |                                                          |   |
|---------------------------|-------------------------------------------|----------------------------------------------------------|---|
| Général Configuration - F | factures 🕶 Produits 👻 Équipeme            | nts Événements Relevés <del>-</del> Modèles <del>-</del> |   |
| Charges fixes             |                                           |                                                          | 0 |
|                           | Période *                                 | a 3.2.7.3.1                                              |   |
|                           | Éclairage *                               | 3.2.7.3.2 et 3.2.7.3.3                                   |   |
|                           | Compresseur à air *                       | 3.2.7.3.4                                                |   |
|                           | Pompes *                                  | 3.2.7.3.5 et 3.2.7.3.6                                   |   |
|                           |                                           |                                                          | • |
|                           |                                           |                                                          |   |
|                           |                                           |                                                          |   |
|                           |                                           |                                                          |   |
|                           |                                           |                                                          |   |
|                           |                                           |                                                          |   |
|                           |                                           |                                                          |   |
|                           | 3.2.7.3.7                                 | Sauvegarder Charge Annuler 3.2.7.3.8                     |   |

#### 3.2.7.3 Charges fixes (écran d'ajout)

3.2.7.3.1 Période: la date de début et de fin de la période de consommation. Ce sont des champs obligatoires.

3.2.7.3.2 Éclairage: la consommation en kWh attribuée à l'entièreté de la charge d'éclairage sur la période entrée.

3.2.7.3.3 Ventilation: la consommation en kWh attribuée à l'entièreté de la charge de ventilation sur la période entrée.

3.2.7.3.4 Compresseurs à air: la consommation en kWh attribuée à l'entièreté de la charge des compresseurs sur la période entrée.

#### 3.2.7.3 Charges fixes (écran d'ajout)

3.2.7.3.5 Pompes: la consommation en kWh attribuée à l'entièreté de la charge des pompes sur la période entrée.

3.2.7.3.6 Autres charges: la consommation en kWh attribuée à toutes les autres charges sur la période entrée.

3.2.7.3.7 Sauvegarder Charges: permet de sauvegarder les données entrées.

3.2.7.3.8 Annuler: annule les modifications entrées.

3.2.7.4 Supprimer tout: efface toutes les périodes de consommation entrées (visible seulement si des périodes sont entrées).

3.2.7.5 Début Fin: voir 3.2.7.3.1.

3.2.7.6 Éclairage: voir 3.2.7.3.2.

3.2.7.7 Ventilation: voir 3.2.7.3.3.

3.2.7.8 Compresseurs à air: voir 3.2.7.3.4.

3.2.7.9 Pompes: voir 3.2.7.3.5.

3.2.7.10 Autres charges: voir 3.2.7.3.6.

3.2.7.11 Dernière modification: indique le moment où les informations d'une période de production ont été modifiées pour la dernière fois et l'utilisateur qui a procédé à ces modifications.

## 3<sup>e</sup> niveau: onglets

- 1. Général
- 2. Configuration
  - A. Types d'heure
  - B. Heures
  - C. Zones
  - D. Fériés
  - E. Coefficients météo
  - F. Opérations
  - G. Charges fixes

## 3<sup>e</sup> niveau: onglets

- 3. Produits
  - A. Catalogue
  - B. Paramètres
- 4. Équipements
- 5. Événements
- 6. Modèles
  - A. Compilés

Cet onglet sert à inscrire la liste des produits du site.

| formation, Fredericton (NB, Canada)<br>Site > formation > Produits > Catalogue |                             |            |                |             |            |           |           |  |  |  |                    |
|--------------------------------------------------------------------------------|-----------------------------|------------|----------------|-------------|------------|-----------|-----------|--|--|--|--------------------|
| Général                                                                        | Configuration $\bullet$     | Factures 👻 | Produits 🗸     | Équipements | Événements | Relevés 👻 | Modèles 👻 |  |  |  |                    |
| Catalo                                                                         | Catalogue 3.3.1.1 à 3.3.1.4 |            |                |             |            |           |           |  |  |  | Importer 🕇 Ajouter |
| Nom                                                                            |                             | C          | )ernière modif | ication     |            |           |           |  |  |  | Actions            |
| 3.3                                                                            | 3.1.5                       |            | 3.3.1.         | 6           |            |           |           |  |  |  | 3.3.1.7            |

3.3.1.1 Exporter: ce bouton permet d'exporter les informations entrées en EXCEL. Si aucune information n'a été entrée il fournit tout de même le gabarit pour pouvoir entrer les informations sur EXCEL dans un format que Bull's Eye va accepter. Le gabarit n'est pas montré car les champs à remplir y sont les même que pour l'écran d'ajout.

3.3.1.2 Importer: ce bouton permet de ramener le gabarit EXCEL rempli dans Bull's Eye pour intégrer les informations qui y ont été entrées.

3.3.1.3 Ajouter: ce bouton permet d'accéder à l'écran d'ajout pour entrer les information à même Bull's Eye.

# 3.3.1.3 Catalogue (écran d'ajout)

| formation, Fredericton (NB, Canada)                                                      |   |
|------------------------------------------------------------------------------------------|---|
| Général Configuration - Factures - Produits - Équipements Événements Relevés - Modèles - |   |
| Produit                                                                                  | 0 |
| Nom * 3.3.1.3.1                                                                          |   |
|                                                                                          |   |
|                                                                                          |   |
|                                                                                          |   |
|                                                                                          |   |
|                                                                                          |   |
|                                                                                          |   |
|                                                                                          |   |
|                                                                                          |   |
|                                                                                          |   |
| 3.3.1.3.2 Sauvegarder le produit Annuler 3.3.1.3.3                                       |   |

# 3.3.1.3 Catalogue (écran d'ajout)

3.3.1.3.1 Nom: le nom du produit.

3.3.1.3.2 Sauvegarder le produit: permet de sauvegarder les données entrées.

3.3.1.3.3 Annuler: annule les modifications entrées.

3.3.1.4 Supprimer tout: efface tous les produits entrés (visible seulement si des produits sont entrés).

3.3.1.5 Nom: voir 3.3.1.3.1.

3.3.1.6 Dernière modification: indique le moment où les informations d'une période de production ont été modifiées pour la dernière fois et l'utilisateur qui a procédé à ces modifications.

3.3.1.7 Actions: contient le bouton modifier ☑ qui permet de retourner à l'écran d'ajout avec les informations déjà entrées et le bouton supprimer 🔲 pour supprimer une entrée.

## 3<sup>e</sup> niveau: onglets

- 1. Général
- 2. Configuration
  - A. Types d'heure
  - B. Heures
  - C. Zones
  - D. Fériés
  - E. Coefficients météo
  - F. Opérations
  - G. Charges fixes

## 3<sup>e</sup> niveau: onglets

#### 3. Produits

- A. Catalogue
- B. Paramètres
- 4. Équipements
- 5. Événements
- 6. Modèles
  - A. Compilés

#### 3.3.2 Paramètres

Cet onglet sert à établir la consommation relative nécessaire à la production des différents produits en énergie électrique et en énergie thermique.

#### 3.3.2 Paramètres

|    | formation, Fredericton (NB, Canada)<br>Site > formation > Produits > Paramètres<br>Général Configuration + Factures + Produits • Équipements Événements Relevés + Modèles +<br>Paramètres<br>3.3.2.1 + Ajourer |                 |         |                 |                     |                                                |                   |  |                       |   |        |         |
|----|----------------------------------------------------------------------------------------------------|-----------------|---------|-----------------|---------------------|------------------------------------------------|-------------------|--|-----------------------|---|--------|---------|
|    | Général                                                                                                    | Configuration 👻 | Facture | es 👻 Produits 👻 | Équipements Événeme | ents Relevés <del>-</del> Modèles <del>-</del> | -                 |  |                       |   |        |         |
|    | Général Configuration + Factures + Produits - Équipements Événements Relevés + Modèles +     Paramètres     Période           Poids relatif                                                                    |                 |         |                 |                     |                                                |                   |  | Ajouter               |   |        |         |
|    | Site > formation > Produits > Paramètres<br>Général Configuration - Factures - Produits - Équipements<br>Paramètres<br>Période<br>Nom Début Fin Électrique Thermique<br>3.3.2.2 3.3.2.3 3.3.2.4 3.3.2          |                 |         | Poids relatif   |                     |                                                |                   |  |                       |   |        |         |
|    | Nom                                                                                                    | Début           | Fin     | Électrique      | Thermique           | Électrique calculé                             | Thermique calculé |  | Dernière modification |   |        | Actions |
| 3. | 3.2.2                                                                                                    | 3.3.2.          | 3       | 3.3.2.4         | 3.3.2.5             | 3.3.2.6                                        | 3.3.2.7           |  | 3.3.2.8               | 3 | .3.2.9 |         |

#### 3.3.2 Paramètres

3.3.2.1 Ajouter: ce bouton permet d'accéder à l'écran d'ajout pour entrer les information à même Bull's Eye.

3.3.2.2 Nom: voir 3.3.2.1.2.

3.3.2.3 Début Fin: voir 3.3.2.1.1.

3.3.2.4 Électrique: voir 3.3.2.1.3.

3.3.2.5 Thermique: voir 3.3.2.1.4.

# 3.3.2.1 Paramètres (écran d'ajout)

| formation, Free<br>Sites > formation > Produits > | dericton (NB, Cal<br>Paramètres > | nada)                  |                          |              |           |  |   |
|---------------------------------------------------|-----------------------------------|------------------------|--------------------------|--------------|-----------|--|---|
| Général Configuration                             | n 👻 Factures 👻                    | Produits - Équipements | s Événements Relevés     | ✓ Modèles ✓  |           |  |   |
| Paramètre                                         |                                   |                        |                          |              |           |  | e |
|                                                   |                                   | Période *              | à                        | 3.3.2.1      | .1        |  |   |
|                                                   |                                   | Produit *              |                          | 3.3.2.1      | .2        |  |   |
|                                                   | Poids relatif<br>Poids relati     | électrique             | 3.3.2.1.3                | 3 et 3.3.2.1 | .4        |  |   |
|                                                   | Poids relatif électric            | que calculé            |                          |              |           |  |   |
|                                                   | Poids relatif termic              | que calculé            |                          |              |           |  |   |
|                                                   |                                   |                        |                          |              |           |  |   |
|                                                   |                                   |                        |                          |              |           |  |   |
|                                                   |                                   |                        |                          |              |           |  |   |
|                                                   |                                   |                        |                          |              |           |  |   |
|                                                   |                                   |                        |                          |              |           |  |   |
|                                                   |                                   |                        |                          |              |           |  |   |
|                                                   |                                   |                        |                          |              |           |  |   |
|                                                   | Γ                                 | 3.3.2.1.5              | Sauvegarder le paramàtre | Appuler      | 3.3.2.1.6 |  |   |

# 3.3.2.1 Paramètres (écran d'ajout)

3.3.2.1.1 Période: date de début et de fin de la période pour laquelle les poids relatifs sont valides.

3.3.2.1.2 Produit: le nom du produit pour lequel les poids relatifs sont entrés.

3.3.2.1.3 Poids relatif électrique: la consommation électrique nécessaire à la production de ce produit par rapport aux autres produits.

# 3.3.2.1 Paramètres (écran d'ajout)

3.3.2.1.4 Poids relatif thermique: la consommation d'énergie thermique nécessaire à la production de ce produit par rapport aux autres produits.

3.3.2.1.5 Sauvegarder les paramètres: permet de sauvegarder les données entrées.

3.3.2.1.6 Annuler: annule les modifications entrées.
#### 3.3.2 Paramètres

3.3.2.6 Électrique calculé: résultat du module qui calcule automatiquement les poids relatifs des produits. (À venir)

3.3.2.7 Thermique calculé: résultat du module qui calcule automatiquement les poids relatifs des produits. (À venir)

3.3.2.8 Dernière modification: indique le moment où les informations d'une période de production ont été modifiées pour la dernière fois et l'utilisateur qui a procédé à ces modifications.

3.3.2.9 Actions: contient le bouton modifier ☑ qui permet de retourner à l'écran d'ajout avec les informations déjà entrées et le bouton supprimer **I** pour supprimer une entrée.

### 3<sup>e</sup> niveau: onglets

- 1. Général
- 2. Configuration
  - A. Types d'heure
  - B. Heures
  - C. Zones
  - D. Fériés
  - E. Coefficients météo
  - F. Opérations
  - G. Charges fixes

#### 3<sup>e</sup> niveau: onglets

- 3. Produits
  - A. Catalogue
  - B. Paramètres
- 4. Équipements
- 5. Événements
- 6. Modèles
  - A. Compilés

Cet onglet sert à inscrire les équipements qui sont présents sur le site ainsi que les détails concernant leur opération. Dans ce contexte, équipement réfère à tout appareil qui consomme de l'énergie, mais qui ne fait pas partie des lignes de production (lampes, téléphones, ordinateurs,...).

| forma   | tion, Frederic               | cton (NB, Canada)     |                |                    |                  |            |               |                            |       |                  |  |
|---------|------------------------------|-----------------------|----------------|--------------------|------------------|------------|---------------|----------------------------|-------|------------------|--|
| Général | Configuration $\bullet$      | Factures - Produits - | Équipements Év | énements Relevés 🕶 | Modèles 👻        |            |               |                            |       |                  |  |
| Équipe  | em <mark>ents</mark> Ajout/I | Edition               |                |                    |                  |            |               |                            |       | _                |  |
|         | Zone *                       |                       |                | 1                  | 3.4.1.1          | Pério      | de 🚱          | à 🎬                        |       | 3.4.1.5          |  |
|         | Équipement *                 |                       | 4              | 8 0 1              | 3.4.1.2          | Type d'heu | ıre 🛛         |                            | i     | 3.4.1.6          |  |
|         | Quantité *                   | Companylar            |                | 3                  | 3.4.1.3          | Util       | lise % 100.00 |                            |       | 3.4.1.7          |  |
|         |                              |                       | et 3           | 3.4.1.4            | Produ            | Coût       | à 3.4.1.9     |                            |       |                  |  |
|         | COUT                         |                       |                |                    |                  |            |               |                            |       |                  |  |
| Équipe  | ements                       |                       |                |                    |                  | 3.4.1      | 10 à 3.4.1    | .12                        | 🛆 Exp | orter 🗅 Importer |  |
| Zone    | Équipement                   | Quantité              | Début Fin      | Type d'heure       | Utilise          | Production | Intérieur     | Coût Dernière modification |       | Actions          |  |
| 3.4     | .1.1 et                      | 3.4.1.3               | 3.4.1.5        | 3.4.1.6            | 3.4.1.7          | et         | 3.4.1.13      | 3.4.1.9 et                 |       | 3.4.1.15         |  |
| 3.4     | .1.2                         |                       |                |                    | 3.4.1.8 3.4.1.14 |            |               |                            |       |                  |  |
|         |                              | •                     |                |                    |                  |            | •             |                            | •     |                  |  |
|         |                              |                       |                |                    |                  |            |               |                            |       |                  |  |
|         |                              |                       |                |                    |                  |            |               |                            |       |                  |  |
|         |                              |                       |                |                    |                  |            |               |                            |       |                  |  |
|         |                              |                       |                |                    |                  |            |               |                            |       |                  |  |

3.4.1.1 Zone: la zone (configurée en 3.2.3) dans laquelle l'équipement se trouve. C'est un champ obligatoire.

3.4.1.2 Équipement: le nom de l'équipement que l'utilisateur souhaite entrer. Le nom provient de la base de données d'équipements, donc le système offrira des suggestions dynamiques lorsqu'un nom commence à être entré. C'est un champ obligatoire. Deux types d'équipements nécessitent l'entrée de données supplémentaires ce qui modifie l'écran de saisie:

- 1. Les entrepôts réfrigérés et surgelés
- 2. Les équipements de ventilation

### 3.4.1.2 Équipements (entrepôts)

| formati   | ON, Frederic<br>→ Équipements | ton (NB, Canada)      |             |              |             |           |                  |           |           |                      |          |          |
|-----------|-------------------------------|-----------------------|-------------|--------------|-------------|-----------|------------------|-----------|-----------|----------------------|----------|----------|
| Général ( | Configuration 👻               | Factures - Produits - | Équipements | Événement    | s Relevés 🔹 | Modèles 🗸 |                  |           |           |                      |          |          |
| Équipem   | <b>ients</b> - Ajout/f        | Edition               |             |              |             |           |                  |           |           |                      |          |          |
|           | Zone *                        |                       |             |              | <b>I</b>    |           | Période 😧        |           | à         | <b></b>              |          |          |
|           | Équipement *                  | Congélateur Walk-in   | Fermé       | &            | <b>i=</b>   |           | Type d'heure 😧   |           |           |                      | i        |          |
|           | Quantité *                    |                       |             |              | _           |           | Utilise %        | 100.00    |           |                      |          |          |
|           | Nom *                         |                       | 3.4         | 4.1.2.1      |             | Г         | Production       |           |           |                      |          |          |
|           |                               | Sauvegarder           |             | _            |             |           | 3.4.1.2.2        | Intérieur | Extérieur |                      |          |          |
|           |                               |                       |             |              | 3.4.1.2     | 2.3 à 3.4 | .1.2.6 Hauteur   |           |           | m                    |          | •        |
|           |                               |                       |             |              |             |           | Largeur          |           |           | m                    |          | •        |
|           |                               |                       |             |              | 3.4.1.2     | 2.7 et 3. | 4.1.2.8 Longueur |           |           | m                    |          | •        |
|           |                               |                       |             | -            |             |           | Coût             |           |           |                      |          |          |
|           |                               |                       |             |              |             |           |                  |           |           |                      |          |          |
| Équipem   | nents                         |                       |             |              |             |           |                  |           |           |                      | Exporter | Importer |
| Zone      | Équipement                    | Quantité              | Début       | Fin Type d'l | neure       | Utilise   | Production       | Intérieur | Coût D    | ernière modification |          | Actions  |

## 3.4.1.2 Équipements (entrepôts)

3.4.1.2.1 Nom: le nom de l'équipement personnalisé. C'est un champ obligatoire et le nom doit être unique.

3.4.1.2.2 Intérieur Extérieur: permet de sélectionner si l'entrepôt est à l'intérieur d'un bâtiment ou s'il est un bâtiment entier. Cela affecte le calcul de la charge nécessaire pour atteindre le point de consigne de l'entrepôt.

3.4.1.2.3 Hauteur: la hauteur de l'entrepôt.

3.4.1.2.4 : l'unité de longueur dans laquelle la valeur 3.4.1.2.3 est exprimée.

### 3.4.1.2 Équipements (entrepôts)

3.4.1.2.5 Largeur: la largeur de l'entrepôt.

3.4.1.2.6 : l'unité de longueur dans laquelle la valeur 3.4.1.2.5 est exprimée

3.4.1.2.7 Longueur: la longueur de l'entrepôt.

3.4.1.2.8 : l'unité de longueur dans laquelle la valeur 3.4.1.2.7 est exprimée

| formation, Frederic     | cton (NB, Canada)  | )                          |                                     |                                   |                    |                                |            |
|-------------------------|--------------------|----------------------------|-------------------------------------|-----------------------------------|--------------------|--------------------------------|------------|
| Général Configuration - | Factures 👻 Produit | s <b>▼</b> Équipements Éve | énements Relevés <del>-</del> Modèl | es 🕶                              |                    |                                |            |
| Équipements - Ajout/    | Edition            |                            |                                     |                                   |                    |                                |            |
| Zone *                  |                    |                            | E                                   | Période <table-cell></table-cell> | à                  | Ê                              |            |
| Équipement *            | нуас               |                            | & ≣                                 | Type d'heure 🕄                    |                    | E                              |            |
| Quantité *              |                    |                            |                                     | Utilise %                         | 100.00             |                                |            |
| Nom *                   |                    |                            |                                     | Production                        |                    |                                |            |
| Capacité *              |                    | m3/s                       | 3.4.1.2.9 et 3.4                    | .1.2.10 Coût                      |                    |                                |            |
|                         |                    |                            |                                     |                                   |                    |                                |            |
| HVAC - Composantes      | *                  |                            |                                     |                                   |                    | 3.4.1.2.11                     | + Ajouter  |
| Type de charge * 3.4    | .1.2.12            | Quantité                   | Volts Phases                        | RLA FLA                           | Valeur             | Puissance<br>Unité Facteur (%) |            |
| L                       | Sauvegarder        | 3.4.1.2.13                 | 3.4.1.2.14 et                       | 3.4.1.2.16 et                     | 3.4.1.2.18 et      | 3.4.1.2.20                     |            |
|                         |                    |                            | 3.4.1.2.15                          | 3.4.1.2.17                        | 3.4.1.2.19         |                                | _          |
| Équipements             |                    |                            |                                     | •                                 | •                  | Exporter                       | ▲ Importer |
| Zone Équipement         | Quanti             | té Début Fin               | Type d'heure U                      | Itilise Production                | Intérieur Coût Der | nière modification             | Actions    |

3.4.1.2.9 Capacité: la capacité totale de l'équipement de ventilation. Ce champ est obligatoire.

3.4.1.2.10 : l'unité de débit dans laquelle la valeur 3.4.1.2.9 est exprimée.

3.4.1.2.11 Ajouter: permet d'ajouter des composantes à l'équipement de ventilation. Les composantes peuvent être supprimées à l'aide du bouton <a>[2]</a> . Certaines composantes sont obligatoires pour certains équipements de ventilation.

3.4.1.2.12 Type de charge: le type de charge de la composante.C'est un champ obligatoire. Les composantes peuvent être de quatre types:

- 1. Ventilation: les ventilateurs servant à déplacer de l'air.
- 2. Compresseur: les compresseur servant à la réfrigération.
- 3. Condenseur: les ventilateurs utilisés pour le système de condensation.
- 4. Chauffage: l'élément chauffant ou le brûleur utilisé pour chauffer l'air entrant.

3.4.1.2.13 Quantité: la quantité d'une composante de l'équipement de ventilation.

3.4.1.2.14 Volts: la tension électrique sur la composante.

3.4.1.2.15 Phases: le nombre de phases du courant électrique traversant la composante.

3.4.1.2.16 RLA: (Rated Load Ampacity) le courant standard d'utilisation en pleine charge de la composante.

3.4.1.2.17 FLA: (Full Load Ampacity) le courant standard d'utilisation en pleine charge de la composante.

3.4.1.2.18 Puissance Valeur: la puissance de la composante.

3.4.1.2.19 Puissance Unité: l'unité de puissance dans laquelle la valeur 3.4.1.2.18 est exprimée.

3.4.1.2.20 Puissance Facteur(%): Permet au système de calculer la puissance de la composante si l'information est manquante. Dans certaines circonstances, le système peut en calculer une valeur probable si l'utilisateur ne le connaît pas.

3.4.1.3 Quantité: la quantité d'équipements identiques en tous points.

3.4.1.4 Sauvegarder: sauvegarde les informations entrées et fait basculer l'équipement dans la liste d'équipements au bas de l'écran.

3.4.1.5 Période: permet d'entrer une date de début et de fin d'utilisation d'un équipement si nécessaire.

3.4.1.6 Type d'heure: le nom du type d'heure qui correspond à l'horaire de fonctionnement de l'équipement. Si rien n'est entré, l'équipement fonctionnera sur le type d'heure de la zone dont il fait partie.

3.4.1.7 Utilise %: le facteur d'utilisation de l'équipement en pourcentage. Cela inclut le facteur d'intensité et le ratio de temps utile par rapport aux heures de fonctionnement.

3.4.1.8 Production: permet de considérer un équipement comme nécessaire à la production en tout ou en partie en fonction de la loi fiscale qui s'applique. L'utilisateur qui souhaite utiliser cette fonction doit avoir une bonne connaissance de la loi fiscale en question.

3.4.1.9 Coût: le coût de l'équipement peut être inscrit à des fins comptables et d'inventaires.

3.4.1.10 Exporter: ce bouton permet d'exporter les informations entrées en EXCEL. Si aucune information n'a été entrée il fournit tout de même le gabarit pour pouvoir entrer les informations sur EXCEL dans un format que Bull's Eye va accepter. Le gabarit n'est pas montré car les champs à remplir y sont les même que pour l'écran d'ajout.

3.4.1.11 Importer: ce bouton permet de ramener le gabarit EXCEL rempli dans Bull's Eye pour intégrer les informations qui y ont été entrées.

3.4.1.12 Supprimer tout: efface tous les équipements entrés (visible seulement si des équipements sont entrés).

3.4.1.13 Intérieur: voir 3.4.1.2.2.

3.4.1.14 Dernière modification: indique le moment où les informations d'une période de production ont été modifiées pour la dernière fois et l'utilisateur qui a procédé à ces modifications.

3.4.1.15 Actions: contient le bouton modifier ☑ qui permet de retourner à l'écran d'ajout avec les informations déjà entrées et le bouton supprimer 🔲 pour supprimer une entrée.

### 3<sup>e</sup> niveau: onglets

- 1. Général
- 2. Configuration
  - A. Types d'heure
  - B. Heures
  - C. Zones
  - D. Fériés
  - E. Coefficients météo
  - F. Opérations
  - G. Charges fixes

#### 3<sup>e</sup> niveau: onglets

- 3. Produits
  - A. Catalogue
  - B. Paramètres
- 4. Équipements
- 5. Événements
- 6. Modèles
  - A. Compilés

Cet onglet sert à répertorier et inclure dans le calcul les occurrences où le site ne fonctionnait pas de la façon habituelle. Ces événements peuvent être une panne, une mise hors tension, le prolongement d'une journée de travail, ou toute autre situation inhabituelle affectant la consommation des équipements positivement ou négativement. L'omission d'entrer les événements importants peut affecter la précision du modèle.

| formation, Fredericton (NB, Canada)<br>Sites > formation > Événements |                          |                               |           |               |           |  |                       |  |         |           |  |
|-----------------------------------------------------------------------|--------------------------|-------------------------------|-----------|---------------|-----------|--|-----------------------|--|---------|-----------|--|
| Général Configur                                                      | ation 👻 Factures 👻 Produ | iits <del>▼</del> Équipements | Événement | s Relevés 🕶 N | Modèles 👻 |  |                       |  |         |           |  |
| Événements                                                            |                          |                               |           |               |           |  |                       |  | 3.5.1.1 | + Ajouter |  |
| Nom                                                                   | Type Effet               | Affecte                       |           | Intersection  | Périodes  |  | Dernière modification |  |         | Actions   |  |
| 3.5.1.2                                                               | 3.5.1.3 et               | 3.5.1.5                       |           | 3.5.1.6       | 3.5.1.7   |  | 3.5.1.8               |  |         | 3.5.1.9   |  |
|                                                                       | 3.5.1.4                  |                               |           |               |           |  |                       |  |         |           |  |

3.5.1.1 Ajouter: ce bouton permet d'accéder à l'écran d'ajout pour entrer les information à même Bull's Eye.

3.5.1.2 Nom: voir 3.5.1.1.2.

3.5.1.3 Type: voir 3.5.1.1.1.

3.5.1.4 Effet: voir 3.5.1.1.4.

3.5.1.5 Affecte: voir 3.5.1.1.11.

| inement               | racard - Hours - Equipements | Páriadas                                       | + 4 |
|-----------------------|------------------------------|------------------------------------------------|-----|
| Treat                 |                              | 3.5.1.1.5 et 3.5.1.1.6                         |     |
| Nom *                 | 3.5.1.1.1                    | <br>d III                                      |     |
| Description           | 3.5.1.1.2                    |                                                |     |
|                       | et 3.5.1.1.3                 | Affecte 3.5.1.1.7 a 3.5.1.1.12 Marcare marcare |     |
|                       | 35114                        | <br>Type Affecté Quantity                      |     |
| Effet sur les calculs | % 5.5.1.1.7                  | · · · · · · · · · · · · · · · · · · ·          | *   |
|                       |                              |                                                |     |

3.5.1.1.1 Type: Définit si l'événement est un extra, une perte ou une génératrice temporaire. La génératrice temporaire permet d'ajouter de l'électricité produite en watts. C'est un champ obligatoire.

3.5.1.1.2 Nom: le nom que l'utilisateur souhaite donner à l'événement. C'est un champ obligatoire.

3.5.1.1.3 Description: permet d'inscrire un brève description de l'événement si l'utilisateur le désire.

3.5.1.1.4 Effet sur les calculs : le pourcentage effectif de la perte ou de l'extra. Ce champ est utile pour des équipements qui fonctionne par intermittences ou pour des événements qui ont lieu sur une longue période. Pour la génératrice temporaire, il s'agit de la puissance générée en Watts. Ce champ est obligatoire .

3.5.1.1.5 Ajouter: permet d'ajouter une période sur laquelle l'événement a lieu. Il n'y a pas de limite au nombre de période.

3.5.1.1.6 Période: la date et l'heure de début et de fin de l'événement. En absence, de période l'événement est sans effet.

3.5.1.1.7 Tout le site: case à cocher si l'événement affecte tout le site.

3.5.1.1.8 Intersection: case à cocher s'il y a plusieurs conditions pour indiquer que les seuls équipements devant être affectés par l'événement sont ceux qui remplissent toutes les conditions. Lorsque cette case n'est pas cochée tous les équipements qui correspondent à, au moins une condition (3.5.1.1.11) sont affectés par l'événement.

3.5.1.1.9 Ajouter: permet d'ajouter des conditions pour que l'événement affecte des équipements (non disponible pour génératrice temporaire).

3.5.1.1.10 Type: permet de choisir quel type de conditions sera utilisée pour regrouper les équipements affectés par l'événement. Quatre types peuvent être choisis:

- 1. Équipement : Une sorte d'équipement.
- 2. Équipement d'un site: Une sorte d'équipement apparaissant dans la liste d'équipements du site.
- 3. Type d'heure: Les équipements fonctionnant sur un type d'heure spécifique.
- 4. Zone: Les équipements compris dans une zone spécifiques.

3.5.1.1.11 Affectés: permet d'entrer un groupe d'équipements affectés par l'événement en fonction du type de condition choisi.

3.5.1.1.12 Quantité: permet d'entrer le nombre d'équipements affectés (seulement pour le type équipement d'un site).

3.5.1.1.13 Sauvegarder l'événement: permet de sauvegarder les données entrées.

3.5.1.1.14 Annuler: annule les modifications entrées.

3.5.1.6 Intersection: voir 3.5.1.1.8.

3.5.1.7 Périodes: voir 3.5.1.1.6.

3.5.1.8 Dernière modification: indique le moment où les informations d'une période de production ont été modifiées pour la dernière fois et l'utilisateur qui a procédé à ces modifications.

3.5.1.9 Actions: contient le bouton modifier ☑ qui permet de retourner à l'écran d'ajout avec les informations déjà entrées et le bouton supprimer pour supprimer une entrée.

### 3<sup>e</sup> niveau: onglets

- 1. Général
- 2. Configuration
  - A. Types d'heure
  - B. Heures
  - C. Zones
  - D. Fériés
  - E. Coefficients météo
  - F. Opérations
  - G. Charges fixes

#### 3<sup>e</sup> niveau: onglets

- 3. Produits
  - A. Catalogue
  - B. Paramètres
- 4. Équipements
- 5. Événements
- 6. Modèles
  - A. Compilés

#### 3.6.1 Compilés

Cet onglet sert à compiler les données entrées pour calculer les consommations des différentes charges fixes. Il sert également à lister les différentes compilations qui ont été faites pour le site le cas échéant.

#### 3.6.1 Compilés

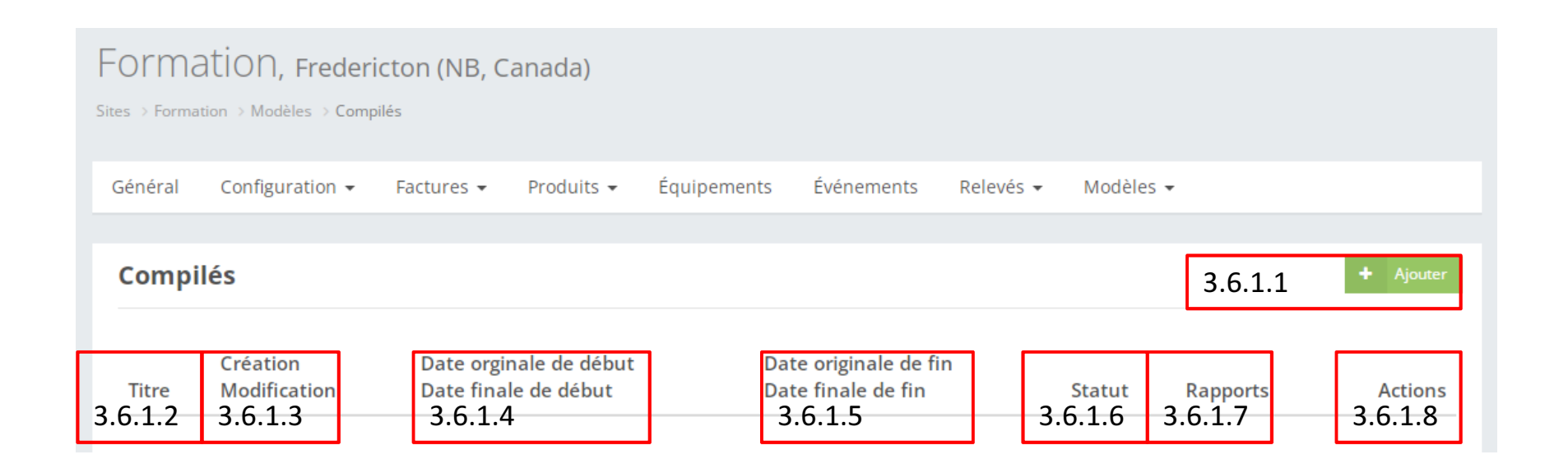

#### 3.6.1 Compilés

3.6.1.1 Ajouter: ce bouton permet d'accéder à l'écran d'ajout pour compiler un nouveau modèle.

3.6.1.2 Titre: voir 3.6.1.1.2.

3.6.1.3 Création Modification: la date de la première et de la dernière compilation du modèle, respectivement.

3.6.1.4 Date originale de début Date finale de début: la date du début de la première et de la dernière compilation du modèle, respectivement.

3.6.1.5 Date originale de fin Date finale de fin: la date de fin de la première et de la dernière compilation du modèle, respectivement.

### 3.6.1.1 Compilés (écran d'ajout)

| formation,<br>Sites > formation > Mode | Fredericton (NB,<br>eles > Compilés > | Canada)    |             |            |                                           |                   |                         |                           |                     |                  |
|----------------------------------------|---------------------------------------|------------|-------------|------------|-------------------------------------------|-------------------|-------------------------|---------------------------|---------------------|------------------|
| Général Configu                        | ration - Factures -                   | Produits + | Équipements | Événements | Relevés • Modèles •                       |                   |                         |                           |                     |                  |
| Informations                           |                                       |            |             |            |                                           |                   |                         |                           |                     |                  |
|                                        |                                       |            |             | Période *  | 1 8                                       | à                 | <b></b>                 |                           | 2 6 1               | 1 1 .+ 2 C 1 1 2 |
|                                        |                                       |            |             | Titre *    |                                           |                   |                         |                           | 3.6.1.              | 1.1 et 3.6.1.1.2 |
|                                        |                                       |            |             |            |                                           |                   |                         |                           |                     |                  |
| Paramètres                             |                                       |            |             |            |                                           |                   |                         |                           |                     |                  |
|                                        |                                       |            |             |            | Options de modèle                         |                   |                         |                           |                     |                  |
|                                        |                                       |            |             |            | Électrique                                |                   |                         |                           | 3.6.1.              | 1.3 et 3.6.1.1.4 |
|                                        |                                       |            |             |            | Provenance des donnée                     | 25                |                         |                           |                     |                  |
|                                        |                                       |            |             |            | Productions                               |                   |                         |                           | 361                 | 15 et 36116      |
|                                        |                                       |            |             |            | 🕑 Utiliser les données de                 | e charges fixes   | à partir des équiper    | ments du site             | 5.0.1.              | 1.5 Ct 5.0.1.1.0 |
|                                        |                                       |            |             |            | Réfrigération                             |                   |                         |                           |                     |                  |
|                                        |                                       |            |             |            | Espaces Refrigeres                        |                   |                         |                           |                     | 36117            |
|                                        |                                       |            |             |            | <ul> <li>Tenir compte de la pé</li> </ul> | riode de ferme    | iture de la climatisati | tion pour les espaces réf | rigérés et surgelés | ) D C A A AD     |
|                                        |                                       |            |             |            | 🔲 Tenir compte de la pé                   | riode de ferme    | eture du chauffage p    | our les espaces réfrigéri | és et surgelés      | a 3.6.1.1.12     |
|                                        |                                       |            |             |            | 🖲 Température du gaz r                    | éfrigérant à l'er | ntrée de la tour de re  | efroidissement            |                     |                  |
|                                        |                                       |            |             |            | Considérer l'effet de l'                  | 'humidité extér   | rieure                  |                           |                     |                  |
|                                        |                                       |            |             |            | Chauπage                                  | t du soleil       |                         | 2                         | C 1 1 1             | 2 -+ 2 C 1 1 1 4 |
|                                        |                                       |            |             |            | 🗷 Tenir compte de l'effe                  | t du vent         |                         | 3.                        | 6.1.1.1             | .3 et 3.6.1.1.14 |
|                                        |                                       |            |             |            | Climatisation                             |                   |                         |                           |                     |                  |
|                                        |                                       |            |             |            | 🗷 Tenir compte de l'effe                  | t du soleil       |                         | 3.                        | 6.1.1.1             | .5 et 3.6.1.1.16 |
|                                        |                                       |            |             |            | Tenir compte de l'effe                    | t du vent         |                         |                           |                     |                  |
|                                        |                                       |            |             |            |                                           |                   |                         |                           |                     |                  |
|                                        | 3.6.1.                                | 1.17       |             |            |                                           |                   | Com                     | Annuler                   |                     | 3.6.1.1.18       |
3.6.1.1.1 Période: la date de début et de fin de la période pour laquelle l'utilisateur souhaite compiler les données. C'est un champ obligatoire.

3.6.1.1.2 Titre: le titre que l'utilisateur souhaite donner à la compilation. C'est un champ obligatoire.

3.6.1.1.3 Électrique: case à cocher si l'utilisateur souhaite compiler en prenant en compte les informations concernant l'énergie électrique.

3.6.1.1.4 Thermique: case à cocher si l'utilisateur souhaite compiler en prenant en compte les informations concernant l'énergie thermique.

3.6.1.1.5 Productions: case à cocher si l'utilisateur souhaite que la modélisation prenne en considération la production du site.

3.6.1.1.6 Utiliser les données de charges fixes à partir des équipements du site: case à cocher si l'utilisateur souhaite que les consommations des charges fixes proviennent des équipements entrés à la section 3.4.1 plutôt que des estimations de la section 3.2.7.

3.6.1.1.7 Espaces Réfrigérés: case à cocher si des entrepôts réfrigérés sont présents sur le site.

3.6.1.1.8 Espaces Surgelés: case à cocher si des entrepôts surgelés sont présents sur le site.

3.6.1.1.9 Tenir compte de la période de fermeture de la climatisation pour les espaces réfrigérés et surgelés: permet de calculer la charge des espaces réfrigérés ou surgelés en fonction de la température extérieure plutôt qu'en fonction du point de consigne de climatisation si le système de climatisation est hors service.

3.6.1.1.10 Tenir compte de la période de fermeture du chauffage pour les espaces réfrigérés et surgelés: permet de calculer la charge des espaces réfrigérés ou surgelés en fonction de la température extérieure plutôt qu'en fonction du point de consigne de chauffage si le système de chauffage est hors service.

3.6.1.1.11 Température du gaz réfrigérant à l'entrée de la tour de refroidissement: case à cocher si l'utilisateur souhaite que les degrés jours soient corrigés en fonction de ce paramètre (voir 3.2.5). (À venir)

3.6.1.1.12 Considérer l'effet de l'humidité extérieure: case à cocher si l'utilisateur souhaite utiliser la température de bulbe humide pour le calcul de la charge fixe de refroidissement plutôt que la température de bulbe sec. (À venir)

3.6.1.1.13 Chauffage Tenir compte de l'effet du soleil: case à cocher si l'utilisateur souhaite considérer l'effet du soleil sur la charge de chauffage.

3.6.1.1.14 Chauffage Tenir compte de l'effet du vent: case à cocher si l'utilisateur souhaite considérer l'effet du vent sur la charge de chauffage.

3.6.1.1.15 Climatisation Tenir compte de l'effet du soleil: case à cocher si l'utilisateur souhaite considérer l'effet du soleil sur la charge de climatisation.

3.6.1.1.16 Climatisation Tenir compte de l'effet du vent: case à cocher si l'utilisateur souhaite considérer l'effet du vent sur la charge de climatisation.

3.6.1.1.17 Compiler: permet de sauvegarder les options entrées et de compiler le modèle.

3.6.1.1.18 Annuler: annule les modifications entrées.

#### 3.6.1 Compilés

3.6.1.6 Statut: information sur l'étape de la compilation en cours.

3.6.1.7 Rapports: permet de consulter les rapports associés aux modèles compilés

3.6.1.8 Actions: contient le bouton modifier 
qui permet de retourner à l'écran d'ajout avec les informations déjà entrées, le bouton supprimer 
pour supprimer une entrée, ainsi que les boutons 
pour produire un rapport et en modifier les paramètres, respectivement.

# 3.6.1.7 Compilés (gestion des rapports)

| Formation, Fredericton (NB, Canada)                                                      |                                                                                                    |
|------------------------------------------------------------------------------------------|----------------------------------------------------------------------------------------------------|
| Sites > Formation > Modèles > Paramètres du rapport de non-production > test facture     |                                                                                                    |
| Général Configuration - Factures - Produits - Équipements Événements Relevés - Modèles - |                                                                                                    |
| Paramètres pour le rapport du modèle test facture                                        | Ø                                                                                                    |
| Annexes                                                                                  |                                                                                                    |
| Annexe de la liste des heures de travail du site 3.6.1.7.1                               | <ul> <li>Équipements Événements Relevés Modèles </li> <li>t facture</li> <li>ste des heures de travail du site</li> <li>3.6.1.7.1</li> <li>ste de tous les types d'opération du site</li> <li>3.6.1.7.2</li> </ul> |
| Annexe de la liste de tous les types d'opération du site 3.6.1.7.2                       |                                                                                                    |
|                                                                                          |                                                                                                    |
|                                                                                          |                                                                                                    |
|                                                                                          |                                                                                                    |
| 3.6.1.7.3         Sauvegarde         Annuler         3.6.1.7.2                           |                                                                                                    |

# 3.6.1.7 Compilés (gestion des rapports)

3.6.1.7.1 Annexe de la liste des heures de travail du site: case à cocher si l'utilisateur souhaite que l'annexe qui rapporte les différents horaires entrés en 3.2.2 soit joint au rapport.

3.6.1.7.2 Annexe de la liste de tous les types d'opérations du site: case à cocher si l'utilisateur souhaite que l'annexe qui rapporte les différents paramètre entrés en 3.2.6 soit joint au rapport.

3.6.1.1.3 Sauvegarde: permet de sauvegarder les choix entrées et de produire le rapport. Le rapport se fait automatiquement sur les 5 dernières années entrées. Il est suggéré de garder une copie des anciens rapports si vous voulez garder un historique

3.6.1.1.18 Annuler: annule les modifications entrées.

# Administration de site

#### 4<sup>e</sup> niveau: Administration de site

Un utilisateur de ce niveau peut gérer ce qui concerne son/ses site(s). Ceci inclut la gestion des accès et l'ajout d'équipements ou de données météorologiques ne faisant pas partie des banques de données de Bull's Eye.

#### 4<sup>e</sup> niveau: onglets

- 1. Météos
  - A. Rechercher
- 2. Équipements
- 3. Gabarits
  - A. Rechercher
- 4. Catégories d'équipement

#### 4<sup>e</sup> niveau: onglets

- 5. Constantes
- 6. Unités
- 7. Système de réfrigération
  - A. Facteurs d'équivalence
  - B. Échelles
- 8. Accès
  - A. Gestionnaire de comptes utilisateur

Cet onglet sert à consulter la base de données météorologiques. Il est aussi possible d'ajouter des données à partir de cet onglet pour garder la base de donnée à jour.

| Recherche<br>Administration > Météo > Recherch | he                                      |                           |                                           |                                                  |                                                   |                                      |                    |
|------------------------------------------------|-----------------------------------------|---------------------------|-------------------------------------------|--------------------------------------------------|---------------------------------------------------|--------------------------------------|--------------------|
| Filtres                                        |                                         |                           |                                           |                                                  |                                                   |                                      |                    |
| Villes                                         |                                         | 4.1.1.1                   |                                           |                                                  |                                                   |                                      | ×                  |
| Période 🛗 à                                    | â                                       | 4.1.1.2                   |                                           |                                                  |                                                   |                                      |                    |
|                                                |                                         |                           | <b>Q</b> Recherch                         | ner                                              |                                                   |                                      |                    |
|                                                |                                         |                           | 4.1.1.                                    | 3                                                |                                                   |                                      |                    |
| Météo                                          |                                         |                           |                                           |                                                  | 4.1.1                                             | .4 + Ajouter                         | • Importer 4.1.1.5 |
| Date de début Date de fin <b>4.1.1.6</b>       | Ville Système<br>d'unités<br>4.1.1.7 et | Chauffage Refroidissement | Température de<br>l'eau       4.1.1.11 et | Ensoleillement Vent Précipitations<br>4.1.1.13 à | Température moyenne de<br>jour<br><b>4.1.1.16</b> | Température moyenne de nuit 4.1.1.17 | Actions 4.1.1.18   |
|                                                | 4.1.1.8                                 | 4.1.1.10                  | 4.1.1.12                                  | 4.1.1.15                                         |                                                   |                                      | ·                  |

4.1.1.1 Villes: menu déroulant permettant de sélectionner la ville dont l'utilisateur souhaite consulter les données.

4.1.1.2 Période: permet de restreindre les données qui seront retournées par la requête entre la date de début et la date de fin entrées.

4.1.1.3 Rechercher: affiche les données qui correspondent à la requête.

4.1.1.4 Ajouter: ce bouton permet d'accéder à l'écran d'ajout pour entrer les information à même Bull's Eye.

4.1.1.5 Importer: ce bouton permet de ramener le gabarit EXCEL rempli dans Bull's Eye pour intégrer les informations qui y ont été entrées.

4.1.1.6 Date de début Date de fin: voir 4.1.1.4.3.

4.1.1.7 Ville: voir 4.1.1.4.1.

|               | Ville *           |               |        |       | 4.1           | .1.4.1 |  |
|---------------|-------------------|---------------|--------|-------|---------------|--------|--|
| Sy            | stème d'unités *  | International |        |       | 4.1           | .1.4.2 |  |
| Débu          | t de la période * |               |        |       |               |        |  |
| Fir           | n de la période * |               |        |       | 4.1           | .1.4.3 |  |
|               | Chauffage         |               | °C * j |       | à 4.1         | .1.4.7 |  |
|               | Refroidissement   |               | °C * j |       |               |        |  |
|               | Humidité          |               | %      |       | 4.1.          | 1.4.8  |  |
| Temp          | pérature de l'eau |               | °C     |       | 4.1.          | 1.4.9  |  |
|               | Ensoleillement    |               | h      |       | à 4.1.1       | .4.14  |  |
|               | Vent              |               | km/h   |       |               |        |  |
|               | Précipitations    |               | mm     | 4.1.1 | 4.15 et 4.1.1 | 4.16   |  |
| Temperature n | noyenne de jour   |               | °C     |       | 411           | 4 17   |  |
| Température r | moyenne de nuit   |               | °C     |       | à 4.1.1       | L.4.20 |  |

4.1.1.4.1 Ville: le nom de la ville pour laquelle les données sont ajoutées. C'est un champ obligatoire.

4.1.1.4.2 Système d'unités: le système d'unité utilisé (international ou anglo-saxon). C'est un champ obligatoire.

4.1.1.4.3 Début de la période Fin de la période: la date de début et de fin de la période couverte par les données, respectivement. C'est un champ obligatoire.

4.1.1.4.4 Chauffage: la quantité de degrés jours de chauffage pour la ville sur la période entrée.

4.1.1.4.5 : l'unité dans laquelle la valeur 4.1.1.4.4 est exprimée.

4.1.1.4.6 Refroidissement: la quantité de degrés jours de climatisation pour la ville sur la période entrée.

4.1.1.4.7 : l'unité dans laquelle la valeur 4.1.1.4.6 est exprimée.

4.1.1.4.8 Humidité: l'humidité relative moyenne sur la période.

4.1.1.4.9 Température de l'eau: la température moyenne de l'eau d'aqueduc sur la période.

4.1.1.4.10 : l'unité dans laquelle la valeur 4.1.1.4.9 est exprimée.

4.1.1.4.11 Ensoleillement: les heures totales d'ensoleillement sur la période.

4.1.1.4.12 : l'unité dans laquelle la valeur 4.1.1.4.11 est exprimée.

4.1.1.4.13 Vent: la vitesse moyenne du vent sur la période.

4.1.1.4.14 : l'unité dans laquelle la valeur 4.1.1.4.13 est exprimée.

4.1.1.4.15 Précipitations: précipitations totales sur la période.

4.1.1.4.16 : l'unité dans laquelle la valeur 4.1.1.4.15 est exprimée.

4.1.1.4.17 Température moyenne de jour: la température moyenne entre 08:00 et 20:00 sur la période.

4.1.1.4.18 : l'unité dans laquelle la valeur 4.1.1.4.17 est exprimée.

4.1.1.4.19 Température moyenne de nuit: la température moyenne entre 20:00 et 08:00 sur la période.

4.1.1.4.20 : l'unité dans laquelle la valeur 4.1.1.4.19 est exprimée.

4.1.1.4.21 Sauvegarder la météo: permet de sauvegarder les données entrées.

4.1.1.4.22 Annuler: annule les modifications entrées.

4.1.1.8 Système d'unités: voir 4.1.1.4.2.

4.1.1.9 Chauffage: voir 4.1.1.4.4.

4.1.1.10 Refroidissement: voir 4.1.1.4.6.

4.1.1.11 Humidité: voir 4.1.1.4.8.

4.1.1.12 Température de l'eau: voir 4.1.1.4.9.

4.1.1.13 Ensoleillement: voir 4.1.1.4.11.

4.1.1.14 Vent: voir 4.1.1.4.13.

4.1.1.15 Précipitations: voir 4.1.1.4.15.

4.1.1.16 Température moyenne de jour: voir 4.1.1.4.17.

4.1.1.17 Température moyenne de nuit: voir 4.1.1.4.19.

4.1.1.18 Actions: contient le bouton modifier ≥ qui permet de retourner à l'écran d'ajout avec les informations déjà entrées.

#### 4<sup>e</sup> niveau: onglets

- 1. Météos
  - A. Rechercher
- 2. Équipements
- 3. Gabarits
  - A. Rechercher
- 4. Catégories d'équipement

#### 4<sup>e</sup> niveau: onglets

- 5. Constantes
- 6. Unités
- 7. Système de réfrigération
  - A. Facteurs d'équivalence
  - B. Échelles
- 8. Accès
  - A. Gestionnaire de comptes utilisateur

Cet onglet sert à consulter et modifier la bas de données des équipements.

| Recherche                                                       |         |              |                   |                                 |
|-----------------------------------------------------------------|---------|--------------|-------------------|---------------------------------|
| dministration $\Rightarrow$ Équipements $\Rightarrow$ Recherche |         |              |                   |                                 |
| Filtres                                                         |         |              |                   |                                 |
| Mots-clé                                                        | 4.2.1.1 |              |                   |                                 |
| Catégorie                                                       | 4.2.1.2 |              |                   |                                 |
|                                                                 |         | Q Rechercher |                   |                                 |
|                                                                 |         | 4.2.1.3      |                   |                                 |
| Équipements                                                     |         |              | 4.2.1.4 à 4.2.1.6 | 🕰 Exporter 😫 Importer 🕇 Ajouter |
| Norm 4.2.1.7                                                    |         |              |                   | 4.2.1.8 Actions                 |
| (A2) Ventilation                                                |         |              |                   |                                 |
| (A3) Compresseur à air                                          |         |              |                   |                                 |
| (A4) Pompes                                                     |         |              |                   | ~                               |
| (A5) Autres charges                                             |         |              |                   | 2                               |
| (B1) Chauffage de l'eau                                         |         |              |                   | 1                               |
| (B2) Refroidissement de l'eau                                   |         |              |                   |                                 |
| (B3) Réfrigérateur Walk-in Fermé                                |         |              |                   | /                               |
| (B4) Congélateur Walk-in Fermé                                  |         |              |                   |                                 |
| (B6) Chauffage du bâtiment                                      |         |              |                   | 1                               |
| (B7) Climatisation du bâtiment                                  |         |              |                   |                                 |
| (B8) Tours de refroidissement                                   |         |              |                   | 1                               |
| (E3) Écart en KW                                                |         |              |                   | 1                               |

4.2.1.1 Mots-clés: un ou des mots-clés permettant de trouver des équipements plus facilement.

4.2.1.2 Catégorie: la catégorie de charge fixes qui inclut l'équipement. La catégorie est un de ces 5 choix:

- 1. Éclairage
- 2. Ventilation
- 3. Compresseur à air
- 4. Pompes
- 5. Autres

4.2.1.3 Rechercher: affiche les données qui correspondent à la requête.

4.2.1.4 Exporter: ce bouton permet d'exporter les informations entrées en EXCEL. Si aucune information n'a été entrée il fournit tout de même le gabarit pour pouvoir entrer les informations sur EXCEL dans un format que Bull's Eye va accepter. Le gabarit n'est pas montré car les champs à remplir y sont les même que pour l'écran d'ajout.

4.2.1.5 Importer: ce bouton permet de ramener le gabarit EXCEL rempli dans Bull's Eye pour intégrer les informations qui y ont été entrées.

4.2.1.6 Ajouter: ce bouton permet d'accéder à l'écran d'ajout pour entrer les information à même Bull's Eye.

4.2.1.7 Nom: voir 4.2.1.6.1.

4.2.1.8 Actions: contient le bouton modifier 🗹 qui permet de retourner à l'écran d'ajout avec les informations déjà entrées et le bouton supprimer 🔝 pour supprimer certains équipements. Les actions apparaissent seulement pour les équipements entrés par l'utilisateur.

#### 4.2.1.6 Équipements (écran d'ajout)

| Nom *                        | 4.2.1.6.1                |                        |  |
|------------------------------|--------------------------|------------------------|--|
| Catégorie *                  | 4.2.1.6.2                |                        |  |
| Quantité *                   | 4.2.1.6.3                |                        |  |
| Classe                       |                          |                        |  |
| Sous-classe                  | 4.2.1.6.4                |                        |  |
| Numéro                       | à 4.2.1.6.7              |                        |  |
| Compagnie                    |                          |                        |  |
| Puissance                    | W                        | 4.2.1.6.8 et 4.2.1.6.9 |  |
| Facteur de charge            | % 4.2.1.6.10             |                        |  |
| Types d'energie<br>Mots-clés | 4.2.1.6.11 et 4.2.1.6.12 |                        |  |
| Description                  | 4.2.1.6.13               |                        |  |
|                              |                          |                        |  |
|                              |                          |                        |  |
4.2.1.6.1 Nom: le nom de l'équipement. C'est un champ obligatoire.

4.2.1.6.2 Catégorie: la catégorie de charge fixe à laquelle l'équipement correspond. C'est un champ obligatoire. La catégorie est un de ces 5 choix:

- 1. Éclairage
- 2. Ventilation
- 3. Compresseurs à air
- 4. Pompes
- 5. Autres

4.2.1.6.3 Quantité: la quantité du même équipement qui est considérée dans la description. Par exemple, pour un Fluorescent T12 - 2 Tubes de 3' Écono. - Ballast EL la quantité est 2 car il y a 2 tubes de 25 watts chacuns. C'est un champ obligatoire.

4.2.1.6.4 Classe: un regroupement d'équipement d'une certaine catégorie.

4.2.1.6.5 Sous-classe: un regroupement d'équipement d'une certaine classe.

4.2.1.6.6 Numéro: le numéro de modèle.

4.2.1.6.7 Compagnie: le fournisseur de l'équipement.

4.2.1.6.8 Puissance: Puissance de l'équipement.

4.2.1.6.9 : l'unité dans laquelle la valeur 4.2.1.6.8 est exprimée.

4.2.1.6.10 Facteur de charge: pourcentage de la puissance nominale qui est sollicité lors de l'utilisation de l'équipement.

4.2.1.6.11 Types d'énergie: Source d'énergie qui alimente l'équipement.

4.2.1.6.12 Mots-clés: permet à l'utilisateur d'entrer un ou des mots-clés pour trouver l'équipement plus facilement lors d'une requête.

4.2.1.6.13 Description: permet à l'utilisateur d'entrer une brève description de l'équipement si désiré.

4.2.1.6.14 Sauvegarder la fourniture: permet de sauvegarder les données entrées.

4.2.1.6.15 Annuler: annule les modifications entrées.

- 1. Météos
  - A. Rechercher
- 2. Équipements
- 3. Gabarits
  - A. Rechercher
- 4. Catégories d'équipement

- 5. Constantes
- 6. Unités
- 7. Système de réfrigération
  - A. Facteurs d'équivalence
  - B. Échelles
- 8. Accès
  - A. Gestionnaire de comptes utilisateur

Cet onglet sert à créer et utiliser des gabarits de sites pour configurer plus rapidement plusieurs sites qui ont des caractéristiques communes.

| Recherche<br>Administration > Gabarits > Recherche |                               |              |  |         |           |
|----------------------------------------------------|-------------------------------|--------------|--|---------|-----------|
| Filtres                                            |                               |              |  |         |           |
| Mots-clé                                           | 4.3.1.1                       |              |  |         |           |
|                                                    |                               |              |  |         |           |
|                                                    |                               | Q Rechercher |  |         |           |
|                                                    |                               | 4.3.1.2      |  |         |           |
| Gabarits                                           |                               |              |  | 4.3.1.3 | + Ajouter |
| Nom 4.3.1.4                                        | Description 4.3.1.5           |              |  | 4.3.1.6 | Actions   |
| Normal                                             | Pour le Canada                |              |  |         | / ×       |
| Ontario                                            |                               |              |  |         | × ×       |
| Provigo                                            |                               |              |  |         | 1 ×       |
| test A                                             | gabarit pour le cas A de test |              |  |         | × ×       |
| test B                                             | gabarit pour le cas B de test |              |  |         | 1 ×       |
|                                                    |                               |              |  |         |           |
|                                                    |                               |              |  |         |           |
|                                                    |                               |              |  |         |           |
|                                                    |                               |              |  |         |           |
|                                                    |                               |              |  |         |           |

4.3.1.1 Mots-clés: permet de rechercher un gabarit existant à l'aide de ces mots-clés. La requête tentera de retrouver ces mots dans le nom du gabarit et sa description.

4.3.1.2 Rechercher: affiche les gabarits qui correspondent à la requête.

4.3.1.3 Ajouter: permet d'ajouter un nouveau gabarit. L'ajout de gabarit ne sera pas montré en détails ici, car il correspond à la configuration d'un site et a donc été couvert aux chapitres 2 et 3.

4.3.1.4 Nom: le nom du gabarit.

4.3.1.5 Description: La description du gabarit.

4.3.1.6 Actions: contient le bouton modifier ☑ qui permet de retourner à l'écran d'ajout avec les informations déjà entrées et le bouton supprimer **□** pour supprimer une entrée.

- 1. Météos
  - A. Rechercher
- 2. Équipements
- 3. Gabarits
  - A. Rechercher
- 4. Catégories d'équipement

- 5. Constantes
- 6. Unités
- 7. Système de réfrigération
  - A. Facteurs d'équivalence
  - B. Échelles
- 8. Accès
  - A. Gestionnaire de comptes utilisateur

# 4.4.1 Catégories d'équipement

Cet onglet sert à établir les noms des 5 types de charges fixes qui seront utilisés dans l'établissement du profil de consommation.

# 4.4.1 Catégories d'équipement

| Catégories d'équipement<br>Administration » Configuration » Catégories d'équipement |                    |                   |
|-------------------------------------------------------------------------------------|--------------------|-------------------|
| Catégories d'équipement                                                             |                    | 4.4.1.1 + Ajourer |
| Nom 4.4.1.2                                                                         | туре 4.4.1.3       | 4.4.1.4 Actions   |
| Autres charges                                                                      | Autres charges     | × ×               |
| Compresseurs à air                                                                  | Compresseurs à air | × ×               |
| Éclairage                                                                           | Éclairage          | ××                |
| Pompes                                                                              | Pompes             | × ×               |
| Ventilation                                                                         | Ventilation        | ××                |

# 4.4.1 Catégories d'équipement

4.4.1.1 Ajouter: ce bouton permet d'accéder à l'écran d'ajout pour entrer les information à même Bull's Eye.

4.4.1.2 Nom: voir 4.4.1.1.1.

4.4.1.3 Type: voir 4.4.1.1.2.

4.1.1.4 Actions: contient le bouton modifier ☑ qui permet de retourner à l'écran d'ajout avec les informations déjà entrées et le bouton supprimer **□** pour supprimer une entrée.

## 4.4.1.1 Catégories d'équipement (écran d'ajout)

| Catégorie             | e d'équipeme                   | ent         |                     |                            |   |           |  |   |
|-----------------------|--------------------------------|-------------|---------------------|----------------------------|---|-----------|--|---|
| Administration > Conf | ìguration ⇒ Catégorie d'équipe | ment >      |                     |                            |   |           |  |   |
| Catégorie d           | l'équipement                   |             |                     |                            |   |           |  | 0 |
|                       | 4.4.1.1.1                      | Nom *       | 1                   |                            |   |           |  |   |
|                       | 4.4.1.1.2                      | Type *      | Autres charges 🔻    |                            |   |           |  |   |
|                       | 4.4.1.1.3                      | Description |                     |                            |   |           |  |   |
|                       |                                |             |                     |                            |   |           |  |   |
|                       |                                |             |                     |                            |   |           |  |   |
|                       |                                |             |                     |                            |   |           |  |   |
|                       |                                |             |                     |                            |   |           |  |   |
|                       |                                |             |                     |                            |   |           |  |   |
|                       |                                |             |                     |                            |   |           |  |   |
|                       |                                |             |                     |                            |   |           |  |   |
|                       |                                |             |                     |                            |   |           |  |   |
|                       |                                |             |                     |                            |   |           |  |   |
|                       |                                |             |                     |                            |   |           |  |   |
|                       |                                | 4.4.1       | Sauvegarder la caté | gorie d'équipement Annuler | Ĺ | 4.4.1.1.5 |  |   |

## 4.4.1.1 Catégories d'équipement (écran d'ajout)

4.4.1.1.1 Nom: le nom de la catégorie de charges fixes. C'est un champ obligatoire.

4.4.1.1.2 Type: le type de charges fixes. C'est un champ obligatoire.

4.4.1.1.3 Description: une brève description de la catégorie de charges fixes.

4.4.1.1.4 Sauvegarder la catégorie de charges fixes: permet de sauvegarder les données entrées.

## 4.4.1.1 Catégories d'équipement (écran d'ajout)

4.4.1.1.5 Annuler: annule les modifications entrées.

- 1. Météos
  - A. Rechercher
- 2. Équipements
- 3. Gabarits
  - A. Rechercher
- 4. Catégories d'équipement

- 5. Constantes
- 6. Unités
- 7. Système de réfrigération
  - A. Facteurs d'équivalence
  - B. Échelles
- 8. Accès
  - A. Gestionnaire de comptes utilisateur

Cet onglet sert à configurer les différentes constantes nécessaires au fonctionnement du logiciel en fonction des régions et périodes.

#### Constantes

Administration > Configuration > Constantes

|                                       |               |             |           |                 |                       |                               | 1511          | _         |
|---------------------------------------|---------------|-------------|-----------|-----------------|-----------------------|-------------------------------|---------------|-----------|
| Constantes                            | 4.5.1.3       |             | 4.5.1.4 e | t 4.5.1.5       |                       |                               | 4.5.1.1       | + Ajouter |
| <sub>туре</sub> 4.5.1.2               | Date de début | Date de fin | Valeur    | Système d'unité | <b>4.5.1</b> . Unités | 6 à 4.5.1.<br><sub>Pays</sub> | 9<br>Province | Actions   |
| DJ                                    |               |             | 18,00     | International   | °C                    | Canada                        |               | × ×       |
| DJ                                    |               |             | 18,33     | International   | °C                    | États-Unis                    |               | / ×       |
| DJ                                    |               |             | 64,40     | Anglo-saxon     | °F                    | Canada                        |               | × ×       |
| DJ                                    |               |             | 65,00     | Anglo-saxon     | °F                    | États-Unis                    |               | 1 ×       |
| Énergie Chauffage Eau                 |               |             | 1.16E-3   | International   | kWh/L                 |                               |               | × ×       |
| Énergie Chauffage Eau                 |               |             | 8,32      | Anglo-saxon     | BTU/gal               |                               |               | 1 ×       |
| Pourcentage Réfrigérateur Congélateur |               |             | 28,00     | International   | %                     |                               |               | × ×       |
| Pourcentage Réfrigérateur Congélateur |               |             | 28,00     | Anglo-saxon     | %                     |                               |               | 1 ×       |

4.5.1.1 Ajouter: ce bouton permet d'accéder à l'écran d'ajout pour entrer les information à même Bull's Eye.

4.5.1.2 Type: voir 4.5.1.1.1.

4.5.1.3 Date de début Date de fin: voir 4.5.1.1.3.

4.5.1.4 Valeur: voir 4.5.1.1.4.

4.5.1.5 Système d'unité: le système d'unité auquel appartient les unités utilisées.

| Constante | 4.5.1.1.1<br>4.5.1.1.2 Système d'unités *             | International | <b>?</b><br>T |
|-----------|-------------------------------------------------------|---------------|---------------|
|           | 4.5.1.1.3 et Période<br>4.5.1.1.4 Valeur *            |               |               |
|           | Unités<br>4.5.1.1.5 à<br>4.5.1.1.7<br>État / Province |               | •<br>•        |
|           |                                                       |               |               |
|           |                                                       |               |               |
|           |                                                       |               |               |

| 15110     |                          | 4 5 1 1 0         |  |
|-----------|--------------------------|-------------------|--|
| 4.5.1.1.0 | Sauvegarder la constante | Annuler 4.5.1.1.9 |  |

4.5.1.1.1 Type: le type de constante qui est ajoutée. C'est un champ obligatoire. Les types possibles sont:

- 1. Charbon: contenu énergétique du charbon.
- 2. Charbon CO2: émission de CO2 résultant de la combustion du charbon.
- 3. DJ: température de référence à partir de laquelle les degrés-jours sont calculés.
- 4. Électricité CH4: émission de CH4 résultant de la consommation d'électricité.

- 5. Électricité CO2: émission de CO2 résultant de la consommation d'électricité.
- 6. Électricité NxOx: émission de NxOx résultant de la consommation d'électricité.
- 7. Énergie Chauffage Eau: énergie nécessaire pour faire augmenter la température de l'eau de 1 degré.

- 8. Gaz Naturel: contenu énergétique du gaz naturel.
- 9. Gaz Naturel CH4: émission de CH4 résultant de la combustion du gaz naturel.
- 10. Gaz Naturel CO2: émission de CO2 résultant de la combustion du gaz naturel.
- 11. Gaz Naturel NxOx: émission de NxOx résultant de la combustion du gaz naturel.
- 12. Huile 2: contenu énergétique de l'huile #2.
- 13. Huile 2 CO2: émission de CO2 résultant de la combustion de l'huile #2.

- 14. Huile 6: contenu énergétique de l'huile #6.
- 15. Huile 6 CO2: émission de CO2 résultant de la combustion de l'huile #6.
- 16. Pourcentage Réfrigérateur Congélateur: le facteur de charge moyen des réfrigérateurs et congélateurs.
- 17. Propane CO2: émission de CO2 résultant de la combustion du propane.

4.5.1.1.2 Système d'unités: le système d'unité compatible avec la constante.

4.5.1.1.3 Période: permet d'entrer la période pour laquelle la constante est valide si elle varie dans le temps.

4.5.1.1.4 Valeur: la valeur de la constante. C'est un champ obligatoire.

4.5.1.1.5 Unités: les unités correspondant à la valeur de la constante.

4.5.1.1.6 Pays: le pays pour lequel la constante est valable si elle varie en fonction du lieu.

4.5.1.1.7 État/Province: l'état/ la province pour lequel la constante est valable si elle varie en fonction du lieu.

4.5.1.1.8 Sauvegarder la constante: permet de sauvegarder les données entrées.

4.5.1.1.9 Annuler: annule les modifications entrées.

4.5.1.6 Unités: voir 4.5.1.1.5.

4.5.1.7 Pays: voir 4.5.1.1.6.

4.5.1.8 Province: voir 4.5.1.1.7.

- 1. Météos
  - A. Rechercher
- 2. Équipements
- 3. Gabarits
  - A. Rechercher
- 4. Catégories d'équipement

- 5. Constantes
- 6. Unités
- 7. Système de réfrigération
  - A. Facteurs d'équivalence
  - B. Échelles
- 8. Accès
  - A. Gestionnaire de comptes utilisateur

#### 4.6.1 Unités

Cet onglet sert à établir les coefficient de conversion des différentes unités pouvant être utilisées.

#### 4.6.1 Unités

| Unités                                                                                        | Industrie - U <b>nités</b>                                                                                         |                                                                                              |                                                              |                             |                                                                            |                                                                |                                  |
|-----------------------------------------------------------------------------------------------|----------------------------------------------------------------------------------------------------|----------------------------------------------------------------------------------------------|--------------------------------------------------------------|-----------------------------|----------------------------------------------------------------------------|----------------------------------------------------------------|----------------------------------|
| Filtrer                                                                                       | industrie / onices                                                                                                 |                                                                                              |                                                              |                             |                                                                            |                                                                |                                  |
| Mots-clés                                                                                     | 4.6.1.1                                                                                                    |                                                                                              |                                                              |                             |                                                                            |                                                                |                                  |
|                                                                                               |                                                                                                    |                                                                                              | 4.6.1.2                                                      |                             |                                                                            |                                                                |                                  |
|                                                                                               |                                                                                                    |                                                                                              | <b>Q</b> Rechercher                                          |                             |                                                                            |                                                                |                                  |
|                                                                                               |                                                                                                    |                                                                                              |                                                              |                             |                                                                            |                                                                |                                  |
| Unités                                                                                        |                                                                                                    |                                                                                              |                                                              |                             |                                                                            | 4.6.1.3                                                        | + Ajouter                        |
| Unités<br>4.6.1.4<br><sub>Catégorie</sub>                                                     | 4.6.1.5<br>Système d'unité                                                                                         | 4.6.1.6                                                                                      | 4.6.1.7                                                      | 4.6.1.8<br>Référence        | 4.6.1.9                                                                    | 4.6.1.3<br>4.6.1.10                                            | + Ajouter<br>4.6.1.11<br>Actions |
| Unités<br>4.6.1.4<br>Catégorie                                                                | <b>4.6.1.5</b><br>Système d'unité<br>International, Anglo-saxon                                                    | <b>4.6.1.6</b><br><sub>Nom</sub>                                                             | 4.6.1.7<br><sub>Symbole</sub>                                | <b>4.6.1.8</b><br>A         | <b>4.6.1.9</b><br>Facteur multiplicatif                                    | 4.6.1.3<br>4.6.1.10<br>Facteur additif                         | + Ajouter<br>4.6.1.11<br>Actions |
| Unités<br>4.6.1.4<br>Catégorie<br>Courant électrique<br>Débit massique                        | <b>4.6.1.5</b><br>Système d'unité<br>International, Anglo-saxon<br>International                                   | <b>4.6.1.6</b><br>ampère<br>kilogramme par heure                                             | <b>4.6.1.7</b><br><sub>Symbole</sub><br>A<br><sub>kg/h</sub> | <b>4.6.1.8</b><br>A<br>kg/s | <b>4.6.1.9</b><br>Facteur multiplicatif<br>1,00<br>2.78E-4                 | 4.6.1.3<br>4.6.1.10<br>Facteur additif                         | + Ajouter<br>4.6.1.11<br>Actions |
| Unités<br>4,6,1,4<br>Courant électrique<br>Débit massique<br>Débit massique                   | 4,6,1,5<br>Système d'unité<br>International, Anglo-saxon<br>International<br>International                         | 4.6.1.6<br>Nom<br>ampère<br>kilogramme par heure<br>kilogramme par minute                    | A<br>kg/h<br>kg/min                                          | A<br>kg/s<br>kg/s           | <b>4.6.1.9</b><br>Facteur multiplicatif<br>1,00<br>2.78E-4<br>0,02         | 4.6.1.3<br>4.6.1.10<br>Facteur additif<br>0.00<br>0.00<br>0.00 | + Ajouter<br>4.6.1.11<br>Actions |
| Unités<br>4.6.1.4<br>Courant électrique<br>Débit massique<br>Débit massique<br>Débit massique | <b>4.6.1.5</b><br>Système d'unité<br>International, Anglo-saxon<br>International<br>International<br>International | 4.6.1.6<br>ampère<br>kilogramme par heure<br>kilogramme par minute<br>kilogramme par seconde | A<br>kg/h<br>kg/s                                            | A<br>kg/s<br>kg/s<br>kg/s   | <b>4.6.1.9</b><br>Facteur multiplicatif<br>1,00<br>2.78E-4<br>0,02<br>1,00 | 4.6.1.3<br>4.6.1.10<br>Facteur additif                         | + Ajouter<br>4.6.1.11<br>Actions |
#### 4.6.1 Unités

4.6.1.1 Mots-clés : un ou des mots permettant d'identifier l'unité cherchée.

4.6.1.2 Rechercher: retourne les unités correspondants aux mots-clés entrés.

4.6.1.3 Ajouter: ce bouton permet d'accéder à l'écran d'ajout pour entrer les information à même Bull's Eye.

4.6.1.4 Catégorie: voir 4.6.1.3.3.

| Unit<br>Administra | é<br>ation > Configuration > Unité > |                                                                    |                 |              |           |            |    |   |
|--------------------|--------------------------------------|--------------------------------------------------------------------|-----------------|--------------|-----------|------------|----|---|
| Unit               | té                                   |                                                                    |                 |              |           |            |    | 0 |
|                    | 4.6.1.3.1                            | Nom *                                                              |                 |              |           |            |    |   |
|                    | 4.6.1.3.2                            | Symbole *                                                          |                 |              |           |            |    |   |
|                    | 4.6.1.3.3 et<br>4.6.1.3.4            | Catégories *<br>Unité de référence *                               | Masse           |              |           |            |    | • |
|                    | 4.6.1.3.5 à<br>4.6.1.3.7             | Facteur multiplicatif *<br>Facteur additif *<br>Système d'unités * | 0,000000000     |              |           | Anglo-saxo | on |   |
|                    |                                      |                                                                    |                 |              |           |            |    |   |
|                    |                                      |                                                                    |                 |              |           |            |    |   |
|                    |                                      |                                                                    |                 |              |           |            |    |   |
|                    |                                      | 4.6.1.3.8                                                          | Sauvegarder l'u | nité Annuler | 4.6.1.3.9 | 1          |    |   |

4.6.1.3.1 Nom: le nom complet des unités. Par exemple, des kilomètres/heure. C'est un champ obligatoire.

4.6.1.3.2 Symbole: l'abréviation utilisé pour ces unités. Par exemple, des km/h. C'est un champ obligatoire.

4.6.1.3.3 Catégorie: permet d'établir ce dont les unités représentent la mesure (Énergie, Longueur, masse, etc.). C'est un champ obligatoire.

4.6.1.3.4 Unité de référence: l'unité d'une catégorie par laquelle toute les conversions sont effectuées. C'est un champ obligatoire.

4.6.1.3.5 Facteur multiplicatif: la valeur relative des unités par rapport aux unités de références. C'est un champ obligatoire.Par exemple, les degrés fahrenheit ont un facteur de 0,56 parce que 0,56 degré Celsius = 1 degré fahrenheit.

4.6.1.3.6 Facteur additif: la valeur de translation nécessaire pour que l'unité de référence puisse être convertie en cette unité. C'est un champ obligatoire. Par exemple, les degrés fahrenheit ont un facteur de 32 parce que lors de la conversion à partir des Celsius il faut ajouter 32.

4.6.1.3.7 Système d'unités: permet d'établir à quel système les unités entrées appartiennent (Anglo-saxon, International ou les 2). C'est un champ obligatoire.

4.6.1.3.8 Sauvegarder l'unité: permet de sauvegarder les données entrées.

4.6.1.3.9 Annuler: annule les modifications entrées.

#### 4.6.1 Unités

4.6.1.5 Système d'unité: voir 4.6.1.3.7.

4.6.1.6 Nom: voir 4.6.1.3.1.

4.6.1.7 Symbole: voir 4.6.1.3.2.

4.6.1.8 Référence: voir 4.6.1.3.4.

4.6.1.9 Facteur multiplicatif: voir 4.6.1.3.5.

4.6.1.10 Facteur additif: voir 4.6.1.3.6.

#### 4.6.1 Unités

4.6.1.11 Actions: contient le bouton modifier ☑ qui permet de retourner à l'écran d'ajout avec les informations déjà entrées et le bouton supprimer **I** pour supprimer une entrée.

### 4<sup>e</sup> niveau: onglets

- 1. Météos
  - A. Rechercher
- 2. Équipements
- 3. Gabarits
  - A. Rechercher
- 4. Catégories d'équipement

### 4<sup>e</sup> niveau: onglets

- 5. Constantes
- 6. Unités
- 7. Système de réfrigération
  - A. Facteurs d'équivalence
  - B. Échelles
- 8. Accès
  - A. Gestionnaire de comptes utilisateur

Cet onglet sert à établir des facteurs d'équivalence entre les différents types de réfrigérateurs et congélateurs de ventes des supermarchés.

#### Facteurs d'équivalence

Administration > Configuration > Système de réfrigération > Facteurs d'équivalence

| Facteurs d'équivalence       |                         |                           | 4.7.1.1 et 4.7.1.2 | + Ajouter 🗅 Importer |
|------------------------------|-------------------------|---------------------------|--------------------|----------------------|
| Nom 4.7.1.3                  | 4.7.1.4 <sub>Code</sub> | Facteur d'équivalence 4.7 | .1.5               | 4.7.1.6 Actions      |
| Congélateur Fermé            | CF                      | 1                         |                    | × ×                  |
| Congélateur Ouvert           | cO                      | 1                         |                    | × *                  |
| Congélateur Semi-Fermé       | cSF                     | 1                         |                    | × ×                  |
| Congélateur Tombeau Fermé    | CTF                     | 1                         |                    | × ×                  |
| Congélateur Tombeau Ouvert   | сТО                     | 1                         |                    | / ×                  |
| Congélateur Walk-in Fermé    | cWF                     | 2                         |                    | × ×                  |
| Congélateur Walk-in Ouvert   | cWO                     | 2                         |                    | × ×                  |
| Réfrigérateur Fermé          | rF                      | 1                         |                    | × ×                  |
| Réfrigérateur Ouvert         | rO                      | 1                         |                    | / ×                  |
| Réfrigérateur Semi-Fermé     | rSF                     | î                         |                    | × ×                  |
| Réfrigérateur Tombeau Fermé  | rTF                     | 1                         |                    | × ×                  |
| Réfrigérateur Tombeau Ouvert | rTO                     | 1                         |                    | × ×                  |
| Réfrigérateur Walk-in Fermé  | rWF                     | 2                         |                    | / ×                  |
| Réfrigérateur Walk-in Ouvert | rWO                     | 2                         |                    | × ×                  |

4.7.1.1 Ajouter: ce bouton permet d'accéder à l'écran d'ajout pour entrer les information à même Bull's Eye.

4.7.1.2 Importer: ce bouton permet de ramener le gabarit EXCEL rempli dans Bull's Eye pour intégrer les informations qui y ont été entrées.

4.7.1.3 Nom: voir 4.7.1.1.1.

4.7.1.4 Code: voir 4.7.1.1.3.

# 4.7.1.1 Facteurs d'équivalence (écran d'ajout)

| Facteurs d'équivalence<br>Administration > Configuration > Système de réfrigération > Facteurs d' | équivalence                              |                   |   |
|---------------------------------------------------------------------------------------------------|------------------------------------------|-------------------|---|
| Facteur d'équivalence                                                                             |                                          |                   | Θ |
| 4.7.1.1.1                                                                                         |                                          |                   |   |
| 4.7.1.1.2 Facteur d'équivalence *                                                                 |                                          |                   |   |
| 4.7.1.1.3 Code *                                                                                  |                                          |                   |   |
|                                                                                                   | •                                        |                   |   |
|                                                                                                   |                                          |                   |   |
|                                                                                                   |                                          |                   |   |
|                                                                                                   |                                          |                   |   |
|                                                                                                   |                                          |                   |   |
|                                                                                                   |                                          |                   |   |
|                                                                                                   |                                          |                   |   |
|                                                                                                   |                                          |                   |   |
|                                                                                                   |                                          |                   |   |
| 4.7.1                                                                                             | 1.4 Sauvegarder le facteur d'équivalence | Annuler 4.7.1.1.5 |   |

# 4.7.1.1 Facteurs d'équivalence (écran d'ajout)

4.7.1.1 Nom: le nom du type de réfrigérateur/congélateur.C'est un champ obligatoire.

4.7.1.1.2 Facteur d'équivalence: le facteur d'équivalence entre la consommation réelle du type de réfrigérateur/congélateur par rapport à sa consommation nominale. C'est un champ obligatoire.

4.7.1.1.3 Code: l'abréviation qui représentera ce type de réfrigérateur/congélateur.

# 4.7.1.1 Facteurs d'équivalence (écran d'ajout)

4.7.1.1.4 Sauvegarder le facteur d'équivalence: permet de sauvegarder les données entrées.

4.7.1.1.5 Annuler: annule les modifications entrées.

4.7.1.5 Facteur d'équivalence: voir 4.7.1.1.2.

4.7.1.6 Actions: contient le bouton modifier ☑ qui permet de retourner à l'écran d'ajout avec les informations déjà entrées et le bouton supprimer <a>I</a> pour supprimer une entrée.

### 4<sup>e</sup> niveau: onglets

- 1. Météos
  - A. Rechercher
- 2. Équipements
- 3. Gabarits
  - A. Rechercher
- 4. Catégories d'équipement

### 4<sup>e</sup> niveau: onglets

- 5. Constantes
- 6. Unités
- 7. Système de réfrigération
  - A. Facteurs d'équivalence
  - B. Échelles
- 8. Accès
  - A. Gestionnaire de comptes utilisateur

Cet onglet sert à établir l'énergie consommée par unité de volume pour chaque type de réfrigérateur/congélateur.

| Échelles             | me de réfrizération → Échelles |                                       |          |                           |                      |
|----------------------|--------------------------------|---------------------------------------|----------|---------------------------|----------------------|
| Échelles             | 0                              |                                       |          | 4.7.2.1 et 4.7.2.2        | + Ajouter 🕰 Importer |
| <b>4.7.2.3</b>       | 4.7.2.4 Rang                   | <b>4.7.2.5</b><br>Moyenne énergétique | 4.7.2.6  | 4.7.2.7<br>Volume maximal | 4.7.2.8<br>Actions   |
| Congélateur Ouvert   | 1                              | 92,00 BTU/(h *pi3)                    | 1,00 pi3 | 64,00 pi3                 | / ×                  |
| Réfrigérateur Ouvert | 1                              | 92,69 BTU/(h *pi3)                    | 1,00 pi3 | 64,00 pi3                 | × ×                  |

4.7.2.1 Ajouter: ce bouton permet d'accéder à l'écran d'ajout pour entrer les information à même Bull's Eye.

4.7.2.2 Importer: ce bouton permet de ramener le gabarit EXCEL rempli dans Bull's Eye pour intégrer les informations qui y ont été entrées.

4.7.2.3 Type: voir 4.7.2.1.1.

4.7.2.4 Rang: voir 4.7.2.1.2.

| Echelle<br>4.7.2.1.1                  | Type *                                         | Congélateur Fermé |              |  |
|---------------------------------------|------------------------------------------------|-------------------|--------------|--|
| 4.7.2.1.2<br>4.7.2.1.3 à<br>4.7.2.1.6 | Rang *<br>Volume minimal *<br>Volume maximal * |                   | gal<br>gal   |  |
| 4.7.2.1.7<br>et 4.7.2.1.8             | Moyenne énergétique *                          |                   | BTU/(h *pi3) |  |
|                                       |                                                |                   |              |  |
|                                       |                                                |                   |              |  |
|                                       |                                                |                   |              |  |

|           |                       |         | 4 7 9 4 4 9 |  |
|-----------|-----------------------|---------|-------------|--|
| 4.7.2.1.9 | Sauvegarder l'échelle | Annuler | 4.7.2.1.10  |  |

4.7.2.1.1 Type: le type de réfrigérateur/congélateur pour lequel les informations sont entrées. C'est un champ obligatoire. (Le menu déroulant provient de 4.7.1).

4.7.2.1.2 Rang: permet de définir l'ordre dans lequel les types de réfrigérateurs/congélateurs sont affichés.

4.7.2.1.3 Volume minimal: le volume minimum d'un réfrigérateur/congélateur de ce type.

4.7.2.1.4 : l'unité dans laquelle la valeur 4.7.2.1.3 est exprimée.

4.7.2.1.5 Volume maximal: le volume maximum d'un réfrigérateur/congélateur de ce type.

4.7.2.1.6 : l'unité dans laquelle la valeur 4.7.2.1.5 est exprimée.

4.7.2.1.7 Moyenne énergétique: la consommation énergétique moyenne par unité de volume et ses unités.

4.7.2.1.8 : l'unité dans laquelle la valeur 4.7.2.1.7 est exprimée.

4.7.2.1.9 Sauvegarder l'échelle: permet de sauvegarder les données entrées.

4.7.2.1.10 Annuler: annule les modifications entrées.

4.7.2.5 Moyenne énergétique: voir 4.7.2.1.7.

4.7.2.6 Volume minimal: voir 4.7.2.1.3.

4.7.2.7 Volume maximal: voir 4.7.2.1.5.

4.7.2.8 Actions: contient le bouton modifier ☑ qui permet de retourner à l'écran d'ajout avec les informations déjà entrées et le bouton supprimer <a>I</a> pour supprimer une entrée.

### 4<sup>e</sup> niveau: onglets

- 1. Météos
  - A. Rechercher
- 2. Équipements
- 3. Gabarits
  - A. Rechercher
- 4. Catégories d'équipement

### 4<sup>e</sup> niveau: onglets

- 5. Constantes
- 6. Unités
- 7. Système de réfrigération
  - A. Facteurs d'équivalence
  - B. Échelles
- 8. Accès
  - A. Gestionnaire de comptes utilisateur

Cet onglet sert à gérer les comptes d'utilisateurs et les accès à Bull's Eye.

#### Gestionnaire de comptes utilisateur

Administration > Configuration > Accès > Gestionnaire de comptes utilisateur

|                  |        |                 |         |     |                       | 1 2            | 1)              |
|------------------|--------|-----------------|---------|-----|-----------------------|----------------|-----------------|
| Code utilisateur | Client | Rôle            |         | Nom | 4.0.4.6               | 4.0.<br>Prénom | A D A D Actions |
| 4.8.1.3 4.8.1.4  |        | 1.04.40 (picore | 4.8.1.5 | 111 | 4.8.1.6<br>et 4 8 1 7 |                | 4.8.1.8         |

4.8.1.1 Ajouter: ce bouton permet d'accéder à l'écran d'ajout pour entrer les information à même Bull's Eye.

4.8.1.2 Ajouter un compte déjà existant: permet d'ajouter un utilisateur qui a déjà un compte pour un autre client à ce compte client. Attention, le rôle et les accès qui en découlent sont identiques d'un client à l'autre, il faut donc valider que les accès vous conviennent avant d'autoriser ce type d'utilisateur.

4.8.1.3 Code d'utilisateur: voir 4.8.2.1.1.

4.8.1.4 Client: le nom donné à l'ensemble des banques de données utilisées, directement et indirectement, par l'utilisateur.

#### 4.8.1.1 Gestionnaire de comptes utilisateur (écran d'ajout)

| Compte utilisa                                             | teur                       |                                  |                   |                                         |
|------------------------------------------------------------|----------------------------|----------------------------------|-------------------|-----------------------------------------|
| Administration $\rightarrow$ Configuration $\rightarrow$ A | Accès > Compte utilisateur |                                  |                   |                                         |
| Compte utilisateur                                         | r                          | _                                |                   | Θ                                       |
| 4.0.1.1.1                                                  | Code utilis                | ateur *                          |                   |                                         |
| 4.8.1.1.2                                                  | Mot de j                   | basse *                          |                   |                                         |
| 4.8.1.1.3 e                                                | ۰t                         | Nom *                            |                   |                                         |
| 4.8.1.1.4                                                  | Pre                        | nom *                            |                   |                                         |
| 10115                                                      | La                         | ngue * Français                  |                   | •                                       |
| 4.0.1.1.J d                                                | 1                          | Rôle * Gestionnaire de site      |                   | <b>v</b>                                |
| 4.8.1.1.7                                                  |                            | Sites Demo - Commercial building | Demo              | 10 - Hotel                              |
|                                                            |                            | Demo - Industry A                | Demo              | io - Industry B                         |
|                                                            |                            | Demo - Industry C                | Demo              | ιο - Industry D                         |
|                                                            |                            | formation métro                  | u gei             | (àla                                    |
|                                                            |                            |                                  | Onta              | ario                                    |
|                                                            |                            | Provigo                          | 🗆 test A          | A                                       |
|                                                            |                            | 🔲 test B                         | 🗆 test1           | l i i i i i i i i i i i i i i i i i i i |
|                                                            |                            |                                  |                   |                                         |
|                                                            |                            |                                  |                   |                                         |
|                                                            |                            |                                  |                   |                                         |
|                                                            |                            |                                  |                   |                                         |
|                                                            | _                          |                                  |                   |                                         |
|                                                            |                            | 4.8.1.1.8 Sauvegarder le compte  | Annuler 4.8.1.1.9 |                                         |

### 4.8.1.1 Gestionnaire de comptes utilisateur (écran d'ajout)

4.8.1.1.1 Code d'utilisateur: l'adresse courriel qui sera liée au compte et qui fait office de nom d'utilisateur.

4.8.1.1.2 Mot de passe: le mot de passe du compte.

4.8.1.1.3 Nom: le nom de famille de l'utilisateur.

4.8.1.1.4 Prénom: le prénom de l'utilisateur.

4.8.1.1.5 Langue: la langue de préférence de l'utilisateur pour l'affichage de Bull's Eye.

### 4.8.1.1 Gestionnaire de comptes utilisateur (écran d'ajout)

4.8.1.1.6 Rôle: la fonction de l'utilisateur, cela définit ce qu'il peut faire sur Bull's Eye.

4.8.1.1.7 Sites: la liste de sites auxquels l'utilisateur peut avoir accès.

4.8.1.1.8 Sauvegarder le compte: permet de sauvegarder les données entrées.

4.8.1.1.9 Annuler: annule les modifications entrées.

4.8.1.5 Rôle: voir 4.2.8.1.6.

4.8.1.6 Nom: voir 4.8.2.1.3.

4.8.1.7 Prénom: voir 4.8.2.1.4.

4.8.1.8 Actions: contient le bouton modifier ☑ qui permet de retourner à l'écran d'ajout avec les informations déjà entrées et le bouton supprimer <a>[]</a> pour supprimer une entrée.

# Analyse/recherche
#### 5<sup>e</sup> niveau: Analyse/recherche

Un utilisateur de ce niveau peut utiliser les différents paramètres mathématiques qui interviennent dans la conception du modèle. Il peut donc personnaliser complètement son modèle pour une précision optimale.

#### 5<sup>e</sup> niveau: onglets

#### 1. Industrie

- A. Configuration des industries
- B. Types
- C. Zones
- 2. Modèles
  - A. Algorithmes
  - B. Paramètres

Cet onglet sert à définir des valeurs de consommation par défaut pour différentes zones de différents types d'industrie.

#### Industries

| Administration > Configuration > Industrie > Industries |                              |  |                    |                                   |               |                |                            |              |          |
|---------------------------------------------------------|------------------------------|--|--------------------|-----------------------------------|---------------|----------------|----------------------------|--------------|----------|
| Industries                                              | Industries 5.1.1.1 + Ajouter |  |                    |                                   |               |                |                            |              |          |
| Types                                                   | Zone                         |  | pi. ca. / occupant | W / pi. ca. pour prise de courant | PCM / pi. ca. | PCM / occupant | W / pi. ca. pour éclairage | W / occupant | Actions  |
| 5.1.1.2                                                 | 5.1.1.3                      |  | 5.1.1.4            | 5.1.1.5                           | 5.1.1.6       | 5.1.1.7        | 5.1.1.8                    | 5.1.1.9      | 5.1.1.10 |

5.1.1.1 Ajouter: ce bouton permet d'accéder à l'écran d'ajout pour entrer les information à même Bull's Eye.

5.1.1.2 Types: voir 5.1.1.1.1.

5.1.1.3 Zones: voir 5.1.1.1.2.

5.1.1.4 pi. ca./ occupant: voir 5.1.1.1.3.

5.1.1.5 W/pi. ca. pour prises de courant: voir 5.1.1.1.4.

| Industrie                                                                                                |                                      |                   |    |   |  |  |  |
|----------------------------------------------------------------------------------------------------|--------------------------------------|-------------------|----|---|--|--|--|
| Administration $\Rightarrow$ Configuration $\Rightarrow$ Industrie $\Rightarrow$ Industrie $\Rightarrow$ |                                      |                   |    |   |  |  |  |
| Industrie                                                                                                | _                                    |                   |    | 0 |  |  |  |
| 5.1.1.1.1                                                                                                | *                                    |                   |    |   |  |  |  |
| 5.1.1.1.2 Zone:                                                                                          | *                                    |                   |    | : |  |  |  |
| 5.1.1.1.3 et pi. ca. / occupan                                                                           | nt                                   |                   |    |   |  |  |  |
| 5.1.1.1.4 W / pi. ca. pour prise de couran                                                               | nt                                   |                   |    |   |  |  |  |
| PCM / pi. ca                                                                                             | а.                                   |                   |    |   |  |  |  |
| PCM / occupan                                                                                            | nt                                   |                   |    |   |  |  |  |
| W / pi. ca. pour éclairag                                                                                | e                                    |                   |    |   |  |  |  |
| 5.1.1.1.8 W / occupan                                                                                    | nt                                   |                   |    |   |  |  |  |
|                                                                                                    |                                      |                   |    |   |  |  |  |
|                                                                                                    |                                      |                   |    |   |  |  |  |
|                                                                                                    |                                      |                   |    |   |  |  |  |
|                                                                                                    |                                      |                   |    |   |  |  |  |
|                                                                                                    |                                      |                   |    |   |  |  |  |
|                                                                                                    |                                      |                   |    |   |  |  |  |
|                                                                                                    |                                      |                   | 10 |   |  |  |  |
| 5.1                                                                                                    | 1.1.1.9 Sauvegarder la configuration | Annuler 5.1.1.1.1 | 10 |   |  |  |  |

5.1.1.1 Type: correspond à un domaine d'activité ou un type d'industrie. C'est un champ obligatoire. Le type entré doit faire partie de la liste établie. Il est possible d'ajouter des éléments à cette liste par le biais de l'onglet 5.1.2.

5.1.1.1.2 Zones: correspond à une zone spécifique pour un type d'industrie spécifique. C'est un champ obligatoire. La zone entrée doit faire partie de la liste établie. Il est possible d'ajouter des éléments à cette liste par le biais de l'onglet 5.1.3.

5.1.1.1.3 pi. ca./ occupant: le nombre de pieds carrés qu'occupe normalement un individu. Utile pour les bureaux notamment.

5.1.1.1.4 W/pi. ca. pour prises de courant: la puissance par pieds carrés qui est attribuée à l'ensemble des prises de courant (dépend donc du nombre de celles-ci).

5.1.1.1.5 PCM/ pi. ca.: la quantité de ventilation nécessaire par pieds carrés en pieds cubes/minutes.

5.1.1.1.6 PCM/ occupant: la quantité de ventilation nécessaire par occupant en pieds cubes/minutes.

5.1.1.1.7 W/pi. ca. pour éclairage: la puissance nécessaire à l'éclairage par pieds carrés.

5.1.1.1.8 W/occupant: la puissance de l'équipement par occupant en Watts (certains équipements spécifiques).

5.1.1.1.9 Sauvegarder la configuration: permet de sauvegarder les données entrées.

5.1.1.10 Annuler: annule les modifications entrées.

5.1.1.6 PCM/ pi. ca.: voir 5.1.1.1.5.

5.1.1.7 PCM/ occupant: voir 5.1.1.1.6.

5.1.1.8 W/pi. ca. pour éclairage: voir 5.1.1.1.7.

5.1.1.9 W/occupant: voir 5.1.1.1.8.

5.1.1.10 Actions: contient le bouton modifier i qui permet de retourner à l'écran d'ajout avec les informations déjà entrées et le bouton supprimer a pour supprimer une entrée.

#### 5<sup>e</sup> niveau: onglets

#### 1. Industrie

- A. Configuration des industries
- B. Types
- C. Zones
- 2. Modèles
  - A. Algorithmes
  - B. Paramètres

#### 5.1.2 Types

Cet onglet sert à définir les types d'industries qui seront utilisés dans la configuration (onglet 5.1.1).

#### 5.1.2 Types

| Types<br>Administration > Configuration > Industrie > Types |         |      |         |           |
|-------------------------------------------------------------|---------|------|---------|-----------|
| Туреѕ                                                       |         | 5.:  | L.2.1   | + Ajouter |
| туре 5.1.2.2                                                | 5.1.2.3 | Code | 5.1.2.4 | Actions   |

#### 5.1.2 Types

5.1.2.1 Ajouter: ce bouton permet d'accéder à l'écran d'ajout pour entrer les information à même Bull's Eye.

5.1.2.2 Type: voir 5.1.2.1.1.

5.1.2.3 Code: voir 5.1.2.1.2.

5.1.2.4 Actions: contient le bouton modifier i qui permet de retourner à l'écran d'ajout avec les informations déjà entrées et le bouton supprimer **a** pour supprimer une entrée.

### 5.1.2.1 Types (écran d'ajout)

| Niveaux<br>Administration > Configuration > Niveaux |           |                       |         |           |   |
|-----------------------------------------------------|-----------|-----------------------|---------|-----------|---|
| Niveau 5.1.2.1.1                                    | Nom *     |                       |         |           | Θ |
| 5.1.2.1.2                                           | Code *    |                       |         |           |   |
|                                                     |           |                       |         |           |   |
|                                                     |           |                       |         |           |   |
|                                                     |           |                       |         |           |   |
|                                                     |           |                       |         |           |   |
|                                                     |           |                       |         |           |   |
| TH - @ 2017 D                                       | 5.1.2.1.3 | Sauvegarder le niveau | Annuler | 5.1.2.1.4 |   |

### 5.1.2.1 Types (écran d'ajout)

5.1.2.1.1 Nom: le nom du type d'industrie. C'est un champ obligatoire.

5.1.2.1.2 Code: la désignation numérique du type d'industrie selon le NAICS (North American Industry Classification System). C'est un champ obligatoire.

5.1.2.1.3 Sauvegarder le type: permet de sauvegarder les données entrées.

5.1.2.1.4 Annuler: annule les modifications entrées.

#### 5<sup>e</sup> niveau: onglets

#### 1. Industrie

- A. Configuration des industries
- B. Types
- C. Zones
- 2. Modèles
  - A. Algorithmes
  - B. Paramètres

#### 5.1.3 Zones

Cet onglet sert à définir les nom des zones pouvant se retrouver dans différents types d'industrie et qui seront utilisées dans la configuration (onglet 5.1.1).

#### 5.1.3 Zones

| Zones                                  |                           |                      |     |         |           |
|----------------------------------------|---------------------------|----------------------|-----|---------|-----------|
| Administration $\rightarrow$ Configura | ition > Industrie > Zones |                      |     |         |           |
| Zones                                  |                           |                      |     | 5.1.3.1 | + Ajouter |
| Nom                                    | 5.1.3.2                   | 5.1.3.3 <sub>c</sub> | ode | 5.1.3.4 | Actions   |

#### 5.1.3 Zones

5.1.3.1 Ajouter: ce bouton permet d'accéder à l'écran d'ajout pour entrer les information à même Bull's Eye.

5.1.3.2 Nom: voir 5.1.2.1.1.

5.1.3.3 Code: voir 5.1.2.1.2.

5.1.3.4 Actions: contient le bouton modifier i qui permet de retourner à l'écran d'ajout avec les informations déjà entrées et le bouton supprimer supprimer supprimer une entrée.

#### 5.1.3.1 Zones (écran d'ajout)

| Zone | figuration $\Rightarrow$ Industrie $\Rightarrow$ Zone |             |                     |         |           |   |
|------|-------------------------------------------------------|-------------|---------------------|---------|-----------|---|
| Zone |                                                       |             |                     |         |           | Ø |
|      | 5.1.3.1.1                                             | Nom *       |                     |         |           |   |
|      | 5.1.3.1.2                                             | Code *      |                     |         |           |   |
|      | 5.1.3.1.3                                             | Description |                     |         |           |   |
|      |                                                       |             |                     |         |           |   |
|      |                                                       |             |                     |         |           |   |
|      |                                                       |             |                     |         |           |   |
|      |                                                       |             |                     |         |           |   |
|      |                                                       |             |                     |         |           |   |
|      |                                                       |             |                     |         |           |   |
|      |                                                       |             |                     |         |           |   |
|      |                                                       |             |                     |         |           |   |
|      |                                                       |             |                     |         |           |   |
|      |                                                       | 5.1.3.1.4   | Sauvegarder la zone | Annuler | 5.1.3.1.5 |   |

### 5.1.3.1 Zones (écran d'ajout)

5.1.3.1.1 Nom: le nom de la zone. C'est un champ obligatoire.

5.1.3.1.2 Code: la désignation numérique de la zone selon l'ordre d'ajout des zones. C'est un champ obligatoire.

5.1.3.1.3 Description: une brève description de ce qui est inclus dans ce type de zone.

5.1.3.1.4 Sauvegarder la zone: permet de sauvegarder les données entrées.

5.1.3.1.5 Annuler: annule les modifications entrées.

#### 5<sup>e</sup> niveau: onglets

- 1. Industrie
  - A. Configuration des industries
  - B. Types
  - C. Zones
- 2. Modèles
  - A. Algorithmes
  - B. Paramètres

Cet onglet sert à vérifier étape par étape les calculs du logiciel.

| formation, Fredericton (NB, Can          | ada)                                                 |                                       |                             |                                                                              |
|------------------------------------------|------------------------------------------------------|---------------------------------------|-----------------------------|------------------------------------------------------------------------------|
| Sites > formation > Modèles > Algorithme |                                                      |                                       |                             |                                                                              |
|                                          |                                                      |                                       |                             |                                                                              |
| Général Configuration - Factures - Pi    | roduits - Equipements Evénements Relevés -           | Modéles -                             |                             |                                                                              |
| Filtrer                                  |                                                      |                                       |                             |                                                                              |
|                                          |                                                      |                                       | F 2 4 4                     |                                                                              |
| Énergie *                                |                                                      |                                       | 5.2.1.1                     |                                                                              |
|                                          |                                                      |                                       | F 2 4 2                     | v                                                                            |
| Modèle *                                 |                                                      |                                       | 5.2.1.2                     | ,<br>                                                                        |
|                                          |                                                      |                                       |                             | T                                                                            |
| Période                                  |                                                      |                                       | 5213                        |                                                                              |
| à à                                      | 1                                                    |                                       | 5.2.1.5                     |                                                                              |
| Période de fin (2ième)                   |                                                      |                                       |                             |                                                                              |
|                                          |                                                      |                                       | 5 3 4 4                     |                                                                              |
| Itérations                               |                                                      | 2                                     | 5.2.1.4                     |                                                                              |
|                                          |                                                      | d                                     |                             |                                                                              |
| Selon la configuration du modèle         |                                                      |                                       | 5215                        |                                                                              |
|                                          |                                                      |                                       | ) = = 4 =                   |                                                                              |
| Tenir compte de l'effet du soleil        | Tenir compte de l'effet du vent                      |                                       | à 5.2.1.9                   |                                                                              |
| Climatisation                            |                                                      |                                       |                             |                                                                              |
| Tenir compte de l'effet du soleil        | Tenir compte de l'effet du vent                      |                                       |                             |                                                                              |
| Autres                                   |                                                      |                                       |                             |                                                                              |
| Tenir compte de l'effet de l'humidité    | Tenir compte de l'effet des tours de refroidissement |                                       |                             |                                                                              |
|                                          |                                                      |                                       |                             |                                                                              |
|                                          |                                                      |                                       |                             |                                                                              |
| Igorithme                                |                                                      | 5.2.1.10                              |                             | 5.2.1.11 • Tout exporter                                                     |
| igontime                                 |                                                      |                                       |                             | 0.2.1.11                                                                     |
| Data Itérations Production Ponto Con     | tanto 51 52 53 57 tatal Éclairago Ventilation Com    | anvassaurs à air Bampas Autros Charge | c Charges totales Chauffage | de l'azu de production - Defreidiscement de l'azu de production - Defreidisc |

5.2.1.1 Énergie: l'énergie pour laquelle l'utilisateur veut examiner le modèle.

5.2.1.2 Modèle: la compilation de données à partir de laquelle l'utilisateur souhaite faire le modèle (la compilation est effectuée à la section 3.6.1).

5.2.1.3 Période: la date de début et de fin de la période que l'utilisateur souhaite modéliser comme si le bloc faisait partie de la compilation originale, pour simuler des simulations subséquentes (qui ont lieues lors du suivi d'un projet), utiliser « Période de fin (2<sup>ième</sup>) ».

5.2.1.4 Itérations: permet de sélectionner les itérations que l'utilisateur souhaite consulter.

5.2.1.5 Selon la configuration du modèle: désactive les options 5.2.1.6 à 5.2.1.9 car les paramètres sont pris directement de la compilation (voir 3.6.1).

5.2.1.6 Chauffage: permet de sélectionner si l'utilisateur souhaite considérer l'effet du soleil et du vent sur la charge de chauffage.

5.2.1.7 Climatisation: permet de sélectionner si l'utilisateur souhaite considérer l'effet du soleil et du vent sur la charge de climatisation.

5.2.1.8 Tenir compte de l'effet de l'humidité: corrige les charges de certains systèmes selon la température bulbe humide.

5.2.1.9 Tenir compte de l'effet des tours de refroidissement: corrige les charges de certains systèmes selon la température gaz réfrigérant (voir 3.2.6.1).

5.2.1.10 Générer: retourne les données modélisées.

5.2.1.11 Tout exporter: permet d'exporter les données modélisées sur Excel. Ces données sont:

1. Date: la date de fin de la période de facturation à laquelle les données correspondent.

- 2. Itération: le numéro de l'itération à laquelle les données correspondent.
- Production: la quantité de production totale (la somme de la quantité de chaque produit multipliée par leur poids relatif) (voir la section 3.2).
- 4. Pente: La consommation énergétique liée à la production d'une unité.
- 5. Constante: la somme des charges fixes non attribuées. Si les charges fixes hors production ont été rapportées correctement au travers des équipement, (voir section 3.3.1) il ne s'agit que des charges fixes liées à la production.

- 6. F1 : la quantité d'électricité achetée en kWh.
- 7. F2: la quantité d'électricité produite sur place en kWh.
- 8. F3: la quantité d'électricité découlant des événements d'ajout de génératrice(s) temporaire(s) en kWh.
- 9. FTotal: la somme de F1, F2 et F3.
- 10. Éclairage: la consommation en kWh dues aux charges fixes d'éclairage.
- 11. Ventilation: la consommation en kWh dues aux charges fixes de ventilation.
- 12. Compresseurs à air: la consommation en kWh dues aux charges fixes des compresseurs à air.

- 13. Pompes: la consommation en kWh dues aux charges fixes des pompes.
- 14. Autres Charges: la consommation en kWh dues aux autres charges fixes.
- 15. Charges totales: la somme des consommation des 5 catégories de charges fixes qui précèdent.
- 16. Chauffage de l'eau de production: la consommation en kWh liée au chauffage de l'eau sur place (voir section 2.1.2).
- 17. Refroidissement de l'eau de production: la consommation en kWh liée au refroidissement de l'eau sur place (voir section 2.1.2).
- 18. Refroidissement des espaces réfrigérés: la consommation en kWh liée au refroidissement des espaces réfrigérés.

- 19. Refroidissement des espaces surgelés: la consommation en kWh liée au refroidissement des espaces surgelés.
- 20. BT1\_4: la somme des données 16 à 19.
- 21. Chauffage du bâtiment: la consommation en kWh liée au chauffage du bâtiment.
- 22. Climatisation du bâtiment: la consommation en kWh liée à la climatisation du bâtiment.
- 23. Charges fixes de refroidissement: la consommation en kWh liée au système de refroidissement, mais qui n'est pas directement proportionnelle à l'écart entre la température intérieur et extérieure.

- 24. C: la consommation en kWh nécessaire pour la production selon le modèle.
- 25. Crl: le minimum entre C et la différence entre FTotal et toutes les consommations qui ne sont pas liées à la production par le biais du modèle.
- 26. Total: la somme de toutes les consommations.
- 27. E1: l'écart entre FTotal et Total.
- 28. E2: E1/FTotal (l'erreur relative à la consommation totale).
- 29. E3: l'écart par heure (E1/ (nb jours\*24 heures/jour)).
- 30. Jours: le nombre de jours couvert par la période de facturation.

- 31. M14: température bulbe sec moyenne ajustée pour la période de facturation.
- 32. Refroidissement ajusté degrés jours: degrés jours de refroidissement ajustés pour la période de facturation.
- 33. Refroidissement ajusté degrés jours hors tension: les degrés jours de refroidissement retirés de la période en raison de mise hors tension du système de climatisation.
- 34. Chauffage ajusté degrés jours: degrés jours de chauffage ajustés pour la période de facturation.
- 35. Chauffage ajusté degrés jours hors tension: les degrés jours de chauffage retirés de la période en raison de mise hors tension du système de chauffage.
- 36. Slope1: pente avant l'itération en cours.
- 37. Slope2: pente à partir de l'itération en cours.

- 38. FactoryCooling: point de consigne de climatisation de l'usine (voir section 3.2.6). Il est suggéré d'entrer un seul point de consigne, correspondant au point de consigne le plus près de la température ambiante (à l'exception des espaces réfrigérés).
- 39. FactoryHeating: point de consigne de chauffage de l'usine (voir section 3.2.6). Il est suggéré d'entrer un seul point de consigne, correspondant au point de consigne le plus près de la température ambiante.

- 40. Description: ce que Bull's Eye effectue durant l'itération en cours.
- 41. Bloc: le numéro du bloc de l'algorithme auquel l'itération en cours appartient.
- 42. Borne inférieure: la borne inférieure de la valeur commune de la période lui permettant de respecter la tolérance d'écart mensuel (voir la section 5.2.2).
- 43. Borne supérieure: la borne supérieure de la valeur commune de la période lui permettant de respecter la tolérance d'écart mensuel (voir la section 5.2.2).
- 44. Groupe: le numéro du groupe auquel la période est affectée.
- 45. Règle Groupement: le numéro de la règle utilisée pour affecter un groupe à la période.

- 46. Valeur commune: la valeur de correction de la puissance nécessaire pour que toutes les périodes du groupe respectent leur tolérance d'écart mensuel (voir la section 5.2.2).
- 47. Règle Lissage: les informations pertinentes sur le remaniement des groupes initiaux afin que toutes les années respectent leur tolérance d'écart annuel (voir la section 5.2.2).
- 48. Écart d'erreur pour l'année: l'Écart entre le modèle et la consommation réelle pour l'année, cette valeur doit être inférieure à la tolérance d'écart annuel (voir la section 5.2.2).

## 5<sup>e</sup> niveau: onglets

#### 1. Industrie

- A. Configuration des industries
- B. Types
- C. Zones
- 2. Modèles
  - A. Algorithmes
  - B. Paramètres

Cet onglet sert à entrer les paramètres mathématiques nécessaires à la modélisation. La fonction de ces paramètres étant identique pour chaque type d'énergie ils ne seront présentés qu'une fois malgré qu'ils se répètent pour accommoder des valeurs différentes.

| formation, Fredericton (NB, Canada)      |                |                          |                     |                              |    |             |                      |        |           |
|------------------------------------------|----------------|--------------------------|---------------------|------------------------------|----|-------------|----------------------|--------|-----------|
| Sites > formation > Modèles > Paramètres |                |                          |                     |                              |    |             |                      |        |           |
| Général Configuration -                  | Factures 👻 Pro | duits 👻 Équipements      | Événements          | Relevés 👻 Modèles 👻          |    |             |                      |        |           |
| Régression linéaire · Électrique         |                |                          |                     |                              |    |             |                      |        |           |
|                                          | 5.2.2.1        | Variation de la courbe   | *                   | %                            |    | 5.2.2.4     | Itérations maximum 1 |        |           |
|                                          | 5.2.2.2        | Variation de la courbe 2 | *                   | %                            |    | 5.2.2.5     | ltérations maximum 2 |        |           |
|                                          | 5.2.2.3        | Variation de la courbe : | *                   | %                            |    | 5.2.2.6     | Itérations maximum 3 |        |           |
| Paramètres mathématiques · Électrique    |                |                          |                     |                              |    |             |                      |        |           |
| Traiter le lissage                       | 5.2.2.7        |                          |                     |                              |    |             |                      |        |           |
| Écart des périodes                       | 5.2.2.8        |                          | Écart a             | nnuel 5.2.2.9                |    | Récursivité | 5.2.2.               | 10     |           |
|                                          |                |                          |                     |                              |    |             |                      |        |           |
| Échelles : Électrique                    |                |                          |                     |                              |    |             | 5                    | 2 2 11 | + Aiguter |
|                                          |                |                          |                     |                              |    |             |                      |        |           |
| Nom 5.                                   | 2.2.12         |                          |                     |                              |    |             |                      | -      |           |
| Туре                                     | Min.           | Max.                     | 5.2.2.15            | Facteur 1 % 5.2.2.1          | .6 | Facteur 2 % | 5.2.2.17             | 7      |           |
| 5.2.2.13                                 | 5.2.2.14       |                          | Sauvegarder les par | <sup>ramètres</sup> 5.2.2.18 | T  |             |                      |        |           |

5.2.2.1 Variation de la courbe 1: le critère d'arrêt de la première boucle itérative. Il s'agit du pourcentage minimum de variation de la pente entre deux itérations pour que la solution ne soit pas considérée trouvée. C'est un champ obligatoire.

5.2.2.2 Variation de la courbe 2: le critère d'arrêt de la deuxième boucle itérative. Il s'agit du pourcentage minimum de variation de la pente entre deux itérations pour que la solution ne soit pas considérée trouvée. C'est un champ obligatoire.

5.2.2.3 Variation de la courbe 3: le critère d'arrêt de la troisième boucle itérative. Il s'agit du pourcentage minimum de variation de la pente entre deux itérations pour que la solution ne soit pas considérée trouvée. C'est un champ obligatoire.

5.2.2.4 Itérations maximum 1: le nombre d'itérations maximum permises avant de forcer la sortie de la première boucle itérative.

5.2.2.5 Itérations maximum 2: le nombre d'itérations maximum permises avant de forcer la sortie de la deuxième boucle itérative.

5.2.2.6 Itérations maximum 3: le nombre d'itérations maximum permises avant de forcer la sortie de la troisième boucle itérative.

5.2.2.7 Traiter le lissage: case à cocher pour activer le module de lissage (post-traitement).

5.2.2.8 Écart des périodes: écart maximum permis pour chaque période de facturation, en pourcentage.

5.2.2.9 Écart annuel: écart maximum permis pour chaque année, en pourcentage.

5.2.2.10 Récursivité: le nombre de récursivité maximum permis.

5.2.2.11 Ajouter: permet d'ajouter une tranche a paramétrer.

5.2.2.12 Nom: le nom que l'utilisateur souhaite donner à la tranche.

5.2.2.13 Type: la variable qui sera régie par la tranche. Les types possibles sont:

- 1. Espaces réfrigérés
- 2. Espaces surgelés
- 3. Chauffage ventilation
- 4. Chauffage bâtiment
- 5. Climatisation bâtiment
- 6. Charges fixes de refroidissement

5.2.2.14 Min.: la balise inférieure de ce qui est inclut dans la tranche. La balise se compare à la différence entre la température d'une période et le point de consigne du Type sélectionné.

5.2.2.15 Max.: la balise supérieure de ce qui est inclut dans la tranche. La balise se compare à la différence entre la température d'une période et le point de consigne du Type sélectionné.

5.2.2.16 Facteur 1%: le facteur en pourcentage qui sera appliqué pour le premier calcul de la consommation associée au type choisi.

5.2.2.17 Facteur 2%: le facteur en pourcentage qui sera appliqué pour le calcul 2 et plus de la consommation associée au type choisi.

5.2.2.18 Sauvegarder les paramètres: permet de sauvegarder les données entrées.